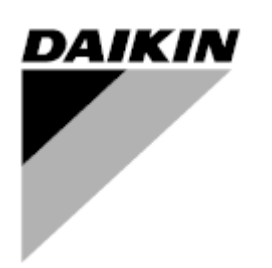

| REV.       | 03                   |
|------------|----------------------|
| Datum      | 02-2024              |
| Zamjenjuje | D-EOMAC01801-23_02EN |

# Upute za uporabu D-EOMAC01801-23\_03HR

# Zrakom hlađeni rashladni uređaj s vijčanim kompresorima

EWAT-B-C EWFT-B-C EWAT-M-C

# SADRŽAJ

| 1 | SIGU       | IRNOSNA PITANJA                                                                                                    | 4        |
|---|------------|----------------------------------------------------------------------------------------------------|----------|
|   | 1.1        | Općenito                                                                                                    | 4        |
|   | 1.2        | Prije zamjene uređaja                                                                                                    | 4        |
|   | 1.3        | Sprečavanje strujnog udara                                                                                                    | 4        |
| 2 | OPĆ        | I OPIS                                                                                                    | 5        |
|   | 2.1        | Osnovne informacije                                                                                                    | 5        |
|   | 2.2        | Korištene kratice                                                                                                    | 5        |
|   | 2.3        | Ograničenja rada kontrolera                                                                                                    | 5        |
|   | 2.4        | Arhitektura kontrolera                                                                                                    | 5        |
|   | 2.5        | Komunikacijski moduli                                                                                                    | 6        |
| 3 | UPO        |                                                                                                    | 7        |
|   | 3.1        | Navigacija                                                                                                    |          |
|   | 3.Z        | LOZINKe                                                                                                    |          |
|   | 3.3        | Mobile ann HMI                                                                                                    | 0<br>8   |
|   | 3.5        | Osnovna dijagnostika upravljačkog sustava                                                                                                    | 9        |
|   | 3.6        | Održavanje kontrolera                                                                                                    | 10       |
|   | 3.7        | Opcionalno daljinsko korisničko sučelje                                                                                                    | 10       |
|   | 3.8        | Ugrađeno web sučelje                                                                                                    | 11       |
| 4 | RAD        | S OVOM JEDINICOM                                                                                                    | 12       |
|   | 4.1        | Rashladni uređaj uključen/isključen (Chiller On/Off)                                                                                                    | 12       |
|   | 4.1        | .1 Keypad On/Off (Tipkovnica uključena/isključena)                                                                                                    | 12       |
|   | 4.1        | .2 Scheduler and Silent mode functionalities (Funkcije rasporeda i tihog načina rada)                                                                                                    | 13       |
|   | 4.1        | .3 Network On/Off (Uključivanje/isključivanje mreže)                                                                                                    | 13       |
|   | 4.2        | Zadane vrijednosti vode                                                                                                    | 14       |
|   | 4.3        | Unit mode (Način rada jedinice)                                                                                                    | 14       |
|   | 4.3        | .1 Heat/Cool Switch Prekidač za grijanje/hlađenje (samo toplinska pumpa)                                                                                                    | 16       |
|   | 4.3        | .2 Energy Saving mode (Način rada za uštedu energije)                                                                                                    | 16       |
|   | 4.4        | Unit Status(Status jedinice)                                                                                                    | 16       |
|   | 4.5        | Network Control (Mrežna kontrola)                                                                                                    | 17       |
|   | 4.6        | Thermostatic Control (Termostatska kontrola)                                                                                                    | 18       |
|   | 4.7        | Date/Time (Datum/vrijeme)                                                                                                    | 19       |
|   | 4.8        | Pumps                                                                                                    | 19       |
|   | 4.9        | Vanjski alarm (Ext Alarm)                                                                                                    | 20       |
|   | 4.10       |                                                                                                    | 20       |
|   | 4.1        | 0.1 Demand Limit (Ogranicenje potraznje)                                                                                                    | 21       |
|   | 4.1        | 0.2 Selpoint Reset                                                                                                    | 22       |
|   |            | 4.10.2.1 Setpoint Reset by OAT (Resettinally zadane viljednosti putern OAT-a (samo A/C jedinice)<br>4.10.2.1 Setpoint Reset by External 4-20Ma signal (Resetiranje zadane vrijednosti vanjskim signalom 4-<br>mA) 23 | - 20     |
|   |            | 4.10.2.1 Setpoint Reset by DT (Resetiranje zadane vrijednosti DT-om)                                                                                                    | 24       |
|   | 4.11       | Electrical Data (Električni podaci)                                                                                                    | 25       |
|   | 4.12       | Controller IP Setup (Postavljenje IP-a kontrolera)                                                                                                    | 25       |
|   | 4.13       | Daikin on site                                                                                                    | 26       |
|   | 4.14       | Heat Recovery (Povrat topline)                                                                                                    | 27       |
|   | 4.15       | Rapio Restant (Dizo ponovno pokretanje)                                                                                                    | 20<br>28 |
|   | 4.17       | Grijač protiv smrzavanja                                                                                                    |          |
|   | 4.18       | Software Options (Opcije softvera)                                                                                                    | 29       |
|   | 4.1        | 8.1 Promiena lozinke za kupnju novih opcija softvera                                                                                                    | 30       |
|   | 4.1        | 8.2 Umetanje lozinke u rezervni kontroler                                                                                                    | 30       |
|   | 4.1        | 8.3 Opcija softvera Modbus MSTP                                                                                                    | 31       |
|   | 4.1        | 8.4 BACNET MSTP                                                                                                    | 32       |
|   | 4.1        | 8.5 BACNET IP                                                                                                    | 33       |
|   | 4.1        | 8.6 Performance Monitoring (Nadzor performansi)                                                                                                    | 33       |
| 5 |            | RMI I RJESAVANJE PROBLEMA                                                                                                    | 35       |
|   | 5.1        |                                                                                                    | 35       |
|   | 5.1        | .1 BadLW I Reset - Ulaz za resetiranje temperature vode pri lošem izlasku                                                                                                    | 35       |
|   | 5.1<br>5.1 | <ul> <li>LenergyweierComm - Komunikacija s mjeracem energije nije uspjela</li> <li>EvanPump1Fault - Kvar numpe isparivača #1</li> </ul>                                                                              | 35<br>25 |
|   | 5.1        | .4 BadDemandl imit - Ulaz ograničenja loše notražnie                                                                                                    | 35       |
|   | 5.1        | .5 EvapPump2Fault - Kvar pumpe isparivača #2                                                                                                    | 36       |
|   | 5.1        | .6 SwitchBoxTHi - Visoka temperatura razvodne kutije                                                                                                    | 36       |

| 5.1.7<br>5.1.8<br>5.1.9<br>5.1.10<br>5.1.11<br>5.1.12<br>5.1.13<br>5.1.14<br>5.1.15<br>5.1.16<br>5.1.17<br>5.2 Alarr | SwitchBoxTSen - Kvar senzora temperature kutije prekidača<br>ExternalEvent - Vanjski događaj<br>HeatRec EntWTempSen - Greška senzora temperature ulazne vode za povrat topline<br>HeatRec LvgWTempSen - Greška senzora temperature izlazne vode za povrat topline<br>HeatRec FreezeAlm - Alarm za zaštitu od zamrzavanja vode za povrat topline<br>Option1BoardCommFail – Neuspjela komunikacija s opcionalnom pločom 1<br>UnitOff DLTModuleCommFail – Komunikacijska pogreška DLT modula<br>EvapPDSen – Kvar senzora za pad tlaka isparivača<br>LoadPDSen – LoadPDSen – Greška senzora pada tlaka opterećenja<br>Unit HRInvAI – Obrnuta temperatura vode za povrat topline | 37<br>37<br>38<br>38<br>38<br>39<br>39<br>39<br>40<br>40 |
|----------------------------------------------------------------------------------------------------|----------------------------------------------------------------------------------------------------|----------------------------------------------------------|
| 5.2.1                                                                                                    | UnitOff EvpEntWTempSen - Kvar senzora ulazne temperature vode (EWT) isparivača                                                                                                    | 40                                                       |
| 5.2.2                                                                                                    | UnitOffEvapLvgWTempSen - Kvar senzora izlazne temperature vode (LWT) isparivača                                                                                                    | 41                                                       |
| 5.2.3                                                                                                    | UnitOffAmbienTempSen - Greška senzora vanjske temperature zraka                                                                                                    | 41                                                       |
| 5.2.4                                                                                                    | OAT:Lockout - Blokiranje vanjske temperature zraka (OAT) (samo u načinu hlađenja)                                                                                                    | 41                                                       |
| 5.2.5                                                                                                    | UnitOffEvpWTempInvrtd – Obrnuta temperatura vode za povrat topline                                                                                                    | 42                                                       |
| 5.2.0                                                                                                    | ni zo brzo zoustavljanje jedinjeg                                                                                                    | 42                                                       |
| 5.5 Alan                                                                                                    | ni za bizo zaustavljanje jedinice                                                                                                    | 42                                                       |
| 5.3.1                                                                                                    | Power Failure - Neuspjelo napajanje (samo za jedinice s opcijom Ups)                                                                                                    | .4Z                                                      |
| 5.3.2                                                                                                    | UnitOff ExternalAlarm - Vaniski alarm                                                                                                    | 43                                                       |
| 5.3.4                                                                                                    | UnitOff PVM - PVM.                                                                                                    | 43                                                       |
| 5.3.5                                                                                                    | UnitOff EvapWaterFlow - Alarm za gubitak protoka vode isparivača                                                                                                    | 44                                                       |
| 5.3.6                                                                                                    | UnitOff MainContrCommFail – Pogreška u komunikaciji glavnog regulatora                                                                                                    | .44                                                      |
| 5.3.7                                                                                                    | UnitOff CC1CommFail - Krug 1 – CC1 komunikacijska pogreška                                                                                                    | 44                                                       |
| 539                                                                                                    | UnitOffEmergency Stop – Zaustavlianie u slučaju opasnosti                                                                                                    | 45                                                       |
| 5.4 Dog                                                                                                    |                                                                                                    | 16                                                       |
| 5.4 D0ya                                                                                                    | audji u Nuyu                                                                                                    | 40                                                       |
| 542                                                                                                    | Cx DischTempl Inload – Događaj istovara pri visokoj temperaturi pražnjenja                                                                                                    | 40                                                       |
| 5.4.3                                                                                                    | Cx EvapPressUnload – Događaj pražnjenja niskog tlaka isparivača                                                                                                    | 46                                                       |
| 5.4.4                                                                                                    | Cx CondPressUnload – Događaj pražnjenja visokog tlaka u kondenzatoru                                                                                                    | 47                                                       |
| 5.4.5                                                                                                    | Cx HighPressPd – Visoki tlak tijekom događaja Pumpdown                                                                                                    | 47                                                       |
| 5.4.6                                                                                                    | CX Fan Error                                                                                                    | .47                                                      |
| 5.4.7                                                                                                    |                                                                                                    | 40                                                       |
| 5.5 Upoz                                                                                                    | Zorenja Kruga                                                                                                    | 48                                                       |
| 5.5.1<br>5.5.2                                                                                                    | CmpX Protection – Zastita kompresora<br>CompxOff DischTmp CompxSenf – Kvar senzor temperature pražnjenja temperature pražnjenja kompres<br>48                                                                                                    | . 48<br>ora                                              |
| 5.5.3                                                                                                    | Cx Off LiquidTempSen - Kvar senzora temperature tekućine                                                                                                    | 49                                                       |
| 5.6 Alarr                                                                                                    | ni zaustavljanja kruga ispumpavanja                                                                                                    | 49                                                       |
| 5.6.1                                                                                                    | Cx Off DischTmpSen - Kvar senzora temperature pražnjenja                                                                                                    | 49                                                       |
| 5.6.2                                                                                                    | CxOff OffSuctTempSen - Kvar senzora temperature usisa                                                                                                    | 49                                                       |
| 5.6.3                                                                                                    | CxOff GasLeakage - Greška curenja plina                                                                                                    | 50                                                       |
| 5.7 Alarr                                                                                                    | mi brzog zaustavljanja kruga                                                                                                    | 50                                                       |
| 5.7.1                                                                                                    | CxOff CondPressSen - Kvar senzora kondenzacijskog tlaka                                                                                                    | 50                                                       |
| 5.7.2                                                                                                    | CXOff EvapPressSen - Kvar senzora tlaka isparavanja                                                                                                    | 51                                                       |
| 5.7.4                                                                                                    | CxOff CondPressHigh – Alarm visokog tlaka kondenzacije                                                                                                    | 51                                                       |
| 5.7.5                                                                                                    | CxOff EvapPressLow - Alarm niskog tlaka                                                                                                    | 52                                                       |
| 5.7.6                                                                                                    | CxOff RestartFault – Greška pri ponovnom pokretanju                                                                                                    | 52                                                       |
| 5.7.7                                                                                                    | CxOff MechHighPress - Alarm mehanički visokog tlaka                                                                                                    | 53                                                       |
| 5.7.8                                                                                                    | CXUtt NoPressChgStart - Alarm za nepostojanje promjene tlaka pri pokretanju                                                                                                    | 53                                                       |
| 5.7.9<br>5.7.10                                                                                                    | Comptanin – Alarin neuspjesnog pokretanja kompresora<br>Cv. FailedPumpdown - Neuspiešan postupak ispumpavanja                                                                                                    | 51                                                       |
| 5.7.11                                                                                                    | CxOff LowPrRatio - Alarm niskog omiera tlaka                                                                                                    | 54                                                       |
| 5.7.12                                                                                                    | Kvar ventilatora.                                                                                                    | 55                                                       |
| 5.7.13                                                                                                    | Greška Modbus komunikacije ventilatora                                                                                                    | 55                                                       |

# **1 SIGURNOSNA PITANJA**

# 1.1 Općenito

Instalacija, pokretanje i servisiranje opreme može biti opasno ako se ne uzimaju u obzir određeni faktori specifični za instalaciju: radni tlakovi, prisutnost električnih komponenti i napona te mjesto ugradnje (povišena postolja i uzdignute strukture). Samo odgovarajuće kvalificirani inženjeri instalacija i visoko kvalificirani instalateri i tehničari, potpuno obučeni za proizvod, ovlašteni su instalirati i pokrenuti opremu na siguran način.

Tijekom svih servisiranja, sve upute i preporuke, koje se pojavljuju u uputama za ugradnju i servisiranje proizvoda, kao i na oznakama i naljepnicama pričvršćenim na opremu i komponente i prateće dijelove isporučene zasebno, moraju se pročitati, razumjeti i slijediti.

Primijenite sve standardne sigurnosne propise i prakse.

Nosite zaštitne naočale i rukavice.

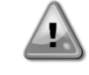

Nemojte raditi na neispravnom ventilatoru, pumpi ili kompresoru prije isključenja glavnog prekidača. Zaštita od previsoke temperature automatski se resetira, stoga se zaštićena komponenta može automatski ponovno pokrenuti ako to omogućuju temperaturni uvjeti.

U nekim se jedinicama na vrata električne ploče jedinice postavlja tipka. Tipka je označena crvenom bojom na žutoj pozadini. Ručni pritisak tipke za zaustavljanje u nuždi zaustavlja rotaciju svih opterećenja, čime se sprječava eventualna nesreća. Alarm također generira kontrolor jedinice (UC). Otpuštanje tipke za zaustavljanje u nuždi omogućuje uređaj koji se može ponovno pokrenuti tek nakon što se alarm izbriše na kontroleru.

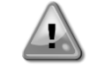

Zaustavljanje u nuždi uzrokuje zaustavljanje svih motora, ali ne isključuje napajanje uređaja. Nemojte servisirati ili raditi na uređaju bez isključivanja glavnog prekidača.

# 1.2 Prije zamjene uređaja

Prije uključivanja uređaja pročitajte sljedeće preporuke:

- Kad se izvrše svi postupci i sve postavke, zatvorite sve razvodne ploče.
- Ploče razvodnih kutija smije otvorati samo obučeno osoblje.
- Ako UC zahtijeva učestali pristup, snažno se preporučuje instalacija udaljenog sučelja.
- LCD zaslon upravljača jedinice može se oštetiti zbog iznimno niskih temperatura (pogledajte poglavlje 2.4). Zbog toga se preporučuje da nikada ne isključujete uređaj tijekom zime, osobito u hladnim klimama.

# 1.3 Sprečavanje strujnog udara

Pristup električnim komponentama smije se dopustiti samo osoblju kvalificiranom u skladu s preporukama IEC-a (Međunarodna elektrotehnička komisija). Posebno se preporučuje da se svi izvori električne energije u postrojenju isključe prije početka bilo kakvih radova. Isključite glavno napajanje na glavnom osiguraču ili izolatoru.

VAŽNO: Ova oprema koristi i emitira elektromagnetske signale. Ispitivanja su pokazala da je oprema u skladu sa svim primjenjivim propisima u pogledu elektromagnetske kompatibilnosti.

lzravna intervencija na napajanju može uzrokovati strujni udar, opekline ili čak smrt. Ovu radnju smiju izvoditi samo obučene osobe.

RIZIK OD STRUJNOG UDARA: Čak i kad je glavni osigurač ili izolator isključen, određeni krugovi još uvijek mogu biti pod naponom, budući da mogu biti spojeni na zasebni izvor napajanja.

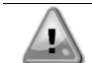

RIZIK OD OPEKLINA: Električne struje uzrokuju zagrijavanje komponenti bilo privremeno ili trajno. S velikom pažnjom rukujte kabelom za napajanje, električnim kabelima i vodovima, poklopcima priključne kutije i okvirima motora.

PAŽNJA: U skladu s radnim uvjetima, ventilatori se mogu povremeno čistiti. Ventilator se može pokrenuti u bilo kojem trenutku, čak i ako je uređaj isključen.

# 2 OPĆI OPIS

# 2.1 Osnovne informacije

Microtech® IV sustav je za upravljanje jednokružnim ili dvokružnim rashladnim uređajima hlađenim zrakom/vodom. Microtech® IV kontrolira pokretanje kompresora potrebno za održavanje željene temperature izlazne vode izmjenjivača topline. U svakom načinu rada jedinice kontrolira rad kondenzatora kako bi se održao odgovarajući proces kondenzacije u svakom krugu.

Microtech® IV stalno nadzire sigurnosne uređaje kako bi osigurao njihov siguran rad. Microtech® IV također omogućuje pristup testnoj rutini koja pokriva sve ulaze i izlaze.

# 2.2 Korištene kratice

U ovom priručniku krugovi hlađenja nazivaju se krug #1 i krug #2. Kompresor u krugu #1 ima oznaku Cmp1. Drugi u krugu #2 ima oznaku Cmp2. Koriste se sljedeće kratice:

- A/C Zračno hlađenje
- **CEWT** Temperatura ulazne vode kondenzatora
- CLWT Temperatura izlazne vode kondenzatora
- CP Tlak kondenzatora
- CSRT Temperatura kondenzacijskog zasićenog rashladnog sredstva
- **DSH** Pregrijavanje ispusta
- DT Temperatura ispusta
- E/M Modul mjerača energije
- EEWT Temperatura ulazne vode isparivača
- ELWT Temperatura izlazne vode isparivača
- EP Tlak isparivača
- ESRT Temperatura zasićenog rashladnog sredstva isparavača
- EXV Elektronički ekspanzijski ventil
- HMI Sučelje čovjek-stroj
- MOP Maksimalni radni tlak
- SSH Pregrijavanje usisa
- ST Usisna temperatura
- **UC** Kontroler jedinice (Microtech IV)
- W/C Hlađenje vodom

# 2.3 Ograničenja rada kontrolera

Rad (IEC 721-3-3):

- Temperature –40...+70 °C
- Ograničenje LCD -20... +60 °C
- Ograničenje procesne sabirnice –25..., +70 °C
- Vlaga < 90 % r.h (bez kondenzacije)
- Tlak zraka minimalno 700 hPa, što odgovara maks. 3000 m nadmorske visine

Prijevoz (IEC 721-3-2):

- Temperatura -40...+70 °C
- Vlaga < 95 % r.h (bez kondenzacije)
- Tlak zraka min. 260 hPa, što odgovara maks. 10.000 m nadmorske visine.

# 2.4 Arhitektura kontrolera

Kompletna upravljačka arhitektura koristi sljedeće:

- Jedan Microtech glavni kontroler
- I/O ekstenzije prema potrebi, ovisno o konfiguraciji jedinice
- Komunikacijsko sučelje(a) prema odabiru
- Periferna sabirnica koristi se za spajanje I/O proširenja na glavni kontroler.

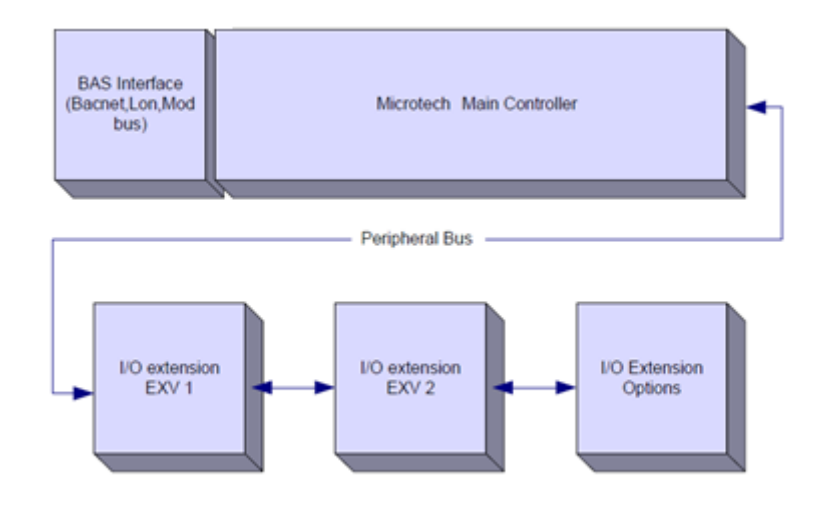

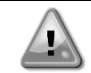

Održavajte pravilan polaritet pri spajanju napajanja na ploče, u suprotnom periferna komunikacija sabirnice neće raditi i ploče mogu biti oštećene.

# 2.5 Komunikacijski moduli

Bilo koji od sljedećih modula može se spojiti izravno na lijevu stranu glavnog kontrolera kako bi se omogućilo funkcioniranje BAS sučelja ili drugog udaljenog sučelja. Istodobno se na kontroler može spojiti do tri uređaja. Kontroler bi nakon pokretanja trebao automatski otkriti module i konfigurirati se za nove module. Uklanjanje modula iz jedinice zahtijevat će ručnu promjenu konfiguracije.

| Modul       | Siemensov broj dijela | Korištenje |
|-------------|-----------------------|------------|
| BacNet/IP   | POL908.00/MCQ         | Optional   |
| Lon         | POL906.00/MCQ         | Optional   |
| Modbus      | POL902.00/MCQ         | Optional   |
| BACnet/MSTP | POL904.00/MCQ         | Optional   |

# **3 UPORABA KONTROLERA**

Microtech 4 nema integrirani HMI. Interakciju s regulatorom moguće je ostvariti pomoću mobilne aplikacije koja se može preuzeti iz trgovine (Playstore za Android uređaje i Apple Store za iOS uređaje).

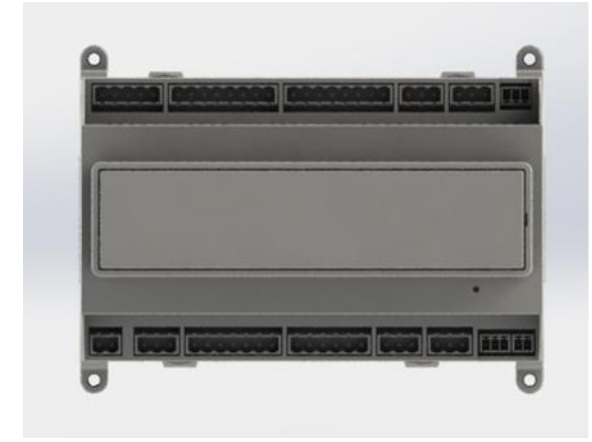

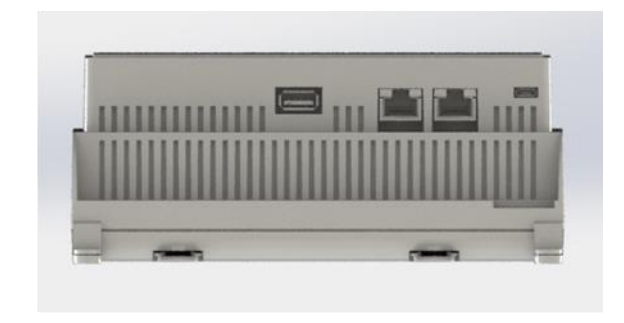

Opcijski je moguće naručiti Remote HMI koji se može spojiti na dostupni CE+ CE-priključak na regulatoru koji se nalazi u donjem redu priključaka na regulatoru.

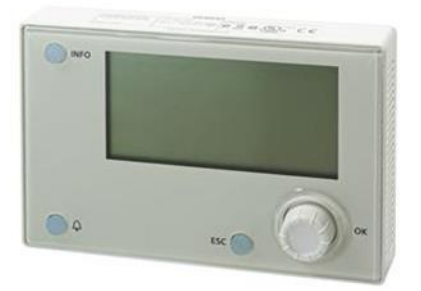

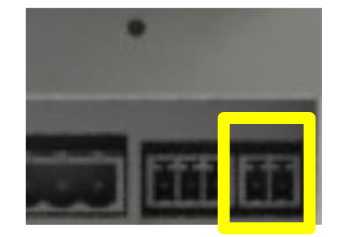

#### 3.1 Navigacija

Kad se na upravljački sklop primijeni napajanje, aktivirat će se kontroler i prikazat će se početni zaslon kojemu možete pristupiti i pritiskom gumba Menu.

Primjer HMI zaslona prikazan je na sljedećoj slici.

|   | М | а | i | n |   | М | е | n | u |   |   |   |   |  |  |   |     | 1   |   |
|---|---|---|---|---|---|---|---|---|---|---|---|---|---|--|--|---|-----|-----|---|
| Е | n | t | е | r |   | Ρ | а | S | S | W | 0 | r | d |  |  |   |     |     |   |
| J | n | i | t |   | S | t | a | t | u | s | = |   |   |  |  |   |     |     |   |
|   | 0 | f | f | : |   | U | n | i | t |   | S | W |   |  |  |   |     |     |   |
| 4 | с | t | i | v | e |   | S | e | t | р | t | = |   |  |  | 7 | ' . | . 0 | ļ |

Zvono u gornjem desnom kutu označit će aktivni alarm. Ako se zvono ne pomakne, to znači da je alarm potvrđen, ali nije izbrisan jer stanje alarma nije uklonjeno. LED lampica će također označiti gdje se alarm nalazi između jedinice ili krugova.

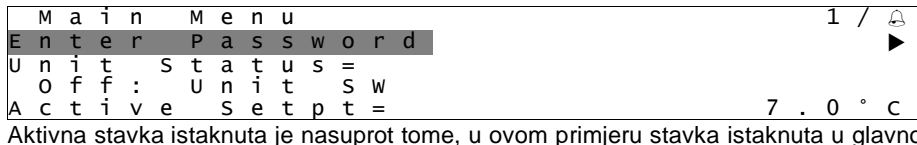

Aktivna stavka istaknuta je nasuprot tome, u ovom primjeru stavka istaknuta u glavnom izborniku poveznica je na drugu stranicu. Pritiskom na push'n'roll, HMI će skočiti na drugu stranicu. U tom slučaju HMI će skočiti na stranicu Enter Password.

|   | E | n | t | e | r |   | Ρ | a | S | S | W | 0 | r | d |   | 2 | / | 2 |
|---|---|---|---|---|---|---|---|---|---|---|---|---|---|---|---|---|---|---|
| E | n | t | е | r |   | Ρ | W |   |   |   |   |   |   |   | * | * | * | * |
|   |   |   |   |   |   |   |   |   |   |   |   |   |   |   |   |   |   |   |

# 3.2 Lozinke

Struktura HMI-ja temelji se na razinama pristupa, što znači da će svaka lozinka otkriti sve postavke i parametre dopuštene na toj razini lozinke. Osnovnim informacijama o statusu može se pristupiti bez potrebe za unosom lozinke. Korisnik UC obrađuje dvije razine lozinki:

| KORISNIK   | 5321 |
|------------|------|
| ODRŽAVANJE | 2526 |

Sljedeće informacije obuhvatiti će sve podatke i postavke dostupne s lozinkom za održavanje.

Na zaslonu Enter Password istaknut će se linija s poljem za zaporku kako bi se označilo da se polje s desne strane može promijeniti. To predstavlja zadanu vrijednost za kontroler. Pritiskom na push'n'roll označit će se pojedinačno polje kako bi se omogućilo jednostavno uvošenje numeričke lozinke.

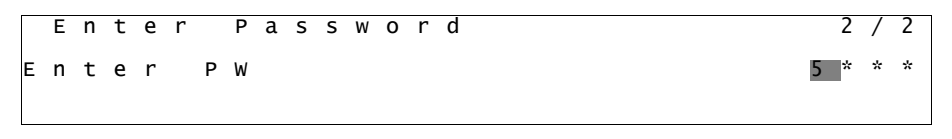

Lozinka će isteći nakon 10 minuta i bit će poništena ako se unese nova lozinka ili se kontrolna jedinica isključi. Unos nevažeće lozinke ima isti učinak kao i nastavak bez lozinke.

Može se promijeniti na od 3 do 30 minuta putem izbornika Postavke timera u proširenim izbornicima.

# 3.3 Uređivanje

U način uređivanja ulazi se pritiskom navigacijskog kotačića dok pokazivač pokazuje na liniju koja sadrži polje za uređivanje. Ponovnim pritiskom na kotačić nova vrijednost se pohranjuje, a tipkovnica/zaslon napušta način uređivanja i vraća se u navigacijski način.

#### 3.4 Mobile app HMI

Daikin mAP mobilna aplikacija HMI dostupna je besplatno i ima za cilj pojednostaviti interakciju s ovim Daikinovim proizvodom. Aplikaciju je moguće preuzeti u službenim trgovinama sa sljedećim poveznicama (skenirajte QR kod za izravan pristup stranicama za preuzimanje u trgovinama).

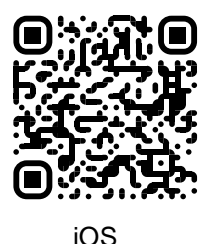

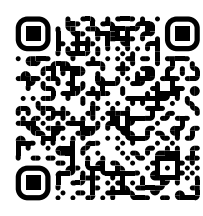

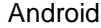

Za korištenje aplikacije potrebno je unaprijed registrirati račun i dobiti pristup određenoj jedinici kojoj se pristupa. Pristup će biti dopušten po bazi jedinice. Korisnik može pristupiti većem broju jedinica nakon što zakupac aplikacije odobri ovaj pristup. Postupak registracije računa nalazi se u aplikaciji. Potrebno je slijediti link za prijavu u aplikaciji:

| New user  Are you a new use  Are you a new use  Are you a new use  Are you a new use  Are you a new use  Are with Microsopy  our Dakin mAP credentials  Are a new use  Are user  Are user Are user Are user  Are user  Are user Are user  Are user  Are user Are user  Are user  Are user  Are user  Are user  Are user  Are user  Are user  Are user  Are user  Are user Are user Are user Are user Are user  Are user  Are user  Are user  Are user  Are user  Are user  Are user  Are us    |                                                                                  |                   | •III Vodarone II 🔶 II8-10                                                                                       |
|----------------------------------------------------------------------------------------------------|----------------------------------------------------------------------------------|-------------------|----------------------------------------------------------------------------------------------------|
| Altor Applied Europe account you can use it to log in.<br>CATE WITH MCCKSSOFT  Pur Dakin mAP credentals  pur Dakin mAP credentals  pur Dakin mAP crede | igin                                                                             |                   | New user                                                                                                    |
| pour Dakin mAP credentials                                                                                                    | Daikin Applied Europe account you can use it to log in.<br>TICATE WITH MICROSOFT | Are you a new use | Enter your details to request access.                                                                           |
| AME     AME     A        | your Daikin mAP credentials                                                      |                   | PASSWORD<br>The password must be at heat & characters large, con-                                               |
| at Company and Company and Com   |                                                                                  |                   | NAME                                                                                                    |
| d?  COMPANY  Letta Informativa sul Tratamento dei Dad  Personal, accontento dei mod al personal  tu tattamento dei mod al personal                                                                                                    |                                                                                  | ۰                 | SURNAME                                                                                                    |
| Letta Trifornatha sul Tattamento dei Dad     Personal, acconsento spressamente al     totamento dei medial personali     totamento dei medial personali                                                                                                    | d?                                                                               | _                 | COMPANY                                                                                                    |
|                                                                                                    |                                                                                  | 2                 | Letta înformativa sul Traitamento d<br>Personal, accontento espressament<br>traitamento del miei dati personali |

Mobilna aplikacija omogućit će vam praćenje svih relevantnih podataka, promjenu korisničkih postavki, podatke o trendovima, ažuriranje softvera rashladnog uređaja i još mnogo toga.

Izgled aplikacije prilagodit će se ovisno o uređaju na kojem je aplikacija pokrenuta i izgledat će na sljedeći način:

| A 8                        |                           |                              | ≱ ❤ 沒 🚊 8:58                                                                    | •11 vodatone IT 🗢 09:25 🖉 799      |
|----------------------------|---------------------------|------------------------------|---------------------------------------------------------------------------------|------------------------------------|
| <b>DAIKIN</b><br>aikin mAP | EWYT-BA                   | + MORE INFO                  | Parameters management                                                           | Dashboard                          |
| Dashboard                  | U AUTO                    | 🔆 COOL                       | Q Search parameter                                                              | EWYT-BA + MORE INFO<br>UNIT STATUS |
| 🗸 Trend                    | Active setpoint 7 °C      | Unit actual capacity<br>27 % | CATEGORIES                                                                      |                                    |
| rms.<br>purrenta           | r -                       |                              | CIRCUIT 1 ID CIRCUIT 2 ID CONFIGURATION<br>FEATURES SETUP UNITIO TEST UNIT      | Active sepont<br>7°C<br>HIGHLIGHT  |
|                            | EVAPORATOR - Water temper | ature                        | UNMAPPED                                                                        | EVAPORATOR - Water temperature     |
|                            | ENTERING<br>8 °C          | LEAVING<br>6 ℃               | FAVOLIBITES                                                                     | Entering Leaving                   |
|                            | EXTERNAL AIR              |                              | Bursteet that you concider most important we direct and have for pour the       | 0.00743 0 0.02039 0                |
| DISCONNECT                 | TEMPERATURE               |                              | list is empty.                                                                  | EXTERNAL AIR                       |
| UTENTE FACTORY             |                           |                              | Select one of the categories from the top menu to browse the parameters, or use | 田 ~ 幸 …                            |

Za daljnje informacije pogledajte Brzi vodič Daikin Map 1.0 → D-EPMAP00101-23\_EN

# 3.5 Osnovna dijagnostika upravljačkog sustava

Microtech IV kontroler, moduli proširenja i komunikacijski moduli opremljeni su s dvije statusne LED diode (BSP i BUS) za označavanje radnog statusa uređaja. LED lampica BUS-a označava status komunikacije s kontrolerom. Značenje dvije statusne LED lampice navedeno je u nastavku.

#### Glavni kontroler (UC)

| Način rada                                                                         |
|------------------------------------------------------------------------------------|
| Aplikacija je pokrenuta                                                            |
| Aplikacija je učitana, ali nije pokrenuta (*) ili je aktivan način BSP nadogradnje |
| Hardverska pogreška (*)                                                            |
| Faza pokretanja BSP-a. Kontroler treba vremena za pokretanje.                      |
| Aplikacija nije učitana (*)                                                        |
| Sigurnosni način rada (u slučaju prekida nadogradnje BSP-a)                        |
| Pogreška BSP-a (softverska pogreška*)                                              |
| Ažuriranje ili pokretanje aplikacije/BSP-a                                         |
|                                                                                    |
|                                                                                    |

(\*) Obratite se servisu.

## Ekstenzijski moduli

| BSP LED        | Način rada              | BUS LED     | Način rada                                             |  |  |  |  |
|----------------|-------------------------|-------------|--------------------------------------------------------|--|--|--|--|
| Stalno zelena  | BSP pokrenut            | Stalno      | Komunikacija radi. I/O radi                            |  |  |  |  |
|                |                         | zelena      |                                                        |  |  |  |  |
| Stalno cryena  | Hardverska pogreška (*) | Stalno      | Komunikacija prema dolje (*)                           |  |  |  |  |
|                |                         | crvena      |                                                        |  |  |  |  |
| Treperi crveno | Pogreška BSP-a (*)      |             | Komunikacija je pokrenuta, ali parametar iz            |  |  |  |  |
| Treperi        | Način nadogradnje       | Stalno žuta | aplikacije je pogrešan ili nedostaje, ili je tvornička |  |  |  |  |
| crveno/zeleno  | BSP-a                   |             | kalibracija neispravna                                 |  |  |  |  |

# Komunikacijski moduli

| BSP LED (isto za sve module) |                                               |  |  |  |  |  |  |  |  |
|------------------------------|-----------------------------------------------|--|--|--|--|--|--|--|--|
| BSP LED                      | Način rada                                    |  |  |  |  |  |  |  |  |
| Stalno zelena                | BPS radi, komunikacija s kontrolerom          |  |  |  |  |  |  |  |  |
| Stalno žuta                  | BSP radi, nema komunikacije s kontrolerom (*) |  |  |  |  |  |  |  |  |
| Stalno crvena                | Hardverska pogreška (*)                       |  |  |  |  |  |  |  |  |
| Treperi crveno               | Pogreška BSP-a (*)                            |  |  |  |  |  |  |  |  |
| Treperi                      | žuriranja anlikacija/PSP a                    |  |  |  |  |  |  |  |  |
| crveno/zeleno                | Azuriranje aplikacije/BSP-a                   |  |  |  |  |  |  |  |  |
|                              |                                               |  |  |  |  |  |  |  |  |

(\*) Obratite se servisu.

# BUS LED

| BUS LED | LON                   | Bacnet MSTP            | Bacnet IP              | Modbus          |
|---------|-----------------------|------------------------|------------------------|-----------------|
|         | Spremno za            |                        |                        |                 |
|         | komunikaciju. (Svi    | Spremno za             | Spremno za             |                 |
| Stalno  | parametri učitani,    | komunikaciju. Pokrenut | komunikaciju. Pokrenut | Komunikacija je |
| zelena  | Ne ukazuie na         | Ne ukazuje na aktivnu  | Ne ukazuje na aktivnu  | pokrenuta       |
|         | komunikaciju s drugim | komunikaciju           | komunikaciju           |                 |
|         | uređajima.            |                        |                        |                 |

| BUS LED          | LON                                                                                                    | Bacnet MSTP                                                                   | Bacnet IP                                                                                                    | Modbus                                                                                                    |
|------------------|----------------------------------------------------------------------------------------------------|-------------------------------------------------------------------------------|----------------------------------------------------------------------------------------------------|----------------------------------------------------------------------------------------------------|
| Stalno<br>žuta   | Pokretanje                                                                                                    | Pokretanje                                                                    | Pokretanje. LED<br>indikator ostaje žut dok<br>modul ne primi IP<br>adresu, stoga se mora<br>uspostaviti veza. | Pokretanje ili jedan<br>konfigurirani kanal koji<br>ne komunicira s<br>glavnim                                                                                                    |
| Stalno<br>crvena | Nema komunikacije s<br>Neuronom (interna<br>pogreška, može se<br>riješiti preuzimanjem<br>nove LON aplikacije)            | BACnet Server je pao.<br>Automatski ponovno<br>pokretanje nakon 3<br>sekunde. | BACnet Server je pao.<br>Pokreće se<br>automatsko ponovno<br>pokretanje nakon 3<br>sekunde.                    | Sve konfigurirane<br>komunikacije su pale.<br>Znači da nema<br>komunikacije s Master<br>uređajem. Timeout se<br>može konfigurirati. U<br>slučaju da je timeout<br>nula, timeout je<br>onemogućen. |
| Treperi<br>žuto  | Komunikacija s<br>Neuronom nije<br>moguća. Neuron mora<br>biti konfiguriran i<br>postavljen na mrežu<br>preko LON Tool-a. |                                                                               |                                                                                                    |                                                                                                    |

# 3.6 Održavanje kontrolera

Kontroler zahtijeva održavanje ugrađene baterije. Svake dvije godine potrebno je zamijeniti bateriju. Model baterije je BR2032 i proizvode ga mnogi različiti dobavljači.

Da biste zamijenili bateriju, uklonite plastični pokrov upravljačkog pokazivača pomoću odvijača kako je prikazano na sljedećoj slici:

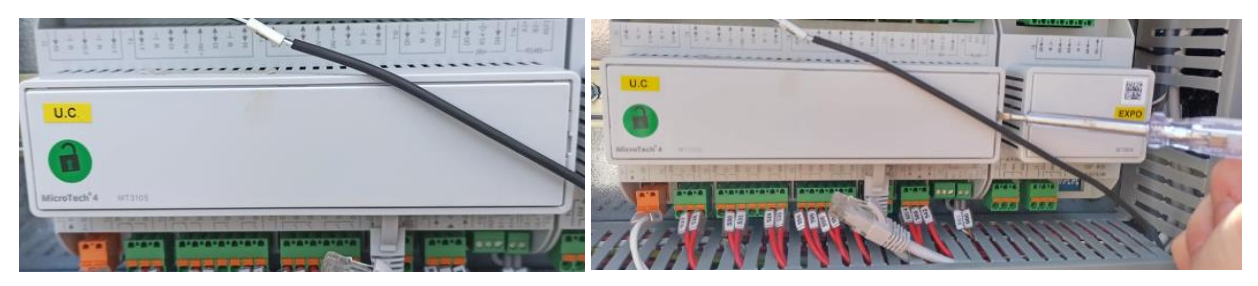

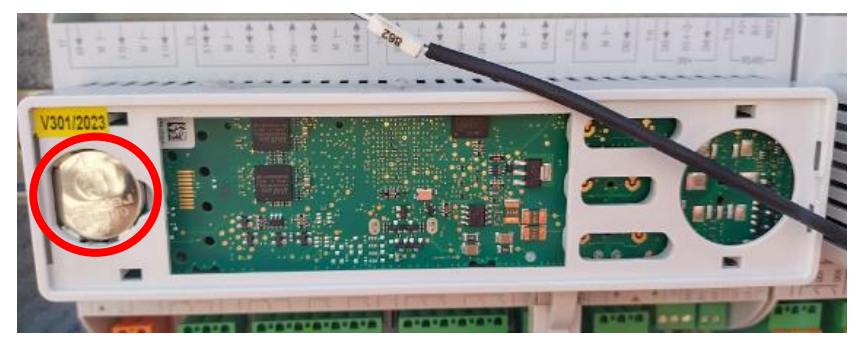

Pazite da ne oštetite plastični poklopac. Nova baterija mora se staviti u odgovarajući držač baterije koji je istaknut na sljedećoj slici, poštujući polaritete navedene u samom držaču.

# 3.7 Opcionalno daljinsko korisničko sučelje

Kao opcija, na UC se može spojiti vanjski daljinski HMI. Daljinski HMI nudi iste značajke kao ugrađeni zaslon i indikator alarma s diodom koja emitira svjetlost koja se nalazi ispod gumba zvona.

Sve postavke prikaza i zadane vrijednosti dostupne na upravljaču jedinice dostupne su na daljinskom upravljaču. Navigacija je identična kontroleru jedinice kako je opisano u ovom priručniku.

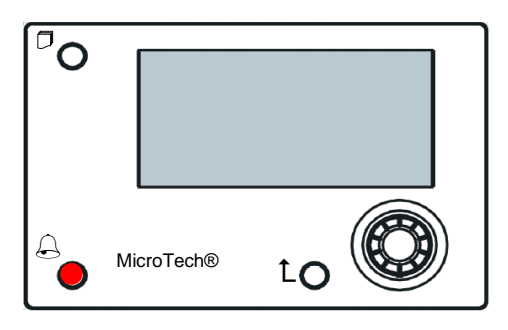

Daljinski HMI može se proširiti do 700 m pomoću priključka procesne sabirnice dostupnog na UC. Sa spojem lanaca tratinčica kao u nastavku, jedan HMI može se spojiti na do 8 jedinica. Pojedinosti potražite u posebnom priručniku za HMI.

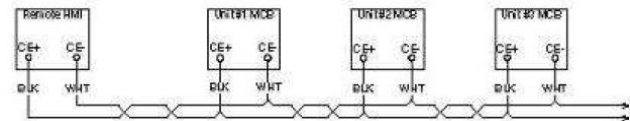

#### 3.8 Ugrađeno web sučelje

Kontroler Microtech IV ima ugrađeno web sučelje koje se može koristiti za nadzor uređaja kada je spojen na lokalnu mrežu. Moguće je konfigurirati IP adresu Microtecha IV kao fiksni IP DHCP-a ovisno o konfiguraciji mreže.

Pomoću zajedničkog web preglednika računalo se može povezati s kontrolerom jedinice unijevši IP adresu kontrolera ili naziv hosta, što je vidljivo na stranici "About Chiller" koja je dostupna bez unosa lozinke.

Kada ste povezani, morat ćete unijeti korisničko ime i zaporku. Unesite sljedeće vjerodajnice da biste dobili pristup web sučelju:

Korisničko ime: Daikin Lozinka: Daikin@web

#### Esegui l'accesso per accedere a questo sito

| Autorizzazione richiesta da http://192.168.1.42<br>La tua connessione a questo sito non è sicura |        |         |
|--------------------------------------------------------------------------------------------------|--------|---------|
| Nome utente                                                                                      | Daikin |         |
| Password                                                                                         | •••••• |         |
|                                                                                                  |        |         |
|                                                                                                  | Accedi | Annulla |

Prikazat će se stranica Main Menu. Stranica je kopija ugrađenog HMI-ja i slijedi ista pravila u pogledu razina i strukture pristupa.

| Home | Refresh Show/Hide trend | Logout  | Stop trending                                                                                   |
|------|-------------------------|---------|-------------------------------------------------------------------------------------------------|
| Info | <sup>4</sup> Main Menu  | ► I     | × Setpoint × Evaporator EWT                                                                     |
|      | Enter Password          | •       | Online trend                                                                                    |
|      | View/Set Unit           | •       | 12                                                                                              |
|      | View/Set Circuit        | ▶       | 11                                                                                              |
|      | Unit Status             | ▶       |                                                                                                 |
|      | Off: Unit Switch        | •       | 10                                                                                              |
|      | Setpoint                | 7.0°C 🕨 | 9                                                                                               |
|      | Evaporator LWT          | 7.0°C 🕨 | 8                                                                                               |
|      | Unit Capacity           | 0.0%    | 7                                                                                               |
|      |                         | •       | 08:58:45 08:58:50 08:58:55 08:59 08:59:05 08:59:10 08:59:15 08:59:20 08:59:25 08:59:30 08:59:35 |
|      | FSC                     | ОК      | 0                                                                                               |
| ھ چ  | Esc                     |         | Date                                                                                            |

Osim toga, omogućuje bilježenje trendova u maksimalno 5 različitih količina. Potrebno je kliknuti na vrijednost količine za praćenje i sljedeći dodatni zaslon će postati vidljiv:

Ovisno o web pregledniku i njegovoj verziji, značajka dnevnika trenda možda neće biti vidljiva. Potreban je web-preglednik koji podržava HTML 5 kao na primjer:

- Microsoft Internet Explorer v.11,
- Google Chrome v.37,
- Mozilla Firefox v.32.

Ti su softveri samo primjer podržanog preglednika i navedene se verzije smatraju minimalnim verzijama.

# 4 RAD S OVOM JEDINICOM

# 4.1 Rashladni uređaj uključen/isključen (Chiller On/Off)

Počevši od tvorničkog podešavanja, uključivanjem/isključivanjem jedinice upravljati korisnik pomoću prekidača **Q0**, smještenog u električnoj ploči, koji se može prebacivati u tri položaja: **0 – Local – Remote**.

|    | 0               | Jedinica je onemogućena                                                                                                    |
|----|-----------------|----------------------------------------------------------------------------------------------------|
| QD | Loc<br>(Local)  | Jedinica je omogućena za pokretanje kompresora                                                                                                    |
| Q0 | Rem<br>(Remote) | Jedinicom za uključivanje/isključivanje upravlja se putem fizičkog kontakta "Daljinsko<br>uključivanje/isključivanje" ("Remote On/Off").<br>Zatvoreni kontakt znači da je jedinica omogućena.<br>Otvoreni kontakt znači da je jedinica onemogućena.<br>Pogledajte dijagram električnog ožičenja, stranicu ožičenja polja, kako biste pronašli reference o<br>daljinskom uključenju/isključenju kontakta. Općenito, ovaj kontakt se koristi za izvlačenje<br>prekidača za uključivanje/isključivanje iz električne ploče. |

Unit controller provides also additional software features to manage unit start/stop, that are set by default to allow unit start:

- 1. Keypad On/Off (Tipkovnica uključena/isključena)
- 2. Scheduler (vrijeme programirano za uključivanje/isključivanje)
- 3. Network On/Off (opcionalno s komunikacijskim modulima)

# 4.1.1 Keypad On/Off (Tipkovnica uključena/isključena)

Na glavnoj se stranici pomaknite prema dolje do izbornika **Unit Enable**, gdje su dostupne sve postavke za upravljanje jedinicom i pokretanje/zaustavljanje krugova.

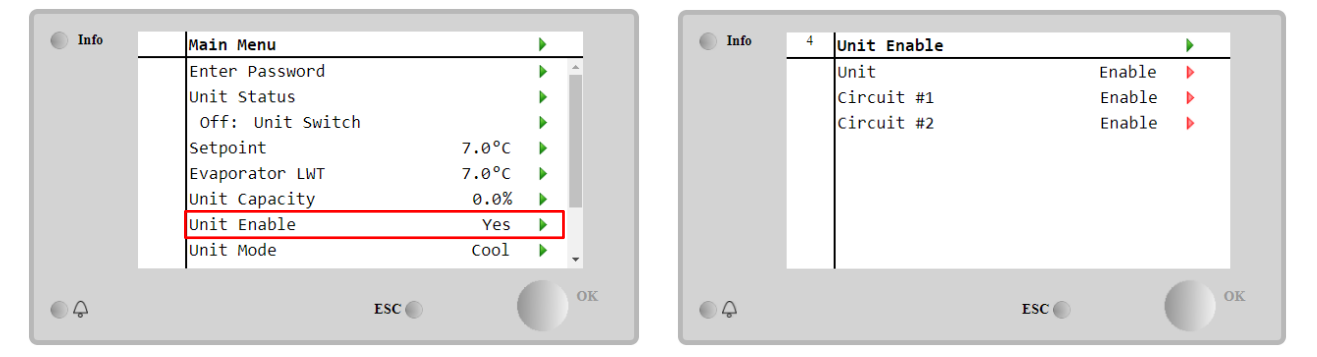

| Parametar | Raspon    | Opis                                                                                  |
|-----------|-----------|---------------------------------------------------------------------------------------|
| Unit      | Disable   | Jedinica je onemogućena                                                               |
|           | Enable    | Jedinica je omogućena                                                                 |
|           | Scheduler | Pokretanje/zaustavljanje jedinice može se programirati za svaki radni dan             |
| Circuit   | Disable   | Krug #X onemogućen                                                                    |
| #X        | Enable    | Krug #X omogućen                                                                      |
|           | Test      | Krug #X je u probnom načinu rada. Ovu značajku smije koristiti samo obučena osoba ili |
|           |           | Daikin servisna služba.                                                               |

| Unit        | Enable •<br>Disable<br>Enable<br>Scheduler | Circuit #1  | Enable •<br>Disable<br>Enable<br>Test |
|-------------|--------------------------------------------|-------------|---------------------------------------|
| Save Cancel |                                            | Save Cancel |                                       |

#### 4.1.2 Scheduler and Silent mode functionalities (Funkcije rasporeda i tihog načina rada)

Funkcija Raspored može se koristiti kada je potrebno programiranje automatskog pokretanja/zaustavljanja rashladnog uređaja.

Za uporabu ove funkcije slijedite upute u nastavku:

- 1. QO selector = Local
- 2. Unit Enable = Scheduler
- 3. Pravilno podešeni datum i vrijeme kontrolera

Programiranje Rasporeda dostupno je u izborniku Main Page → View/Set Unit → Scheduler.

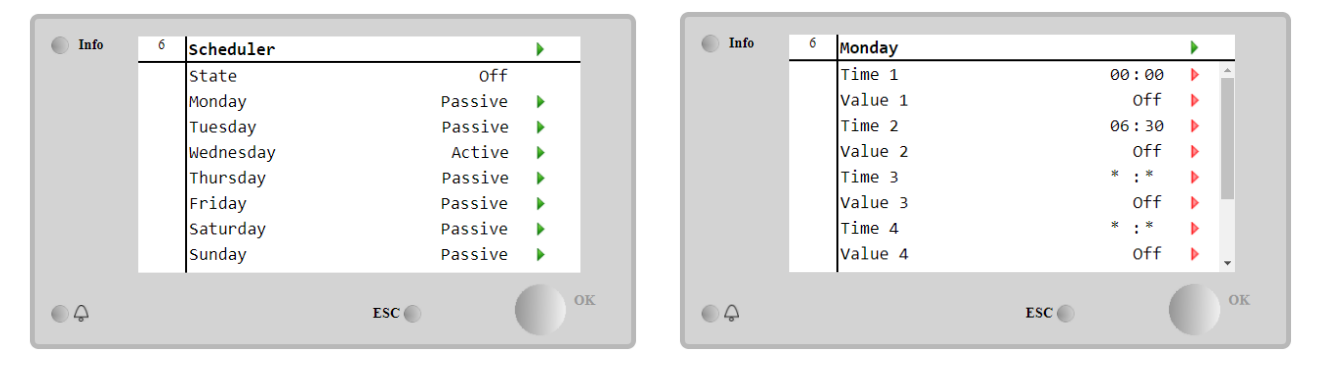

Za svaki radni dan može se programirati do šest vremenskih pojaseva s određenim načinom rada. Prvi način rada započinje u Time 1, završava u Time 2 kada će se pokrenuti drugi način rada i tako sve do posljednjeg.

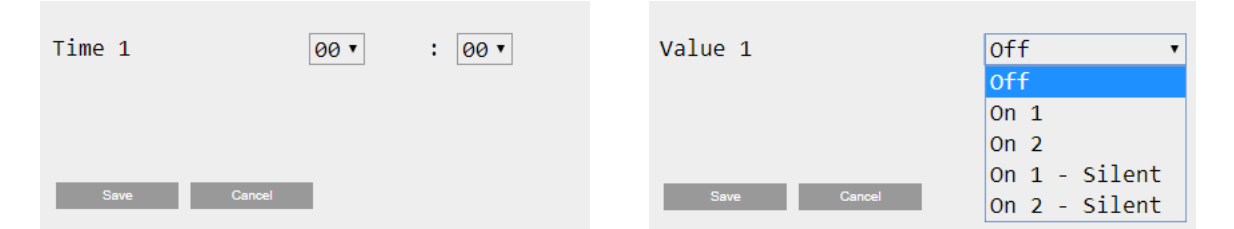

Ovisno o vrsti jedinice, dostupni su različiti načini rada:

| Parametar | Raspon        | Opis                                                                                             |
|-----------|---------------|--------------------------------------------------------------------------------------------------|
| Value 1   | Off           | Jedinica je onemogućena                                                                          |
|           | On 1          | Jedinica omogućena – odabrana zadana vrijednost vode 1                                           |
|           | On 2          | Jedinica omogućena – odabrana zadana vrijednost vode 2                                           |
|           | On 1 - Silent | Jedinica uključena – odabrana zadana vrijednost vode 1 – omogućen tihi način rada ventilatora    |
|           | On 2 - Silent | Jedinica uključena – odabrana zadana vrijednost vode 2 – omogućen tihi način<br>rada ventilatora |

Kad je omogućena funkcija **Fan Silent Mode**, razina buke rashladnog uređaja smanjuje se smanjujući maksimalnu brzinu dopuštenu ventilatora. Sljedeća tablica izvještava o tome koliko je maksimalna brzina smanjena za različite vrste jedinica.

| Klasa buke jedinice | Normalna maksimalna<br>brzina ventilatora<br>[rpm] | Maksimalna brzina ventilatora u<br>tihom načinu<br>[rpm] |
|---------------------|----------------------------------------------------|----------------------------------------------------------|
| SS & XS             | 1100 or 950                                        | 720                                                      |
| SR                  | 810                                                | 500                                                      |
| XR                  | 720                                                | 500                                                      |

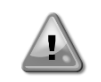

Svi podaci navedeni u tablici poštovat će se samo ako rashladni uređaj radi u okviru svojih radnih granica.

Funkcija Tihi način rada ventilatora može se omogućiti samo za jedinice opremljene VFD ventilatorima.

# 4.1.3 Network On/Off (Uključivanje/isključivanje mreže)

Uključivanjem/isključivanjem rashladnog uređaja može se upravljati i serijskim protokolom, ako je upravljač jedinice opremljen s jednim ili više komunikacijskih modula (BACNet, Modbus ili LON). Kako biste upravljali jedinicom preko mreže, slijedite upute u nastavku:

1. Q0 selector = Local

- 2. Unit Enable = Enable
- 3. Control Source = Network
- 4. Zatvorite kontakt Local/Network Switch, kada je to potrebno!

#### 4.2 Zadane vrijednosti vode

Svrha ovog uređaja jest hlađenje ili zagrijavanje (u slučaju toplinske pumpe) temperature vode, do zadane vrijednosti koju je definirao korisnik i koja je prikazana na glavnoj stranici:

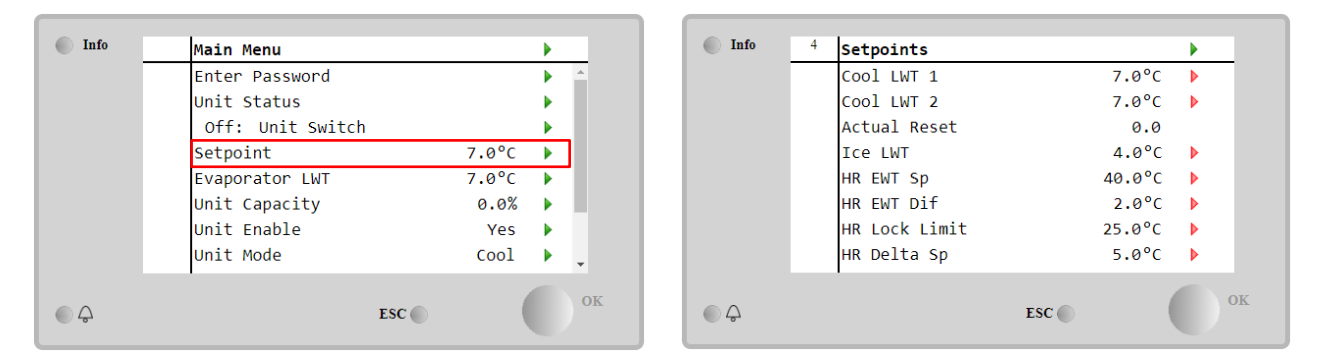

Jedinica može raditi s primarnom ili sekundarnom zadanom vrijednošću, kojom se može upravljati kako je navedeno u nastavku:

- 1. Odabir tipkovnice + digitalni kontakt s dvostrukom zadanom točkom
- 2. Odabir tipkovnice + konfiguracija Rasporeda
- Mreža
- 4. Funkcija Setpoint Reset

Kao prvi korak potrebno je definirati primarne i sekundarne zadane vrijednosti. Preko glavnog izbornika, s korisničkom lozinkom, pritisnite na **Setpoint**.

| Parametar       | Raspon                                                               | Opis                                                                                                    |
|-----------------|----------------------------------------------------------------------|----------------------------------------------------------------------------------------------------|
| COOl LWT 1      | Rasponi zadane                                                       | Primarna zadana vrijednost hlađenja.                                                                                                    |
| COOl LWT 2      | vrijednosti za hlađenje,                                             | Zadana vrijednost sekundarnog hlađenja.                                                                                                    |
| Actual<br>Reset | grijanje i led prijavljuju se<br>u IOM-u svake određene<br>jedinice. | Ova stavka vidljiva je samo kada je omogućena funkcija resetiranja<br>zadane vrijednosti i prikazuje stvarno resetiranje primijenjeno na<br>osnovnu zadanu vrijednost |
| Heat LWT 1      |                                                                      | Zadana vrijednost primarnog grijanja.                                                                                                    |
| Heat LWT 2      |                                                                      | Zadana vrijednost sekundarnog grijanja.                                                                                                    |
| ICE LWT         |                                                                      | Zadana vrijednost za način rada Ice.                                                                                                    |

Promjena između primarne i sekundarne zadane vrijednosti može se izvršiti pomoću kontakta s dvostrukom zadanom vrijednošću, koji je uvijek dostupan u polju korisničkog terminala ili putem funkcije Raspored.

Kontakt s dvostrukom zadanom vrijednošću radi kako slijedi:

- Kontakt je otvoren, odabrana je primarna zadana vrijednost
  - Kontakt je zatvoren, odabrana je sekundarna zadana vrijednost

Za promjenu između primarne i sekundarne zadane vrijednosti s rasporedom, pogledajte odjeljak 4.1.2.

Kad je omogućena funkcija Scheduler, kontakt dvostruke zadane vrijednosti zanemaruje se.

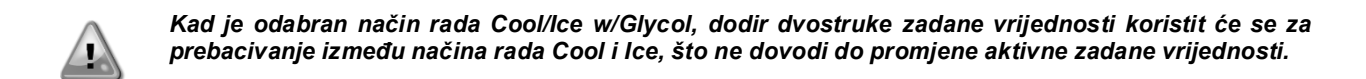

Za promjenu aktivne zadane vrijednosti putem mrežne veze pogledajte odjeljak Upravljanje mrežom 4.5.

Aktivna zadana vrijednost može se dodatno izmijeniti pomoću funkcije resetiranja zadane vrijednosti kao što je objašnjeno u odjeljku 4.10.2.

#### 4.3 Unit mode (Način rada jedinice)

**Unit mode** koristi se za definiranje radi li rashladni uređaj za proizvodnju rashlađene ili zagrijane vode. Trenutni način rada prijavljuje se na glavnoj stranici stavke **Unit mode**.

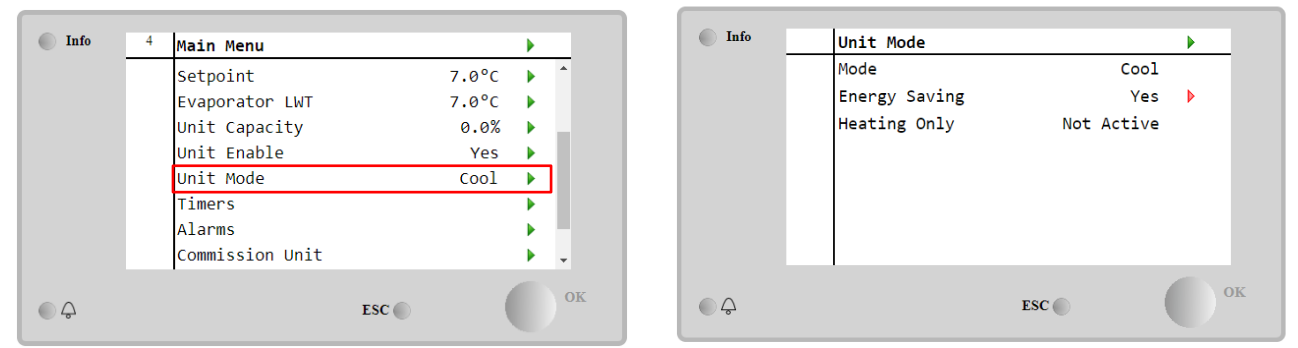

Ovisno o vrsti jedinice, u izborniku **Unit Mode** uz zaporku za održavanje mogu se odabrati različiti načini rada. U donjoj tablici navedeni su i objašnjeni svi načini rada.

| Parametar        | Raspon                   | Opis                                                                                                    | Raspon<br>jedinice         |
|------------------|--------------------------|----------------------------------------------------------------------------------------------------|----------------------------|
| Mode             | Cool                     | Podesite ako je potrebna temperatura rashlađene vode do 4°C. U vodenom krugu obično nije potreban glikol, osim ako temperatura okoline ne dosegne niske vrijednosti.                                                                                                    | A/C                        |
|                  | Cool<br>w/Glycol         | Podesite ako je potrebna temperatura rashlađene vode ispod 4°C. Ovaj postupak zahtijeva odgovarajuću smjesu glikola i vode u krugu vode isparivača.                                                                                                    | A/C                        |
|                  | Cool/Ice<br>w/Glycol     | Podesite u slučaju potrebe za dvostrukim načinom hlađenja/leda.<br>Prelaženje između dva načina rada izvodi se pomoću fizičke dodirne<br>dvostruke zadane vrijednosti.<br>Otvorena dvostruka zadana vrijednost: rashladni uređaj radit će u načinu<br>hlađenja s aktivnom zadanom vrijednošću Cool LWT.<br>Dvostruka zadana vrijednost zatvorena: Rashladni uređaj radit će u načinu<br>rada led s aktivnom zadanom vrijednošću Cool LWT.                                 | A/C                        |
|                  | Ice<br>w/Glycol          | Podesite ako je potrebno pohranjivanje leda. Primjena zahtijeva da kompresori rade s punim opterećenjem dok se ne dovrši pohrana leda, a zatim da se zaustave na najmanje 12 sati. U ovom načinu rada kompresor(i) neće raditi pri djelomičnom opterećenju, već će raditi samo u načinu uključivanja/isključivanja.                                                                                                    | A/C                        |
|                  | Slje<br>pre              | edeći načini omogućuju prebacivanje uređaja između načina grijanja i jeo<br>thodnih načina hlađenja (Cool, Cool w/Glycol, Ice)                                                                                                    | dnog od                    |
|                  | Heat/Cool                | <ul> <li>Podesite u slučaju da je potreban dvostruki način hlađenja/grijanja. Ova postavka podrazumijeva rad s dvostrukim funkcijama koji se aktivira putem prekidača za hlađenje/grijanje na električnoj kutiji</li> <li>Prekidač COOL: Rashladni uređaj radit će u načinu hlađenja s Cool LWT kao aktivnom zadanom vrijednošću.</li> <li>Prekidač HEAT: Rashladni uređaj radit će u načinu rada toplinske pumpe s Heat LWT kao aktivnom zadanom vrijednošću.</li> </ul> | Samo<br>toplinska<br>pumpa |
|                  | Heat/Cool<br>w/Glycol    | <ul> <li>Podesite u slučaju da je potreban dvostruki način hlađenja/grijanja. Ova postavka podrazumijeva rad s dvostrukim funkcijama koji se aktivira putem prekidača za hlađenje/grijanje na električnoj kutiji</li> <li>Prekidač COOL: Rashladni uređaj radit će u načinu hlađenja s Cool LWT kao aktivnom zadanom vrijednošću.</li> <li>Prekidač HEAT: Rashladni uređaj radit će u načinu rada toplinske pumpe s Heat LWT kao aktivnom zadanom vrijednošću</li> </ul>  | A/C                        |
|                  | Heat/Ice<br>w/Glycol     | <ul> <li>Podesite u slučaju potrebe za dvostrukim načinom rada led/grijanje. Ova postavka podrazumijeva rad s dvostrukim funkcijama koji se aktivira putem prekidača za hlađenje/grijanje na električnoj kutiji</li> <li>Prekidač ICE: Rashladni uređaj radit će u načinu hlađenja s Ice LWT kao aktivnom zadanom vrijednošću.</li> <li>Prekidač HEAT: Rashladni uređaj radit će u načinu rada toplinske pumpe s Heat LWT kao aktivnom zadanom vrijednošću.</li> </ul>    | A/C                        |
|                  | Test                     | Omogućuje ručno upravljanje uređajem. Funkcija ručnog testiranja pomaže<br>u otklanjanju grešaka i provjeri radnog statusa aktuatora. Ova značajka<br>dostupna je samo s lozinkom za održavanje u glavnom izborniku. Za<br>aktiviranje probne značajke potrebno je isključiti jedinicu preko prekidača<br>Q0 i promijeniti raspoloživi način rada u Test.                                                                                                    | A/C                        |
| Energy<br>Saving | No, Yes                  | Onemogući/omogući funkciju uštede energije                                                                                                    |                            |
| Heating<br>Only  | Not<br>Active,<br>Active | Označava može li uređaj raditi SAMO u načinu grijanja ili ne                                                                                                    | Samo<br>toplinska<br>pumpa |

Kao i kontrola uključenja/isključenja zadane vrijednosti, način rada jedinice može se mijenjati iz mreže.

# 4.3.1 Heat/Cool Switch Prekidač za grijanje/hlađenje (samo toplinska pumpa)

Počevši od tvorničkog podešavanja, prekidačem za način grijanja korisnik može upravljati pomoću izbornika QHP, smještenog na električnoj ploči, koji se može prebaciti između tri položaja: **0 – 1**.

| QHP | Chiller         | Jedinica će raditi u načinu hlađenja                                                   |
|-----|-----------------|----------------------------------------------------------------------------------------|
| QHP | Loc<br>(Local)  | Jedinica će raditi u načinu grijanja                                                   |
| QHP | Rem<br>(Remote) | Način rada jedinice upravlja se putem "Daljinskog" upravljanja putem BMS komunikacije. |

Kako bi se omogućio način grijanja, način rada jedinice mora se postaviti u način rada "Heat/Cool", a prekidač QHP mora se postaviti u položaj Loc.

#### 4.3.2 Energy Saving mode (Način rada za uštedu energije)

Neke vrste jedinica pružaju mogućnost omogućavanja funkcije uštede energije, koja smanjuje potrošnju energije deaktivacijom grijača kućišta kompresora, kada je rashladni uređaj onemogućen.

Ovaj način rada podrazumijeva da se vrijeme potrebno za pokretanje kompresora, nakon razdoblja isključenja, može odgoditi do najviše 90 minuta.

Za primjenu u kritičnom vremenu, korisnik može onemogućiti funkciju uštede energije kako bi osigurao pokretanje kompresora unutar

jedne minute od naredbe za pokretanje jedinice.

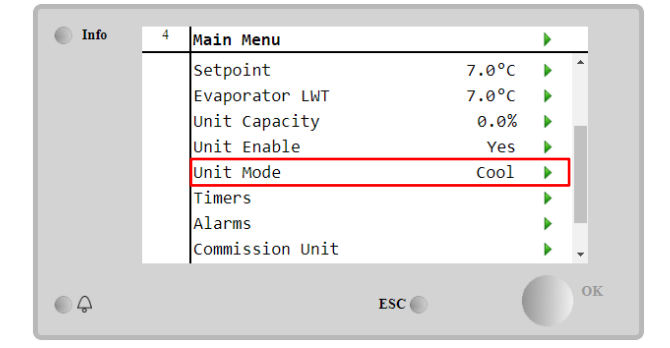

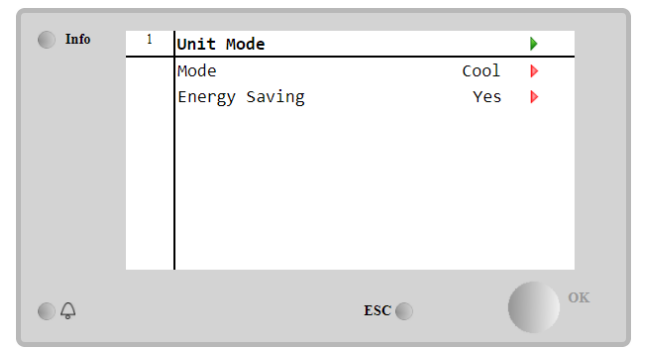

#### 4.4 Unit Status(Status jedinice)

Kontroler jedinice pruža na glavnoj stranici neke informacije o statusu rashladnog uređaja. Sva stanja rashladnog uređaja navedena su i objašnjena u nastavku:

| Parametar | Opći<br>status                                                                       | Konkretni status                                                                              | Opis                                                                                             |  |  |
|-----------|--------------------------------------------------------------------------------------|-----------------------------------------------------------------------------------------------|--------------------------------------------------------------------------------------------------|--|--|
| Unit      | Auto:                                                                                |                                                                                               | Jedinica ima automatsku kontrolu. Pumpa radi i barem jedan                                       |  |  |
| Status    |                                                                                      |                                                                                               | kompresor radi.                                                                                  |  |  |
|           |                                                                                      | Wait For Load                                                                                 | Jedinica je u pripravnom stanju jer termostatska kontrola zadovoljava aktivnu zadanu vrijednost. |  |  |
|           |                                                                                      | Water Recirc                                                                                  | Pumpa za vodu radi kako bi se izjednačila temperatura vode u isparivaču.                         |  |  |
|           |                                                                                      | Wait For Flow Jedinica pumpe radi, ali signal protoka i dalje ukazuje protoka kroz isparivač. |                                                                                                  |  |  |
|           |                                                                                      | Max Pulldown                                                                                  | Termostatska kontrola jedinice ograničava kapacitet jedinice jer temperatura vode prebrzo pada.  |  |  |
|           | Capacity Limit Ograničenje potražnje je postignuto. Kapacitet jedinic<br>povećavati. |                                                                                               |                                                                                                  |  |  |
|           |                                                                                      | Current Limit                                                                                 | Postignuta je maksimalna struja. Kapacitet jedinice neće se dalje povećavati.                    |  |  |
|           |                                                                                      | Silent Mode                                                                                   | Jedinica radi i omogućen je tihi način rada                                                      |  |  |
|           | Funkcija Master Slave onemogućuje jedinicu                                           |                                                                                               |                                                                                                  |  |  |

| r    |                      |                                                                                                    |
|------|----------------------|----------------------------------------------------------------------------------------------------|
|      | Ice Mode Timer       | Ovaj status može se prikazati samo ako uređaj može raditi u načinu<br>rada led. Uređaj je isključen jer je zadana vrijednost leda<br>zadovoljena. Jedinica će ostati isključena dok ne istekne rok trajanja<br>timera za led.                                                                                         |
|      | OAT Lockout          | Jedinica ne može raditi jer je temperatura vanjskog zraka (OAT)<br>ispod granice predviđene za sustav kontrole temperature<br>kondenzatora ugrađenog u ovu jedinicu. Ako jedinica ipak mora<br>raditi, provjerite s lokalnom službom održavanja kako postupiti.                                                       |
|      | Circuits<br>Disabled | Nijedan krug nije dostupan za pokretanje. Sve sklopove može<br>onemogućiti njihov pojedinačni prekidač za uključivanje ili ih može<br>onemogućiti aktivni sigurnosni uvjet komponente ili ih može<br>onemogućiti tipkovnica ili mogu biti svi u alarmima. Više pojedinosti<br>potražite u statusu pojedinačnog kruga. |
|      | Unit Alarm           | Aktivan je alarm jedinice. Provjerite popis alarma kako biste vidjeli<br>koji je aktivni alarm koji sprječava pokretanje jedinice i provjerite<br>može li se alarm izbrisati. Prije nastavka pogledajte odjeljak 5.                                                                                                   |
|      | Keypad Disable       | Tipkovnica je onemogućila uređaj. Obratite se lokalnoj službi<br>održavanja da biste provjerili može li se omogućiti.                                                                                                    |
|      | Network<br>Disabled  | Mreža je onemogućila uređaj.                                                                                                    |
|      | Unit Switch          | Prekidač Q0 je podešen na 0 ili je otvoren ili je otvoren daljinski kontakt za uključenje/isključenje.                                                                                                    |
|      | Test                 | Način rada jedinice podešen na Test. Ovaj način rada aktivira se za<br>provjeru rada ugrađenih aktuatora i senzora. Provjerite s lokalnom<br>službom održavanja može li se način rada vratiti na onaj<br>kompatibilan s aplikacijom jedinice (Prikaz/postavljanje jedinice –<br>Postavljanje – Dostupni načini rada). |
|      | Scheduler<br>Disable | Jedinica je onemogućena programiranjem rasporeda                                                                                                    |
| Pump | odown                | Jedinica izvodi postupak ispumpavaja i zaustavit će se u roku od nekoliko minuta                                                                                                    |

# 4.5 Network Control (Mrežna kontrola)

Kada je kontroler jedinice opremljen s jednim ili više komunikacijskih modula, može se omogućiti funkcija **Network Control**, koja omogućuje upravljanje jedinicom putem serijskog protokola (Modbus, BACNet ili LON). Kako biste omogućili upravljanje jedinicom iz mreže, slijedite upute u nastavku:

- 1. Zatvorite fizički kontakt "Lokalni/mrežni prekidač". Pogledajte dijagram električnog ožičenja jedinice, stranicu ožičenja polja, kako biste pronašli reference o ovom kontaktu.
- Idite na Main Page → View/Set Unit → Network Control Set Controls Source = Network

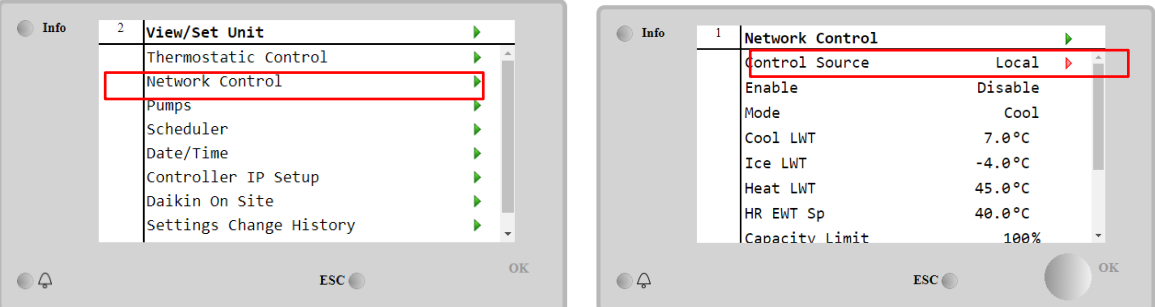

Izbornik Network Control vraća sve glavne vrijednosti primljene iz serijskog protokola.

| Parametar      | Raspon         | Opis                                                        |
|----------------|----------------|-------------------------------------------------------------|
| Control Source | Local          | Mrežna kontrola onemogućena                                 |
|                | Network        | Mrežna kontrola omogućena                                   |
| Enable         | Enable/Disable | Naredba uključivanja/isključivanja iz mreže                 |
| Mode           | -              | Način rada iz mreže                                         |
| Cool LWT       | -              | Zadana vrijednost temperature rashladne vode iz mreže       |
| ICE LWT        | -              | Zadana vrijednost temperature ledene vode iz mreže          |
| Heat LWT       | -              | Zadana vrijednost temperature vode za grijanje iz mreže     |
| HR EWT Sp      | -              | Zadana vrijednost temperature vode povrata topline iz mreže |
| Capacity Limit | -              | Ograničenje kapaciteta iz mreže                             |
| HR Enable      | Enable/Disable | Naredba uključivanja/isključivanja iz mreže                 |
| Freecooling    | -              | Naredba uključivanja/isključivanja iz mreže                 |
| Compressors    | -              | Omogućavanje kompresora putem mreže                         |

Pogledajte dokumentaciju komunikacijskog protokola za određene adrese registara i povezanu razinu pristupa čitanju/pisanju.

# 4.6 Thermostatic Control (Termostatska kontrola)

Postavke termostatskog upravljanja omogućuju podešavanje odgovora na temperaturne varijacije. Zadane postavke vrijede za većinu primjena, međutim specifični uvjeti postrojenja mogu zahtijevati prilagodbe kako bi se postigla nesmetana kontrola ili brži odgovor jedinice.

Kontrola će pokrenuti prvi kompresor ako je kontrolirana temperatura viša (način hlađenja) ili niža (način grijanja) od aktiv ne zadane vrijednosti za najmanje vrijednost Start up DT, dok se ostali kompresori pokreću korak po korak ako je kontrolirana temperatura viša (način hlađenja) ili niža (način grijanja) od aktivne zadane vrijednosti (AS) za najmanje vrijednost Stage Up DT (SU). Kompresori se zaustavljaju ako se izvode prema istom postupku u skladu s parametrima Stage Down DT i Shutdown DT.

|                       | Način hlađenja                             | Način grijanja                        |
|-----------------------|--------------------------------------------|---------------------------------------|
| Pokretanje prvog      | Kontrolirana temperatura > Setpoint +      | Kontrolirana temperatura < Setpoint - |
| kompresora            | Start Up DT                                | Start Up DT                           |
| Pokretanje drugih     | Kontrolirana temperatura > Setpoint +      | Kontrolirana temperatura < Setpoint - |
| kompresora            | Stage Up DT                                | Stage Up DT                           |
| Zaustavljanje zadnjeg | Kontrolirana temperatura < Setpoint - Shut | Kontrolirana temperatura > Setpoint - |
| kompresora            | Dn DT                                      | Shut Dn DT                            |
| Zaustavljanje ostalih | Kontrolirana temperatura < Setpoint -      | Kontrolirana temperatura > Setpoint - |
| kompresora            | Stage Dn DT                                | Stage Dn DT                           |

Kvalitativni primjer sekvence pokretanja kompresora u načinu rada hlađenja prikazan je u donjem grafikonu.

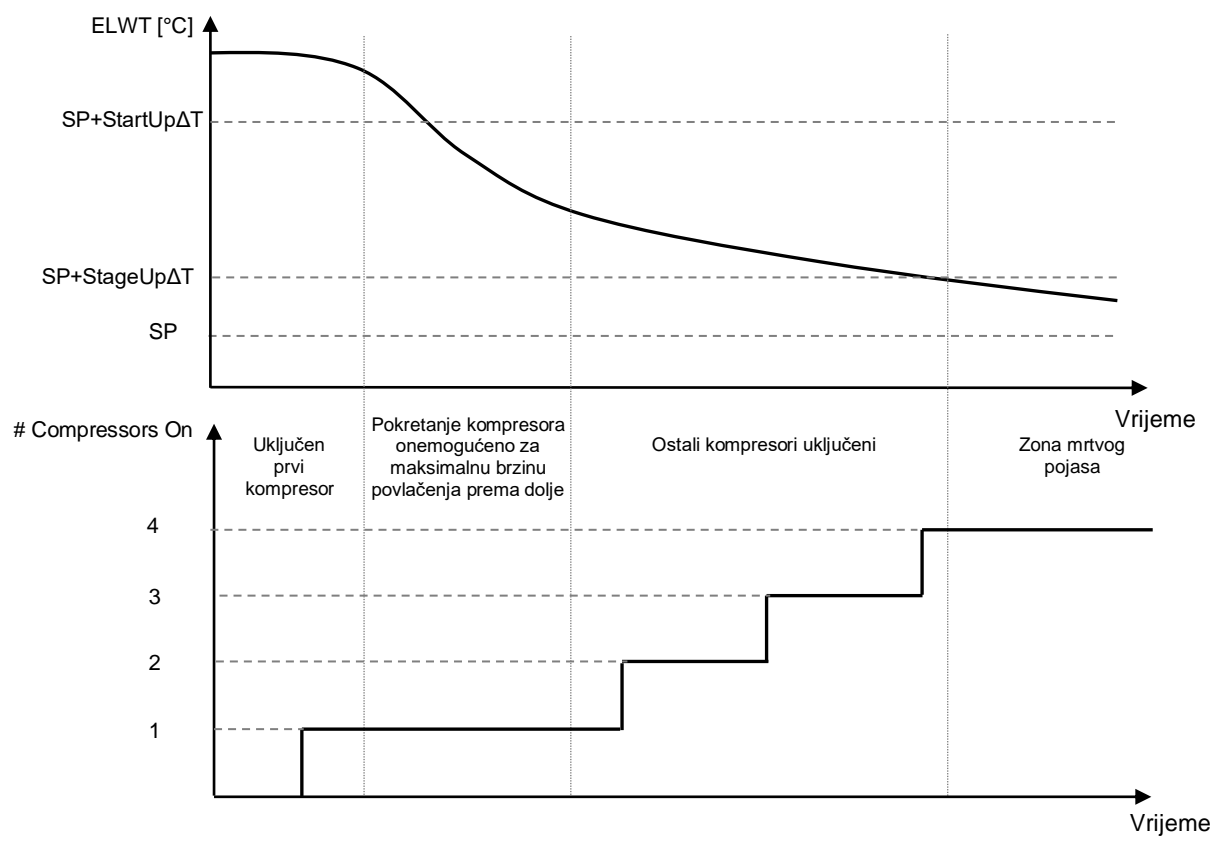

# Sekvenca pokretanja kompresora – način hlađenja

Postavke termostatskog upravljanja dostupne su putem Main Page→Thermostatic Control

| Info | 4 | View/Set Unit        | •   | Info    | 4 | Thermostatic Control |            |  |
|------|---|----------------------|-----|---------|---|----------------------|------------|--|
|      |   | Thermostatic Control | ▶ ≜ |         |   | Start Up DT          | 2.5°C      |  |
|      |   | Network Control      | •   |         |   | Shut Down DT         | 1.5°C      |  |
|      |   | Pumps                | •   |         |   | Stage Up DT          | 1.0°C      |  |
|      |   | Power Conservation   | •   |         |   | Stage Down DT        | 1.0°C      |  |
|      |   | Scheduler            | •   |         |   | Stage Up Delay       | 120s       |  |
|      |   | Date/Time            | •   |         |   | Stage Down Delay     | . 30s      |  |
|      |   | Controller IP Setup  | •   |         |   | Ice Cycle Delay      | 12h        |  |
|      |   | Daikin On Site       | ▶   |         |   |                      |            |  |
|      |   |                      | ОК  | ~ ^     |   |                      | _          |  |
| ) L  |   | ESC 🌑                |     | <u></u> |   | ESC                  | $\bigcirc$ |  |

| Parametar               | Raspon    | Opis                                                              |  |  |  |  |  |  |
|-------------------------|-----------|-------------------------------------------------------------------|--|--|--|--|--|--|
| Start Up DT             | 0.5-8°C   | Delta temperature poštuje aktivnu zadanu vrijednost za pokretanje |  |  |  |  |  |  |
|                         |           | jedinice (pokretanje prvog kompresora)                            |  |  |  |  |  |  |
| Shut Down DT            | 0.5-3°C   | Delta temperature poštuje aktivnu zadanu vrijednost za            |  |  |  |  |  |  |
|                         |           | zaustavljanje jedinice (isključenje najnovijeg kompresora)        |  |  |  |  |  |  |
| Stage Up DT             | 0.5-2.5°C | Delta temperatura poštuje aktivnu zadanu vrijednost za pokretanje |  |  |  |  |  |  |
|                         |           | kompresora                                                        |  |  |  |  |  |  |
| Stage Down DT           | 0.5-1.5°C | Delta temperatura poštuje aktivnu zadanu vrijednost za            |  |  |  |  |  |  |
|                         |           | zaustavljanje kompresora                                          |  |  |  |  |  |  |
| Stage Up Delay          | 120-480s  | Minimalno vrijeme između pokretanja kompresora                    |  |  |  |  |  |  |
| Stage Down Delay 10-60s |           | Minimalno vrijeme između isključivanja kompresora                 |  |  |  |  |  |  |
| Ice Cycle Delay 1-23h   |           | Razdoblje pripravnosti jedinice tijekom rada u načinu rada leda   |  |  |  |  |  |  |

# 4.7 Date/Time (Datum/vrijeme)

Kontroler jedinice može uzeti pohranjeni stvarni datum i vrijeme koji se koriste za:

- 1. Scheduler (Raspored)
- 2. Ciklus hlađenja u stanju mirovanja s konfiguracijom Master Slave
- 3. Alarms Log (Dnevnik alarma)

Datum i vrijeme mogu se mijenjati u View/Set Unit → Date/Time

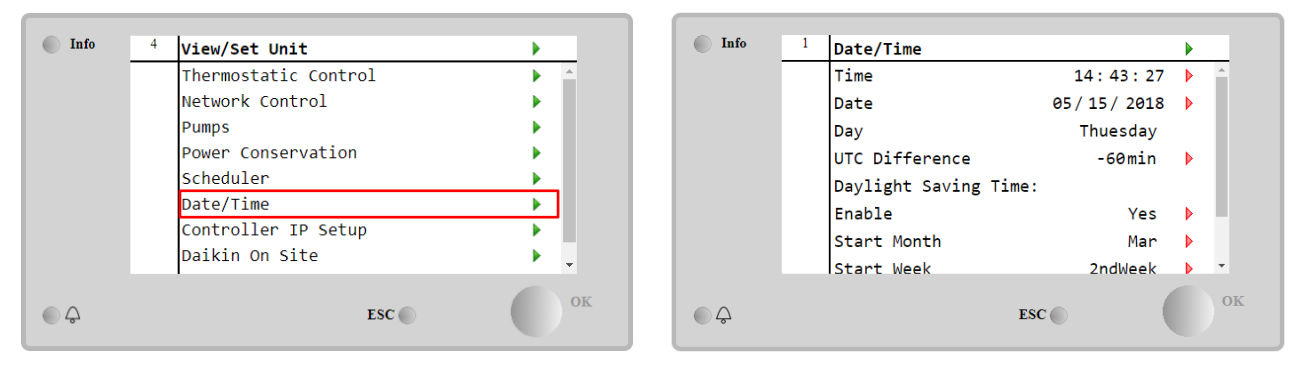

| Parametar                | Raspon       | Opis                                                                                        |
|--------------------------|--------------|---------------------------------------------------------------------------------------------|
| Time                     |              | Trenutačni datum. Pritisnite za izmjenu. Format je hh:mm:ss                                 |
| Date                     |              | Trenutačno vrijeme. Pritisnite za izmjenu. Format je mm/dd/gg                               |
| Day                      |              | Vraća se na dan u tjednu.                                                                   |
| UTC Difference           |              | Koordinirano univerzalno vrijeme.                                                           |
| Daylight Saving<br>Time: |              |                                                                                             |
| Enable                   | No, Yes      | Koristi se za omogućavanje/onemogućavanje automatskog prekidača za ljetno računanje vremena |
| Start Month              | NA, Jan…Dec  | Ljetno računanje vremena početak mjeseca                                                    |
| Start Week               | 1st…5th week | Ljetno računanje vremena početak tjedna                                                     |
| End Month                | NA, Jan…Dec  | Ljetno računanje vremena kraj mjeseca                                                       |
| End Week                 | 1st…5th week | Ljetno računanje vremena kraj tjedna                                                        |

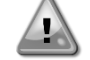

Ne zaboravite povremeno provjeravati bateriju kontrolera kako biste održali ažurirani datum i vrijeme čak i kada nema električne energije. Pogledajte odjeljak o održavanju kontrolera

#### 4.8 Pumps

UC može upravljati jednom ili dvije pumpe za vodu. Broj pumpi i njihov prioritet može se podesiti preko Main Page→View/Set Unit→Pumps.

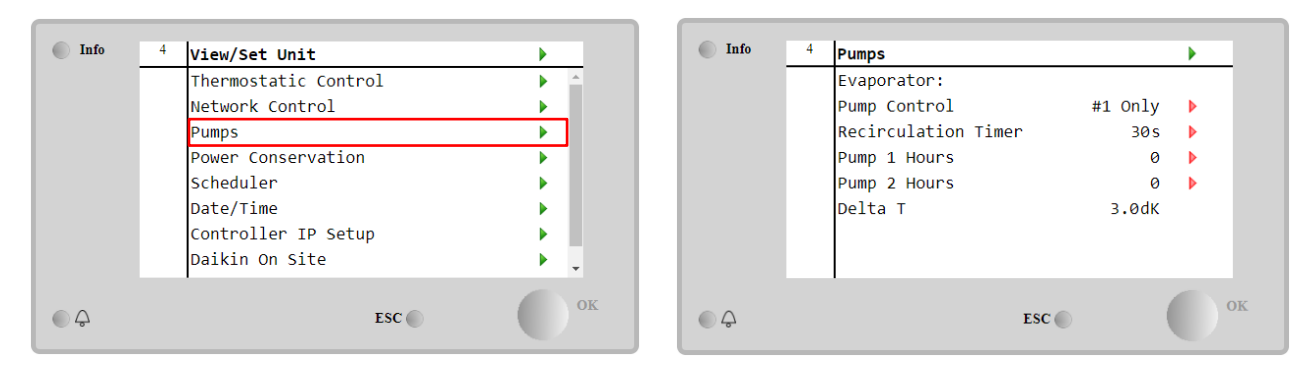

| Parametar     | Raspon        | Opis                                                                                                    |
|---------------|---------------|----------------------------------------------------------------------------------------------------|
| Pump Control  | #1 Only       | Postavite na to u slučaju jedne pumpe ili dvostruke pumpe sa samo #1 u radu (npr.                                                             |
|               |               | u slučaju održavanja na #2)                                                                                                    |
|               | #2 Only       | Postavite na ovo u slučaju dvostruke pumpe sa samo #2 u radu (npr. u slučaju održavanja na #1)                                                |
|               | Auto          | Postavite za automatsko upravljanje pokretanjem pumpe. Pri svakom pokretanju rashladnog uređaja pokrenut će se pumpa s najmanjim brojem sati. |
|               | #1<br>Primary | Postavite na ovo u slučaju dvostruke pumpe s pokretanjem #1 i #2 kao pričuvom                                                                 |
|               | #2<br>Primary | Postavite na ovo u slučaju dvostruke pumpe s pokretanjem #2 i #1 kao pričuvom                                                                 |
| Recirculation |               | Minimalno vrijeme potrebno unutar prekidača protoka kako bi se omogućilo                                                                      |
| Timer         |               | pokretanje jedinice                                                                                                    |
| Pump 1 Hours  |               | Sati rada pumpe 1                                                                                                    |
| Pump 2 Hours  |               | Sati rada pumpe 2                                                                                                    |

# 4.9 Vanjski alarm (Ext Alarm)

Vanjski alarm je digitalni kontakt koji se može koristiti za priopćavanje abnormlanog stanja UC-u, koji dolazi s vanjskog uređaja spojenog na uređaj. Ovaj kontakt nalazi se u kutiji terminala kupca i, ovisno o konfiguraciji, može uzrokovati jednostavan događaj u dnevniku alarma ili zaustavljanju jedinice. Logika alarma povezana s kontaktom je sljedeća:

| Stanje kontakta | Stanje alarma | Napomena                                                        |
|-----------------|---------------|-----------------------------------------------------------------|
| Opened          | Alarm         | Alarm se generira ako kontakt ostane otvoren najmanje 5 sekundi |
| Closed          | No Alarm      | Alarm se resetira odmah nakon zatvaranja kontakta               |

Konfiguracija se izvodi preko izbornika Commissioning à Configuration à Options menu

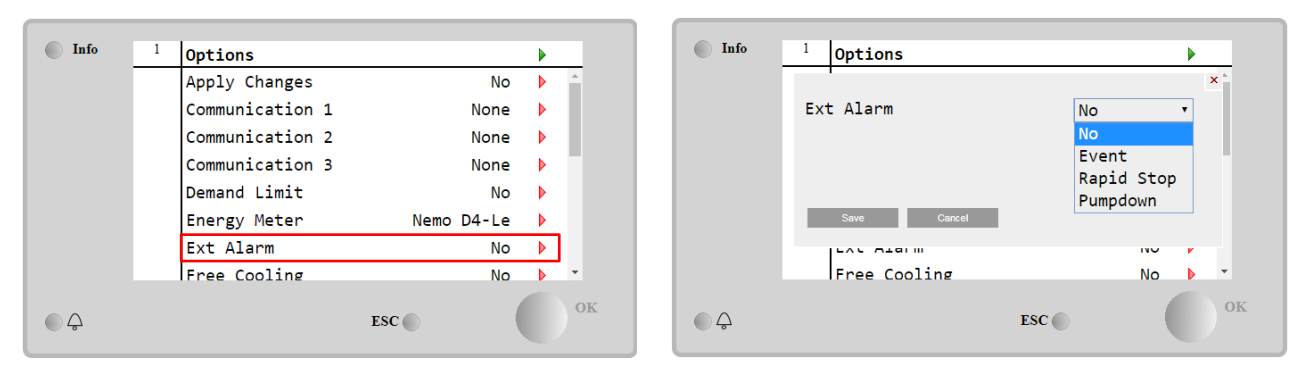

| Parametar                                                                                                    | Raspon   | Opis                                                                                                    |
|----------------------------------------------------------------------------------------------------|----------|----------------------------------------------------------------------------------------------------|
| Ext Alarm Event Konfiguracija događaja gel<br>Rapid Konfiguracija brzog zaust<br>Stop zaustavljanje jedinice |          | Konfiguracija događaja generira alarm u kontroleru, ali uređaj se pokreće                                  |
|                                                                                                    |          | Konfiguracija brzog zaustavljanja generira alarm u kontroleru i izvodi brzo zaustavljanje jedinice         |
|                                                                                                    | Pumpdown | Pumpdown konfiguracija generira alarm u kontroleru i provodi postupak pumpdown kako bi zaustavio jedinicu. |

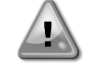

Na kraju konfiguracije vanjskog alarma, izvršite postupak Primijeni promjene kako bi konfiguracije postale učinkovite.

#### 4.10 Power Conservation (Smanjenje potrošnje energije)

U ovim poglavljima bit će objašnjene funkcije koje se koriste za smanjenje potrošnje energije jedinice:

- 1. Demand Limit (Ograničenje potražnje)
- 2. Setpoint Reset (Resetriranje zadane vrijednosti)

#### 4.10.1 Demand Limit (Ograničenje potražnje)

Funkcija "Demand limit" omogućuje ograničavanje uređaja na određeno maksimalno opterećenje. Razina ograničenja kapaciteta regulira se pomoću vanjskog signala 4 – 20 mA s linearnim odnosom prikazanim na slici ispod. Signal od 4 mA označava maksimalni raspoloživi kapacitet, dok signal od 20 mA označava minimalni raspoloživi kapacitet. Da biste omogućili ovu opciju, idite na Main Menu → Commission Unit → Configuration → Options i potavite parametar Demand Limit na Yes.

Na kraju konfiguracije ograničenja potražnje izvršite postupak Primijeni promjene kako bi konfiguracije postale učinkovite.

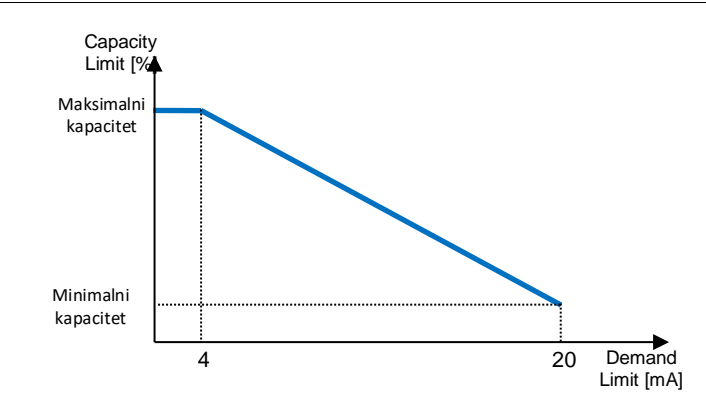

Grafikon 1 Ograničenje potražnje [mA] u odnosu na Ograničenje kapaciteta [%]

Vrijedi istaknuti da nije moguće isključiti uređaj pomoću funkcije ograničenja potražnje, već ga samo istovariti do minimalnog kapaciteta.

Imajte na umu da ova funkcija ima stvarno ograničenje kapaciteta samo ako je jedinica opremljena vijčanim kompresorima. U slučaju spiralnih kompresora, granica potražnje radi diskretizaciju ukupnog kapaciteta jedinice prema stvarnom broju kompresora, a ovisno o vrijednosti vanjskog signala omogućuje samo podskup ukupnog broja kompresora, kako je prikazano u tablici u nastavku:

| Broj kompresora | Signal ograničenja potražnje [mA] | Maksimalni broj uključenih kompresora |
|-----------------|-----------------------------------|---------------------------------------|
|                 | 4 < < 8                           | 4                                     |
| 4               | 8 < < 12                          | 3                                     |
| 4               | 12 < < 16                         | 2                                     |
|                 | 16 < < 20                         | 1                                     |
|                 | 4 < < 7.2                         | 5                                     |
|                 | 7.2 < < 10.4                      | 4                                     |
| 5               | 10.4 < < 13.6                     | 3                                     |
|                 | 13.6 < < 16.8                     | 2                                     |
|                 | 16.8 < < 20.0                     | 1                                     |
|                 | 4 < < 6.7                         | 6                                     |
|                 | 6.7 < < 9.3                       | 5                                     |
| c               | 9.3 < < 12                        | 4                                     |
| 0               | 12 < < 14.7                       | 3                                     |
|                 | 14.7 < < 17.3                     | 2                                     |
|                 | 17.3 < < 20                       | 1                                     |

Sve informacije o ovoj funkciji prijavljene su na stranici Main Menu → View/Set Unit → Power Conservation → Demand Limit

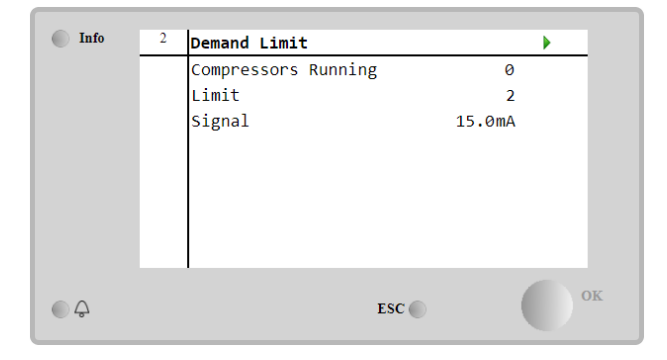

#### 4.10.2 Setpoint Reset

Ľ

Funkcija "Setpoint Reset" može poništiti aktivnu zadanu temperaturu rashlađene vode u određenim okolnostima. Cilj je ove funkcije smanjiti potrošnju energije uređaja uz zadržavanje iste razine udobnosti. U tu svrhu dostupne su tri različite strategije kontrole:

- Setpoint Reset by Outside Air Temperature (OAT) (Resetiranje zadane vrijednosti vanjskom temperaturom zraka (OAT)
- Setpoint Reset by an external signal (4-20mA) (Resetiranje zadane vrijednosti vanjskim signalom (4-20 mA)
- Setpoint Reset by Evaporator ΔT (EWT) (Resetiranje zadane vrijednosti pomoću isparivača ΔT (EWT)

# Kako biste postavili željenu strategiju resetiranja zadane vrijednosti, idite na Main Menu → Commission Unit → Configuration → Options i izmijenite parametar Setpoint Reset u skladu sa sljedećom tablicom:

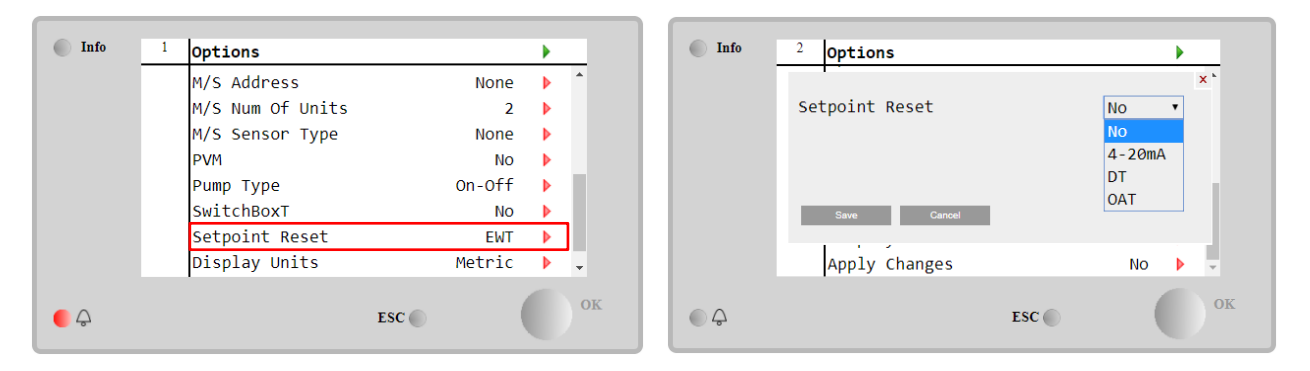

Na kraju konfiguracije poništavanja zadane vrijednosti, izvršite postupak Primijeni promjene kako bi konfiguracije postale učinkovite..

| Parametar | Raspon | Opis                                                                        |  |  |  |
|-----------|--------|-----------------------------------------------------------------------------|--|--|--|
| LWT Reset | NO     | eset zadane vrijednosti nije omogućen                                       |  |  |  |
|           | 4-20mA | Resetiranje zadane vrijednosti omogućeno vanjskim signalom između 4 i 20 mA |  |  |  |
|           | DT     | Resetiranje zadane vrijednosti omogućeno temperaturom vode isparivača       |  |  |  |
|           | OAT    | Resetiranje zadane vrijednosti omogućeno vanjskom temperaturom zraka        |  |  |  |

Svaku strategiju treba konfigurirati (iako je na raspolaganju zadana konfiguracija) i njezini se parametri mogu podesiti preko Main Menu  $\rightarrow$  View/Set Unit  $\rightarrow$  Power Conservation $\rightarrow$  Setpoint Reset.

Imajte na umu da će parametri koji odgovaraju određenoj strategiji biti dostupni tek nakon što je Setpoint Reset postavljen na određenu vrijednost i UC je ponovno pokrenut.

#### 4.10.2.1 Setpoint Reset by OAT (Resetiranje zadane vrijednosti putem OAT-a (samo A/C jedinice)

Kada je **OAT** odabran kao opcija **Setpoint Reset**, aktivna zadana vrijednost (AS) LWT-a izračunava se primjenom korekcije na osnovnu zadanu vrijednost koja ovisi o temperaturi okoline (OAT) i trenutnom načinu rada jedinice (način grijanja ili hlađenja). Može se konfigurirati nekoliko parametara, a dostupni su iz izbornika **Setpoint Reset**, kao što je prikazano u nastavku:

| Info    | 4 | Setpoint Reset  |       |      | •  |
|---------|---|-----------------|-------|------|----|
|         |   | Actual Reset    | 2     | .5°C |    |
|         |   | Max Reset       | 5     | .0°C | Þ  |
|         |   | Max Reset OAT   | 25    | .0°C | Þ  |
|         |   | Start Reset OAT | 15    | .0°C | Þ  |
|         |   | Evaporator EWT  | 12    | .0°C |    |
|         |   | OAT             | 20    | .0°C |    |
|         |   | Signal          | 4     | .0mA |    |
|         |   |                 |       |      |    |
| <u></u> |   |                 | ESC 🔘 |      | OK |

| Parametar      | Zadano | Raspon           | Opis                                                                                                    |
|----------------|--------|------------------|----------------------------------------------------------------------------------------------------|
| Actual Reset   |        |                  | Actual Reset pokazuje korekciju koja će se primijeniti na osnovnu zadanu vrijednost                                                      |
| Max Reset (MR) | 5.0°C  | 0.0°C÷10.0°<br>C | Maksimalna zadana vrijednost resetiranja. Predstavlja maksimalnu varijaciju temperature koju odabir opcije OAT može uzrokovati na LWT-u. |

| Max Reset<br>(MROAT) | ΟΑΤ   | 15.5°C | 10.0°C÷29.4°<br>C | Predstavlja "temperaturu praga" koja odgovara maksimalnoj varijaciji zadane vrijednosti.                                                                                         |
|----------------------|-------|--------|-------------------|----------------------------------------------------------------------------------------------------|
| Start<br>OAT(SROAT)  | Reset | 23.8°C | 10.0°C÷29.4°<br>C | Predstavlja "temperaturu praga" OAT-a za aktiviranje<br>resetiranja zadane vrijednosti LWT-a, tj. zadana vrijednost<br>LWT-a nadjačava se samo ako OAT dosegne/nadmaši<br>SROAT. |
| Delta T              |       |        |                   | To je stvarna delta temperatura isparivača. Temperatura ulazne – izlazne vode isparivača                                                                                         |
| OAT                  |       |        |                   | Stvarna vanjska temperatura okoline                                                                                                    |
| Signal               |       |        |                   | Stvarna ulazna struja očitana na terminalima Setpoint Reset                                                                                                    |

Pod uvjetom da je jedinica podešena u načinu hlađenja (način grijanja), što se temperatura okoline više spušta ispod (premašuje) SROAT-a, to se više povećava (smanjuje) aktivna zadana vrijednost (AS) LWT-a, sve dok OAT ne dosegne granicu MROAT-a. Kada OAT nadmaši MROAT, aktivna zadana vrijednost više se ne povećava (smanjuje) i ostaje stabilna do svoje maksimalne (minimalne) vrijednosti, tj. AS = LWT + MR(-MR).

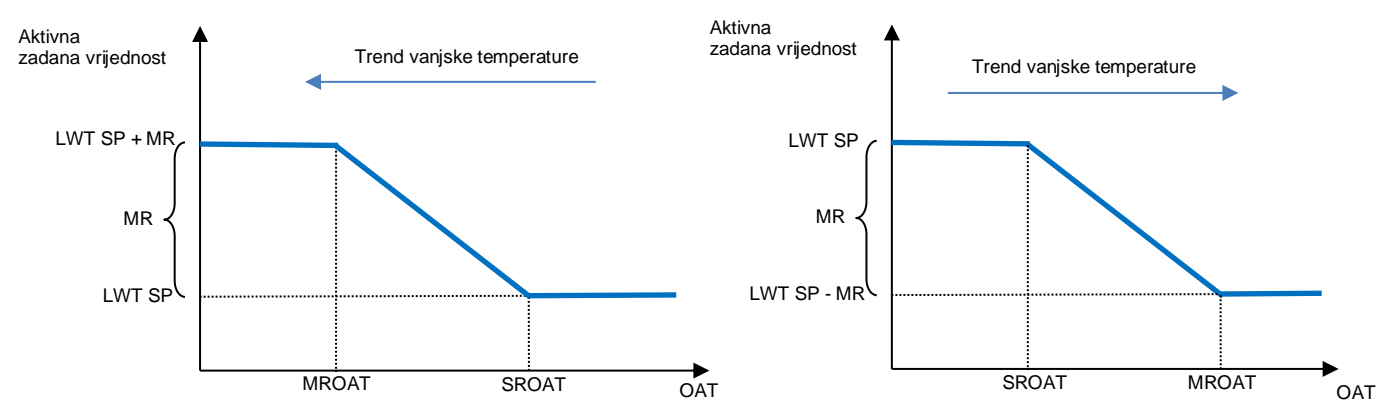

Grafikon 2 Vanjska temperatura okoline u odnosu na aktivnu zadanu vrijednost – Način hlađenja (lijevo) /način grijanja (desno)

**4.10.2.1 Setpoint Reset by External 4-20Ma signal (Resetiranje zadane vrijednosti vanjskim signalom 4 – 20 mA)** Kada se odabere **4 – 20 mA** kao opcija **resetiranja zadane vrijednosti**, aktivna zadana vrijednost (AS) LWT-a izračunava se primjenom korekcije na temelju vanjskog signala 4 – 20 mA: 4 mA odgovara korekciji 0°C, tj. AS = zadana vrijednost LWT, dok 20 mA odgovara korekciji količine Max Reset (MR), tj. AS = zadana vrijednost LWT-a + MR(-MR) kako je prikazano u sljedećoj tablici:

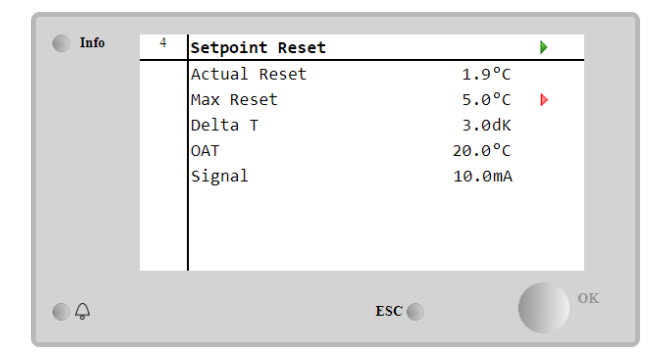

| Parametar      | Zadano | Raspon            | Opis                                                                                                    |
|----------------|--------|-------------------|----------------------------------------------------------------------------------------------------|
| Actual Reset   |        |                   | Actual Reset pokazuje korekciju koja će se primijeniti na osnovnu zadanu vrijednost                                                                |
| Max Reset (MR) | 5.0°C  | 0.0°C ÷<br>10.0°C | Maksimalna zadana vrijednost resetiranja. Predstavlja<br>maksimalnu varijaciju temperature koju odabir opcije 4-20<br>mA može uzrokovati na LWT-u. |
| Delta T        |        |                   | To je stvarna delta temperatura isparivača. Temperatura<br>ulazne – izlazne vode isparivača                                                        |
| OAT            |        |                   | Stvarna vanjska temperatura okoline                                                                                                    |
| Signal         |        |                   | Stvarna ulazna struja očitana na terminalima Setpoint<br>Reset                                                                                     |

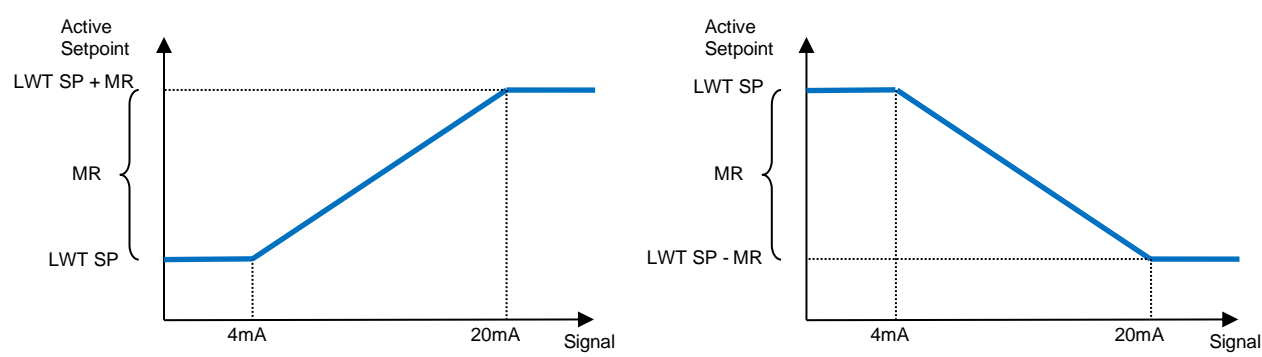

Grafikon 3 Vanjski signal 4 – 20 mA naspram aktivne zadane vrijednosti – Način hlađenja (lijevo) / način grijanja (desno)

#### 4.10.2.1 Setpoint Reset by DT (Resetiranje zadane vrijednosti DT-om)

Kada je **DT** odabran kao opcija **Setpoint Reset**, aktivna zadana vrijednost (AS) LWT-a izračunava se primjenom korekcije na temelju temperaturne razlike  $\Delta$ T između temperature izlazne vode (LWT) i temperature vode isparivača koja ulazi (vraća se) (EWT). Kada vrijednost | $\Delta$ T| postane manja od početne zadane vrijednosti resetiranja  $\Delta$ T (SR $\Delta$ T), aktivna zadana vrijednost LWT-a razmjerno se povećava (ako je postavljen način hlađenja) ili smanjuje (ako je postavljen način grijanja) za maksimalnu vrijednost jednaku parametru Max Reset (MR).

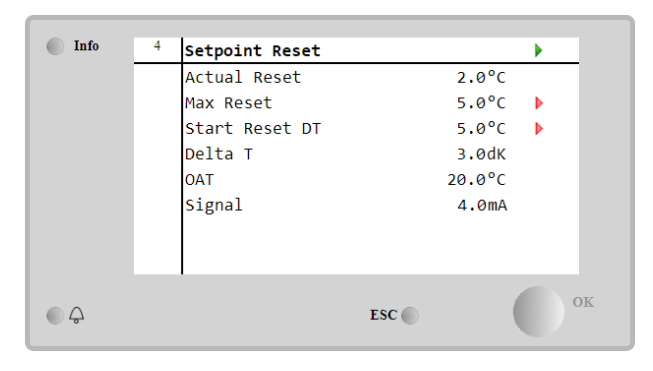

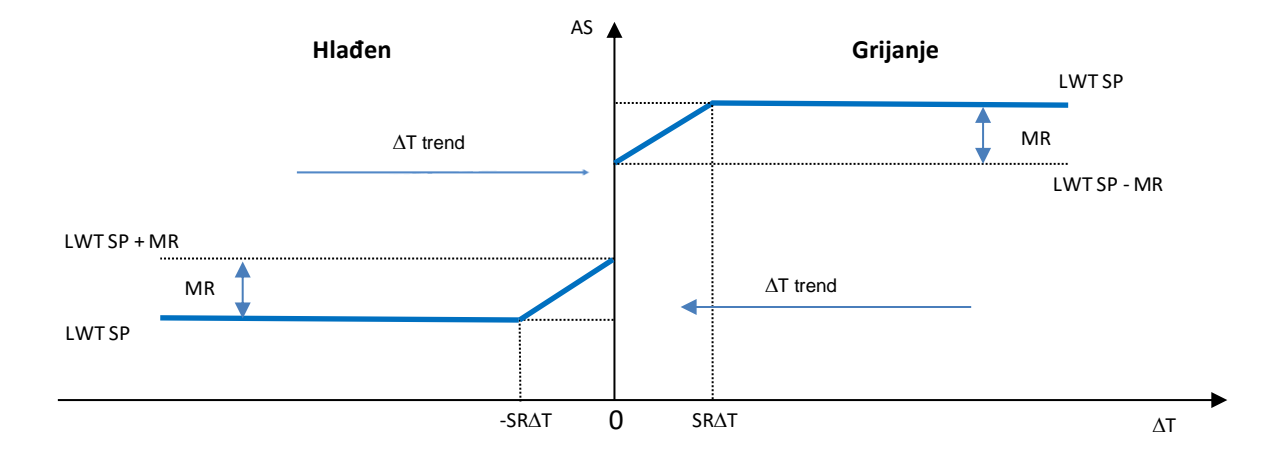

| Parametar                | Zadano | Raspon            | Opis                                                                                                    |
|--------------------------|--------|-------------------|----------------------------------------------------------------------------------------------------|
| Max Reset (MR)           | 5.0°C  | 0.0°C ÷<br>10.0°C | Maksimalna zadana vrijednost resetiranja.<br>Predstavlja maksimalnu varijaciju temperature koju<br>odabir opcije EWT može uzrokovati na LWT-u.                                |
| Max Reset (MR)           | 5.0°C  | 0.0°C ÷<br>10.0°C | Maksimalna zadana vrijednost resetiranja.<br>Predstavlja maksimalnu varijaciju temperature koju<br>odabir opcije DT može uzrokovati na LWT-u.                                 |
| Start Reset DT<br>(SR∆T) | 5.0°C  | 0.0°C ÷<br>10.0°C | Predstavlja "temperaturu praga" DT-a za aktiviranje<br>resetiranja zadane vrijednosti LWT-a, tj. zadana<br>vrijednost LWT-a se nadjačava samo ako DT<br>dosegne/nadmaši SR∆T. |
| Delta T                  |        |                   | To je stvarna delta temperatura isparivača.<br>Temperatura ulazne – izlazne vode isparivača                                                                                   |
| OAT                      |        |                   | Stvarna vanjska temperatura okoline                                                                                                    |

| Signal |  | Stvarna  | ulazna | struja | očitana | na | terminalima |
|--------|--|----------|--------|--------|---------|----|-------------|
|        |  | Setpoint | Reset  |        |         |    |             |

# 4.11 Electrical Data (Električni podaci)

Regulator jedinice vraća glavne električne vrijednosti koje očitava mjerač energije Nemo D4-L ili Nemo D4-Le. Svi podaci prikupljaju se u izborniku **Electrical Data**.

#### Main Page $\rightarrow$ View/Set Unit $\rightarrow$ Electrical Data

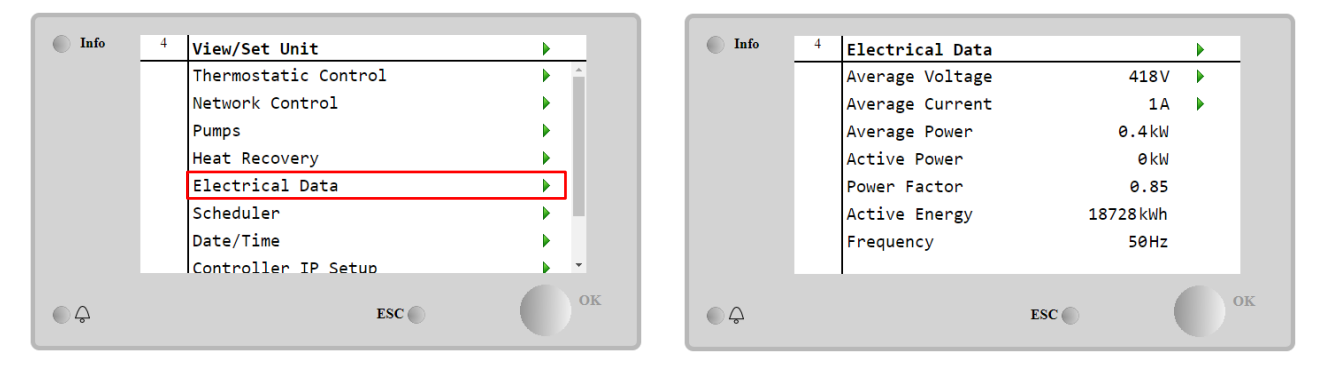

| Parametar          | Opis                                                                |
|--------------------|---------------------------------------------------------------------|
| Average<br>Voltage | Vraća prosjek trofaznih napona i veze na stranicu podataka o naponu |
| Average<br>Current | Vraća trenutni prosjek i veze na stranicu podataka o struji         |
| Average Power      | Vraća prosječnu snagu                                               |
| Active Power       | Vraća aktivnu snagu                                                 |
| Power Factor       | Vraća faktor snage                                                  |
| Active Energy      | Vraća aktivnu energiju                                              |
| Frequency          | Vraća aktivnu frekvenciju                                           |

| Info | 4 | Voltage Data    |     | •      |
|------|---|-----------------|-----|--------|
|      |   | Average Voltage |     | 418.7V |
|      |   | V1              |     | 418.4V |
|      |   | V2              |     | 418.3V |
|      |   | V3              |     | 419.4V |
|      |   |                 |     |        |
|      |   |                 |     |        |
|      |   |                 |     |        |
|      |   |                 |     |        |
|      |   |                 | ESC | ок     |

| Info    | 1 | Current Data    |     | •     |
|---------|---|-----------------|-----|-------|
|         |   | Average Current |     | 49.5A |
|         |   | I1              |     | 49.3A |
|         |   | 12              |     | 49.2A |
|         |   | 13              |     | 49.9A |
|         |   |                 |     |       |
|         |   |                 |     |       |
|         |   |                 |     |       |
|         |   | l               |     |       |
| <u></u> |   |                 | ESC | ОК    |

#### 4.12 Controller IP Setup (Postavljenje IP-a kontrolera)

Stranica za podešavanje IP kontrolera nalazi se na putu Main Menu → View/Set Unit → Controller IP Setup.

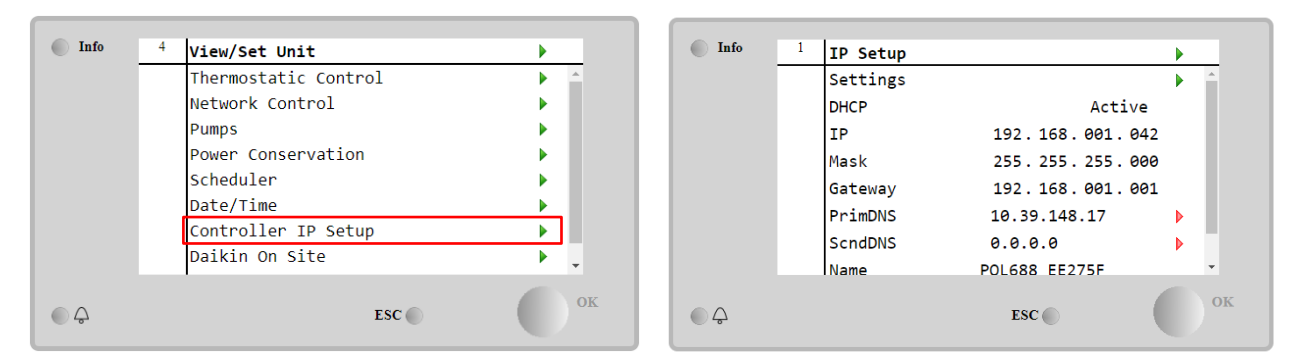

Sve informacije o trenutnim postavkama MT4 IP mreže navedene su na ovoj stranici, kao što je prikazano u sljedećoj tablici:

| Parametar | Raspon          | Opis                        |
|-----------|-----------------|-----------------------------|
| DHCP      | Active          | Omogućena je opcija DHCP.   |
|           | Passive         | DHCP opcija je onemogućena. |
| IP        | xxx.xxx.xxx.xxx | Trenutna IP adresa          |

| Mask    | XXX.XXX.XXX.XXX | Trenutna adresa maske podmreže. |
|---------|-----------------|---------------------------------|
| Gateway | xxx.xxx.xxx.xxx | Trenutna adresa Gatewaya.       |
| PrimDNS | xxx.xxx.xxx.xxx | Trenutna primarna DNS adresa.   |
| ScndDNS | xxx.xxx.xxx.xxx | Trenutna sekundarna DNS adresa. |
| Device  | POLXXX_XXXXX    | Naziv hosta kontrolera MT4.     |
| MAC     | xx-xx-xx-xx-xx- | Mac adresa kontrolera MT4.      |
|         | XX              |                                 |

Kako biste izmijenili konfiguraciju MT4 IP mreže, izvedite sljedeće postupke:

- Otvorite izbornik Settings
- Podesite opciju DHCP na Off
- Izmijenite IP, Mask, Gateway, PrimDNS i ScndDNS adrese, ako je potrebno, vodeći računa o trenutnim mrežnim postavkama
- Postavite parametar **Apply changes** na **Yes** kako biste spremili konfiguraciju i ponovno pokrenuli MT4 kontroler.

| Info | 1 IP Setup |                | •  | Info | 4 Settings    |               |       |
|------|------------|----------------|----|------|---------------|---------------|-------|
|      | Settings   |                | •  |      |               |               | ×     |
|      | DHCP       | Active         |    |      | Apply Changes |               | Yes 🔹 |
|      | IP         | 192.168.001.04 | 2  |      |               |               |       |
|      | Mask       | 255.255.255.00 | 0  |      |               |               |       |
|      | Gateway    | 192.168.001.00 | 1  |      |               |               |       |
|      | PrimDNS    | 10.39.148.17   | Þ  |      | Save Cancel   |               |       |
|      | ScndDNS    | 0.0.0          | Þ  |      |               | 10.00.102.107 |       |
|      | Name       | POL688 EE275F  | •  |      |               |               |       |
| ¢    |            | ESC 🌑          | ок | • \$ |               | ESC           | ок    |

#### Zadana internetska konfiguracija je:

| Parametar | Zadana vrijednost |
|-----------|-------------------|
| IP        | 192.168.1.42      |
| Mask      | 255.255.255.0     |
| Gateway   | 192.168.1.1       |
| PrimDNS   | 0.0.0.0           |
| ScndDNS   | 0.0.0.0           |

Imajte na umu da ako je DHCP postavljen na On, a konfiguracije MT4 interneta prikazuju sljedeće vrijednosti parametara

| Parametar | Vrijednost      |
|-----------|-----------------|
| IP        | 169.254.252.246 |
| Mask      | 255.255.0.0     |
| Gateway   | 0.0.0.0         |
| PrimDNS   | 0.0.0.0         |
| ScndDNS   | 0.0.0.0         |

tada je došlo do problema s internetskom vezom (vjerojatno zbog fizičkog problema, poput loma Ethernet kabela).

#### 4.13 Daikin on site

Stranici Daikin on Site (DoS) možete pristupiti putem Main Menu → View/Set Unit → Daikin On Site.

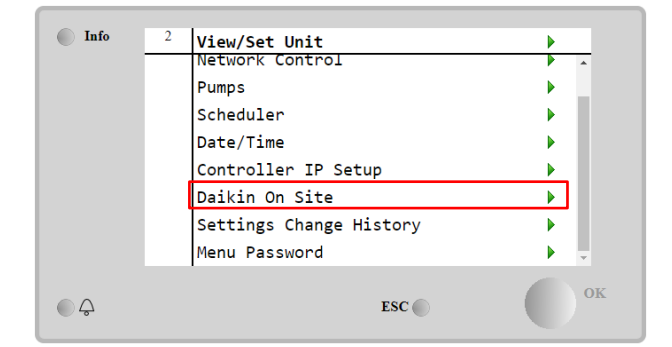

| Info | 1 | Daikin on Site      |            | • | Т  |
|------|---|---------------------|------------|---|----|
|      |   | Communication       | Disabled   |   | ^  |
|      |   | State               | -          |   | Ш  |
|      |   | Serial Number       | 2571       |   | Ш  |
|      |   | Remote Update       | Wait       | Þ |    |
|      |   | Activation Key      |            |   | Ш  |
|      |   | SY65J5-NKID3-E5KGB- | JKWXL-NK4V |   | Ш  |
|      |   | ICCID:              |            |   | Ц  |
|      |   | Enter Data          |            | Þ | Ŧ  |
| • \$ |   |                     | ESC (      |   | OI |

Da bi se koristio uslugom DoS, kupac mora priopćiti **Serial Number** tvrtki Daikin i pretplatiti se na uslugu DoS. Zatim, s ove stranice, moguće je:

- Start/Stop vezu s DoS-om
- Provjeriti status veze s uslugom DoS
- Enable/Disable opciju daljinskog ažuriranja

prema parametrima prikazanim u donjoj tablici.

| Parametar                                                                                                    | Raspon    | Opis                                                                          |
|----------------------------------------------------------------------------------------------------|-----------|-------------------------------------------------------------------------------|
| Comm Start                                                                                                    | Disabled  | Prekid veze s DoS-om                                                          |
|                                                                                                    | Enabled   | Pokretanje veze s DoS-om                                                      |
| Comm State                                                                                                    | -         | Povezivanje s DoS-om je isključeno                                            |
|                                                                                                    | IPErr     | Povezivanje s DoS-om nije moguće uspostaviti                                  |
|                                                                                                    | Connected | Veza s DoD-om je uspostavljena i radi                                         |
|                                                                                                    | Wait      | Daljinsko ažuriranje nije dopušteno čak ni kada je zahtjev pokrenut iz DOS-a. |
| Remote Update         Yes         Omogućivanje opcije daljinskog ažuriranja           No         Onemogućivanje opcije daljinskog ažuriranja |           | Omogućivanje opcije daljinskog ažuriranja                                     |
|                                                                                                    |           | Onemogućivanje opcije daljinskog ažuriranja                                   |

Među svim uslugama koje pruža DoS, opcija **Remote Update** omogućuje daljinsko ažuriranje softvera koji trenutno radi na PLC kontroleru, izbjegavajući intervenciju osoblja za održavanje na licu mjesta. U tu svrhu samo podesite parametar daljinskog ažuriranja Remote Update na **Yes**. U suprotnom zadržite parametar podešenim na **Wait/Disable**.

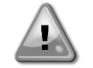

# Za uspješno daljinsko ažuriranje softvera potrebna je lokalna servisna podrška i mora biti zajamčena jaka internetska veza.

U malo vjerojatnom slučaju zamjene PLC-a, DoS povezivost može se prebaciti sa starog PLC-a na novi samo tako da se trenutni **Activation Key** prenese tvrtki Daikin.

# 4.14 Heat Recovery (Povrat topline)

Kontroler jedinice može upravljati s opcijom potpunog ili djelomičnog povrata topline.

Neke postavke moraju biti pravilno postavljene kako bi odgovarale specifičnim zahtjevima postrojenja, idite na Main PageàView/Set UnitàHeat Recovery.

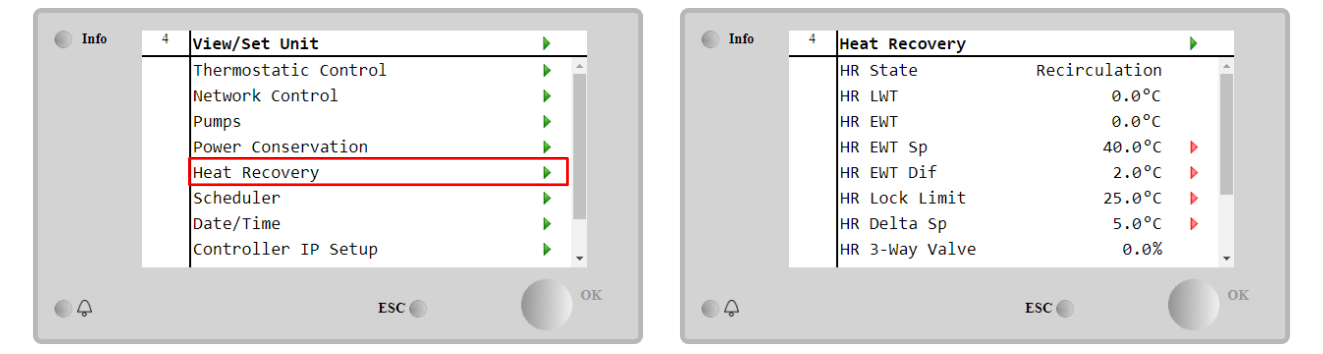

| Parametar    | Raspon        | Opis                                                                                    |
|--------------|---------------|-----------------------------------------------------------------------------------------|
| HR State     | Off           | Povrat topline je onemogućen                                                            |
|              | Recirculation | Pumpa za povrat topline radi, ali ventilator rashladnog uređaja ne regulira temperaturu |
|              |               | vode za povrat topline                                                                  |
|              | Regulation    | Pumpa za povrat topline radi, a ventilatori rashladnog uređaja reguliraju temperaturu   |
|              |               | vode za povrat topline                                                                  |
| HR LWT       |               | Temperatura izlazne vode za povrat topline                                              |
| HR EWT       |               | Temperatura ulazne vode za povrat topline                                               |
| HR EWT Sp    |               | Zadana vrijednost temperature ulazne vode za povrat topline                             |
| HR EWT Dif   |               | Povrat topline                                                                          |
| HR Lock      |               |                                                                                         |
| Limit        |               |                                                                                         |
| HR Delta Sp  |               |                                                                                         |
| HR 3-Way     | ,             | Postotak otvaranja trosmjernog ventila za povrat topline                                |
| varve        |               |                                                                                         |
| HR PUMPS     |               | Stanje pumpe za povrat topline                                                          |
| HR Pump      |               | Radni sati pumpe za povrat topline                                                      |
| Hours        |               |                                                                                         |
| HR C1 Enable |               | Omogućavanje povrata topline na krugu 1                                                 |
| HR C2 Enable |               | Omogućavanje povrata topline na krugu 2                                                 |

# 4.15 Rapid Restart (Brzo ponovno pokretanje)

Ovaj rashladni urešaj može aktivirati sekvencu brzog ponovnog pokretanja (neobavezno) kao reakciju na nestanak napajanja. Ova opcija omogućuje jedinici da vrati opterećenje koje je imala prije nestanka napajanja za manje vremena, smanjujući standardni ciklus timera.

Kako bi se omogućila funkcija brzog ponovnog pokretanja, kupac mora postaviti parametar "Rapid Restart" na "Yes" na stranici brzog ponovnog pokretanja.

Značajka je konfigurirana u tvornici.

Stranici "Rapid Restart" možete pristupiti putem Main Menu  $\rightarrow$  View/Set Unit  $\rightarrow$  Rapid Restart.

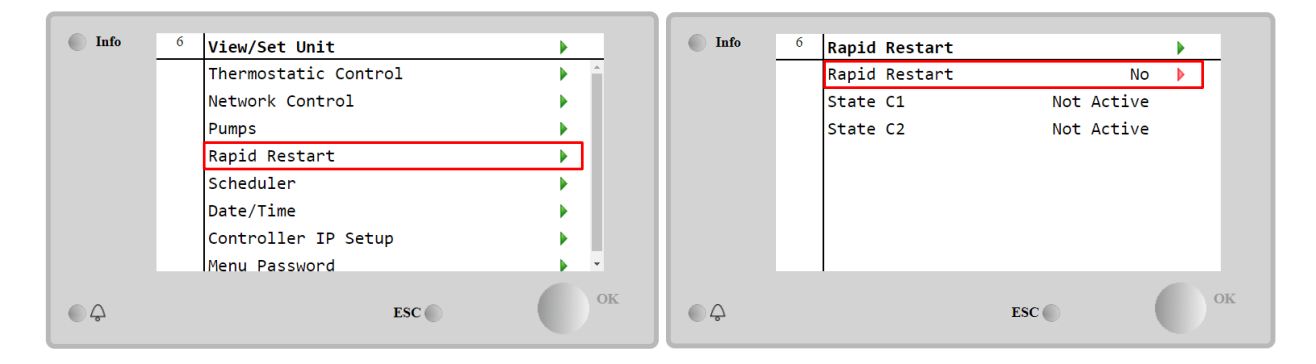

"State C1/2" predstavlja stvarno stanje postupka brzog ponovnog pokretanja za svaki krug.

Brzo ponovno pokretanje aktivira se pod sljedećim uvjetima:

- Prekid napajanja traje do 180 sekundi.
- Prekidači jedinice i strujnog kruga su uključeni.
- Ne postoje alarmi jedinice ili kruga.
- Uređaj radi u normalnom stanju.
- Zadana vrijednost BMS Circuit Mode podešena je na Auto kad je kontrolni izvor Network.
- ELWT nije niži od "ELWT Setpoint + StgUpDT".
- ELWT je veći od "zadane vrijednosti "ELWT Setpoint + NomEvapDT\*Par\_RpdRst", pri čemu je Par\_RpdRst parametar koji se može izmijeniti.

Ako je prekid napajanja duži od 180 sekundi, uređaj će se pokrenuti na temelju standardnog timera ciklusa bez brzog ponovnog pokretanja.

Nakon ponovnog pokretanja, timeri koji se koriste tijekom postupka brzog ponovnog pokretanja su:

| Parametar           | Timer |      |
|---------------------|-------|------|
| Pump On             | 14s   |      |
| 1st Compr On        | 30s   |      |
| Full Load<br>Compr) | (6    | 180s |

# 4.16 FreeCooling (samo hlađenje)

Slobodno hlađenje počinje kada je vanjska temperatura zraka niža od ulazne temperature vode za unaprijed određeni delta T slobodnog hlađenja. Potpuno slobodno hlađenje bit će moguće samo ispod projektirane temperature, no logika će pokušati izvući maksimum iz temperature zraka kako bi se optimizirao ukupni učinak rashladnog uređaja.

Kada se pokrene slobodno hlađenje, ventil za slobodno hlađenje otvara se kako bi voda prošla kroz zavojnice slobodnog hlađenja i ohladila se prije nego što uđe u izmjenjivač topline isparivača i ode u postrojenje kao temperatura izlazne vode. Ventilatori se pokreću i zatim kontroliraju kako bi održali temperaturu izlazne vode na aktivnoj zadanoj vrijednosti.

Ako vanjska temperatura zraka nije dovoljno niska da omogući potpuno slobodno hlađenje i zadovolji opterećenje postrojenja, jedinica može pokrenuti mješoviti način rada. Zapravo, ako s ventilatorom pri punoj brzini temperatura izlazne vode ne dosegne aktivnu zadanu vrijednost i ostane iznad temperature povećanja s malim nagibom, nakon unaprijed određenog vremena krug se može pokrenuti u mehaničkom načinu rada. U tom će slučaju brzina ventilatora biti prilagođena za kontrolu minimalnog omjera tlaka potrebnog za osiguravanje ispravnog podmazivanja kompresora.

Stranici "FreeCooling" možete pristupiti putem Main Menu → View/Set Unit → Hydronic Freecooling.

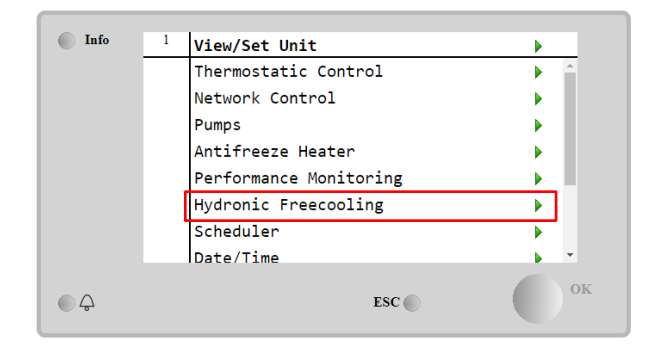

| Info | 4   | FreeCooling   |       | •     |    |
|------|-----|---------------|-------|-------|----|
|      |     | Input         | Disa  | ble 🖡 | *  |
|      | - ' | State         |       | Off   |    |
|      |     | FC Max OAT    | 24.   | 0°C ▶ |    |
|      |     | FC Delta T    | 3.    | 0°C ▶ |    |
|      |     | FC Min Pr     |       | 2.0   |    |
|      |     | FC Max Pr     |       | 2.4   |    |
|      |     | FC Min VFD Sp |       | 25% 🕨 |    |
|      |     | FC Max VFD Sp | 1     | 00% 🕨 | *  |
|      |     |               | ESC 🌑 |       | ок |

| Parametar                                                                                                    | Raspon          | Opis                                                                                                    |  |
|----------------------------------------------------------------------------------------------------|-----------------|----------------------------------------------------------------------------------------------------|--|
| Input                                                                                                    | Disable         | Opcija nije omogućena sa svim potrebnim unosima                                                                                                    |  |
| Enable                                                                                                    |                 | Opcija je ispravno omogućena                                                                                                    |  |
| Remote Input                                                                                                    | Disable         | Opcija nije omogućena sa svim unosima potrebnim putem BMS-a                                                                                            |  |
|                                                                                                    | Enable          | Opcija je ispravno omogućena putem BMS-a                                                                                                    |  |
| State                                                                                                    | off             | Stanje jedinice je isključeno                                                                                                    |  |
|                                                                                                    | Free<br>Cooling | Stanje jedinice u načinu Free Cooling, oba kruga rade u načinu Free Cooling                                                                            |  |
|                                                                                                    | Mixed           | Stanje jedinice načinu rada Mixed, jedan krug radi u načinu Free Cooling, a drugi radi                                                                 |  |
|                                                                                                    |                 | u načinu rada Mechanical                                                                                                    |  |
|                                                                                                    | Mechanical      | Stanje jedinice u mehaničkom načinu rada, oba kruga rade u mehaničkom načinu rada                                                                      |  |
| FC Max Oat 10-30 °C Maksimalna vrijednost za temperaturu zraka za omogućavanje slobod Iznad ove vrijednosti ne može se koristiti režim slobodnog hlađenja. |                 | Maksimalna vrijednost za temperaturu zraka za omogućavanje slobodnog hlađenja.<br>Iznad ove vrijednosti ne može se koristiti režim slobodnog hlađenja. |  |
| FC Delta T 0-10 °C                                                                                                    |                 | Razlika između ulazne temperature vode i temperature zraka kako bi se omogućile<br>operacije slobodnog hlađenja.                                       |  |
| FC Min Pr 1.4-3 Za podešavanje minimalnog omjera tlaka za kontrolu ventilatora.                                                                            |                 | Za podešavanje minimalnog omjera tlaka za kontrolu ventilatora.                                                                                        |  |
| FC Max Pr                                                                                                    | 1.4-3           | Za podešavanje maksimalnog omjera tlaka za kontrolu ventilatora.                                                                                       |  |
| FC Min VFD Sp                                                                                                    | 5-50 %          | Za podešavanje minimalne brzine ventilatora u načinu slobodnog hlađenja.                                                                               |  |
| FC Max VFD Sp                                                                                                    | 70-100 %        | 0-100 % Za podešavanje maksimalne brzine ventilatora u načinu slobodnog hlađenja.                                                                      |  |

Kako bi se omogućila funkcija FreeCooling, kupac mora postaviti na **Enable** parametar "Free Cooling" na stranici FreeCooling.

# 4.17 Grijač protiv smrzavanja

BEG grijača protiv smrzavanja može se pristupiti putem Main Menu → View/Set Unit → Antifreeze Heater

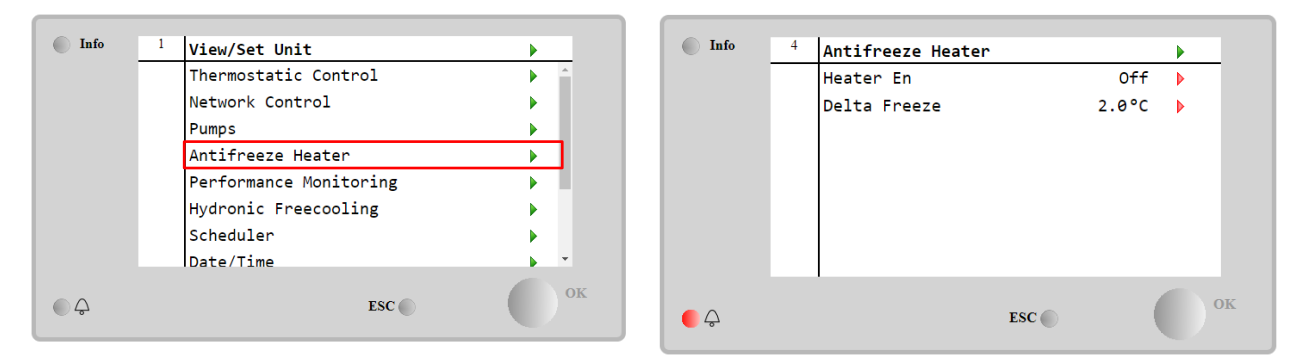

| Parametar                            | Raspon  | Opis                                                                                                    |
|--------------------------------------|---------|----------------------------------------------------------------------------------------------------|
| Heater En Off Opcija nije omogućena. |         | Opcija nije omogućena.                                                                                                    |
|                                      | On      | Opcija je ispravno omogućena                                                                                                    |
| Delta Freeze                         | 0 ÷+5°C | Razlika između temperature ulazne ili izlazne vode i zadane vrijednosti smrzavanja za<br>uključivanje grijača protiv smrzavanja. |

Kako bi omogućio funkciju grijača protiv smrzavanja, korisnik mora postaviti na **On** (Uključeno) parametar "Heater En" na stranici grijača protiv smrzavanja.

# 4.18 Software Options (Opcije softvera)

Za model EWYT, funkcionalnosti rashladnog uređaja dodana je mogućnost korištenja niza softverskih opcija, u skladu s novim Microtechom 4 instaliranim na jedinici. Opcije softvera ne zahtijevaju nikakav dodatni hardver i odnose se na komunikacijske kanale i nove energetske funkcionalnosti. Tijekom puštanja u rad stroj se isporučuje s opcijskim skupom koji je odabrao kupac; umetnuta lozinka je trajna i ovisi o serijskom broju stroja i odabranom skupu opcija.

Kako biste provjerili trenutni skup opcija: Main Menu→Commission Unit → Configuration → Software Options.

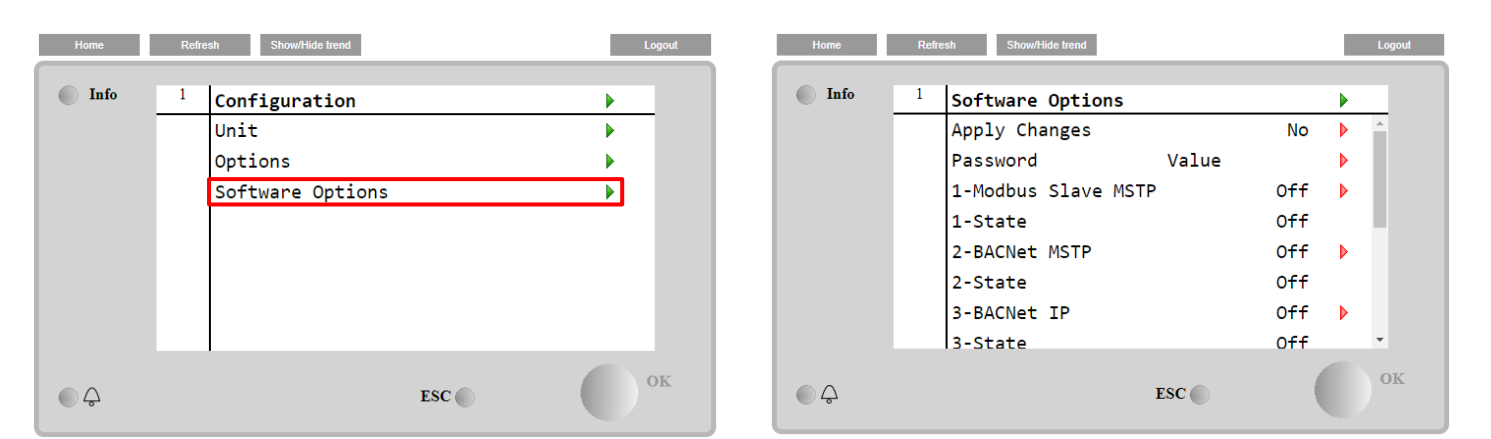

|               | <b>.</b> .                                      |
|---------------|-------------------------------------------------|
| Parametar     | Opis                                            |
| Password      | Napisano prema sučelju/web<br>sučelju           |
| Option Name   | Naziv opcije                                    |
| Option Status | Opcija je aktivirana.<br>Opcija nije aktivirana |

Trenutna unesena lozinka aktivira odabrane opcije.

#### 4.18.1 Promjena lozinke za kupnju novih opcija softvera

Skup opcija i lozinka ažuriraju se u tvornici. Ako kupac želi promijeniti svoj skup opcija, mora se obratiti osoblju Daikina i zatražiti novu lozinku.

Čim se priopći nova lozinka, sljedeći koraci omogućuju kupcu da sam promijeni skup opcija:

- 1. Pričekajte da oba kruga budu ISKLJUČENA, a onda preko glavne stranice: Main Menu→Unit Enable→Unit→Disable
- 2. Idite na Main Menu→Commission Unit→Configuration→Software Options
- 3. Odaberite opcije za aktivaciju
- 4. Umetnite lozinku
- 5. Pričekajte da stanja odabranih opcija postanu On
- 6. Apply Changes→Yes (ponovno će pokrenuti kontroler)

#### Lozinka se može promijeniti samo ako stroj radi u sigurnim uvjetima: oba kruga su isključena.

#### 4.18.2 Umetanje lozinke u rezervni kontroler

Ako je kontroler slomljen i/ili ga je potrebno zamijeniti iz bilo kojeg razloga, kupac mora konfigurirati skup opcija s novom lozinkom.

Ako je ova zamjena zakazana, kupac može zatražiti od osoblja Daikina novu lozinku i ponoviti korake u poglavlju <u>4.18.1</u>.

Ako nema dovoljno vremena za traženje lozinke od osoblja Daikina (npr. očekivani kvar kontrolera), dostupan je skup besplatnih ograničenih lozinki kako se ne bi prekinuo rad stroja.

Ove lozinke su besplatne i prikazane u:

```
Main Menu \rightarrow Commission Unit \rightarrow Configuration \rightarrow Software Options \rightarrow Temporary Passwords
```

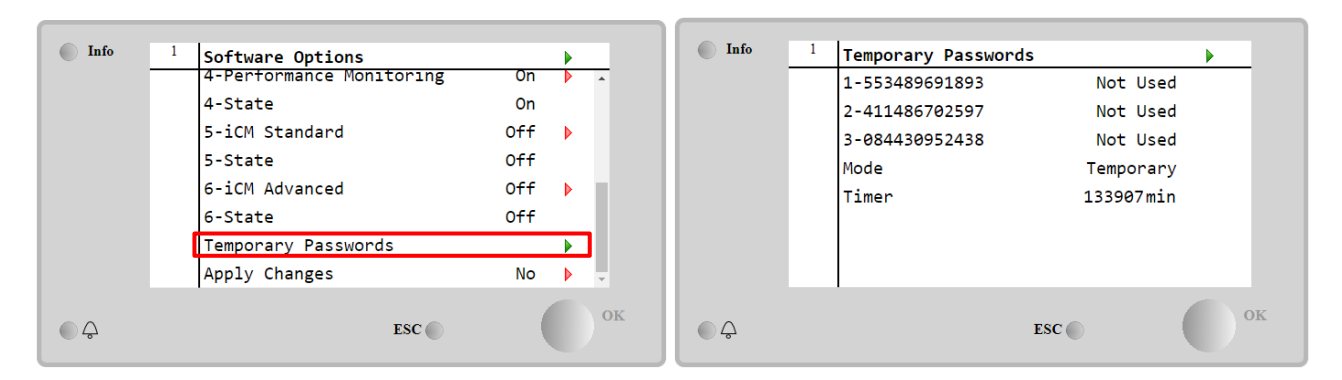

Njihova upotreba ograničena je na najviše tri mjeseca:

- 553489691893 3 mjeseca trajanja
- 411486702597 1 mjesec trajanja
- 084430952438 1 mjesec trajanja

To kupcu daje dovoljno vremena da kontaktira Daikin servis i ubaci novu neograničenu lozinku.

| Parametar    | Specifični status | Opis                                                                   |
|--------------|-------------------|------------------------------------------------------------------------|
| 553489691893 |                   | Aktivirajte skup opcija na 3 mjeseca.                                  |
| 411486702597 |                   | Aktivirajte skup opcija na 1 mjesec.                                   |
| 084430952438 |                   | Aktivirajte skup opcija na 1 mjesec.                                   |
| Mode         | Permanent         | Umetnuta je trajna lozinka. Skup opcija može se koristiti neograničeno |
| Mode         | renmanent         | vrijeme.                                                               |
| Temporary    |                   | Umetnuta je privremena lozinka. Skup opcija može se koristiti ovisno o |
| remportary   |                   | umetnutoj lozinci.                                                     |
| Timer        |                   | Aktivirano je posljednje trajanje skupa opcija. Omogućeno samo ako je  |
| 11111111     |                   | način Temporary.                                                       |

#### Lozinka se može promijeniti samo ako stroj radi u sigurnim uvjetima: oba kruga su isključena

#### 4.18.3 Opcija softvera Modbus MSTP

Kada se aktivira softverska opcija "Modbus MSTP" i ponovno pokrene kontroler, stranici postavki komunikacijskog protokola može se pristupiti putem putanje:

| Home | Ref | resh Show/Hide trend  | Logout                                |
|------|-----|-----------------------|---------------------------------------|
| Info | 1   | Commission Unit       | •                                     |
|      | -   | Configuration         | · · · · · · · · · · · · · · · · · · · |
|      |     | Alarm Limits          | •                                     |
|      |     | Manual Control        | •                                     |
|      |     | Input/Output          | •                                     |
|      |     | Sensors Calibration   | •                                     |
|      |     | SW Modbus MSTP        |                                       |
|      |     | Scheduled Maintenance | •                                     |
| Ģ    |     | ESC                   | ок                                    |

#### Main Menu→Commission Unit→SW Modbus MSTP

Vrijednosti koje se mogu postaviti jednake su onima koje se nalaze na Modbus MSTP stranici s relativnim pokretačem i ovise o određenom sustavu u kojem je jedinica instalirana.

| Home | Refr | esh Show/Hide trend |     |       | L | ogout |
|------|------|---------------------|-----|-------|---|-------|
| Info | 1    | Modbus MSTP         |     |       | • |       |
|      |      | Address             |     | 1     |   |       |
|      |      | Baudrate            |     | 19200 |   |       |
|      |      | Parity              |     | None  |   |       |
|      |      | 2StopBits           |     | No    |   |       |
|      |      | Delay               |     | 100   |   |       |
|      |      | Response Timeout    |     | 100   |   |       |
|      |      |                     |     |       |   |       |
|      |      |                     |     |       |   |       |
| Ç    |      |                     | ESC | (     |   | ЭK    |

Za uspostavu veze, RS485 priključak koji se koristi je onaj na T14 terminalu MT4 kontrolera.

# - 14 - 14

#### 4.18.4 BACNET MSTP

Kada se aktivira softverska opcija "BACNet MSTP" i ponovno pokrene kontroler, stranici postavki komunikacijskog protokola može se pristupiti putem putanje:

| Home | Refi | esh Show/Hide trend   | Logout                                |
|------|------|-----------------------|---------------------------------------|
| Info | 1    | Commission Unit       | •                                     |
|      |      | Configuration         | • • • • • • • • • • • • • • • • • • • |
|      |      | Alarm Limits          | •                                     |
|      |      | Manual Control        | •                                     |
|      |      | Input/Output          | •                                     |
|      |      | Sensors Calibration   | •                                     |
|      |      | SW BACNet MSTP        |                                       |
|      |      | Scheduled Maintenance | •                                     |
| ¢    |      | ESC                   | ОК                                    |

# Main Menu→Commission Unit→SW BACNet MSTP

Vrijednosti koje se mogu postaviti jednake su onima koje se nalaze na BACNet MSTP stranici s relativnim pokretačem i ovise o određenom sustavu u kojem je jedinica instalirana.

| Home | Ref | show/Hide trend |            | Lo  | gout |
|------|-----|-----------------|------------|-----|------|
| Info | 1   | BACNet MSTP     |            | •   |      |
|      |     | Device Instance | 1          | •   |      |
|      |     | Name            | Value      |     |      |
|      |     | Status          | NoActivePo | - 1 |      |
|      |     | Address         | 0          |     |      |
|      |     | Baudrate        | 38400      | Þ   |      |
|      |     | Max Master      | 1          | Þ   |      |
|      |     | Max Info Frame  | 1          | Þ   |      |
|      |     | Unit System     | 0          | •   |      |
| ¢    |     |                 | ESC        | 0°  | K    |

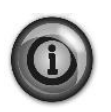

Za uspostavu veze, RS485 priključak koji se koristi je onaj na T14 terminalu MT4 kontrolera.

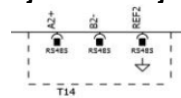

# 4.18.5 BACNET IP

Kada se aktivira softverska opcija "BACNet IP" i ponovno pokrene kontroler, stranici s postavkama komunikacijskog protokola može se pristupiti putem putanje:

.

| ма   | <u>א מר.</u> | enu→Commission Unit→Sw BA | CNET IP |
|------|--------------|---------------------------|---------|
| Home | Ref          | resh Show/Hide trend      | Logout  |
|      |              |                           |         |
| Info | 1            | Commission Unit           | •       |
|      |              | Configuration             | •       |
|      |              | Alarm Limits              | •       |
|      |              | Manual Control            |         |
|      |              | Input/Output              | •       |
|      |              | Sensors Calibration       |         |
|      |              | SW BACNet IP              |         |
|      |              | Scheduled Maintenance     | •       |
| ¢    |              | ESC 🔵                     | ОК      |

Vrijednosti koje se mogu postaviti jednake su onima koje se nalaze na BACNet MSTP stranici s relativnim pokretačem i ovise o određenom sustavu u kojem je jedinica instalirana.

| Home | Refi | show/Hide trend |                 |   | Logout |
|------|------|-----------------|-----------------|---|--------|
| Info | 1    | BACNet IP       |                 | ► |        |
|      |      | Device ID       | 1               |   | ^      |
|      |      | Name            | Value           |   |        |
|      |      | Status          | ОК              |   |        |
|      |      | UDP Port        | 47808           | ▶ |        |
|      |      | Unit System     | 0               |   |        |
|      |      | Act IP=         | 192.168.001.042 |   |        |
|      |      | Act Msk=        | 255.255.255.000 |   |        |
|      |      | Act Gwv=        | 192.168.001.001 |   | *      |
| • \$ |      |                 | ESC             |   | ОК     |

Priključak za LAN vezu koji će se koristiti za BACNet IP komunikaciju je T-IP Ethernet priključak, isti onaj koji se koristi za daljinsko upravljanje upravljačem na računalu.

#### 4.18.6 Performance Monitoring (Nadzor performansi)

Nadzor energije softverska je opcija za koju nije potreban dodatni hardver. Može se aktivirati kako bi se postigla procjena trenutnih performansi rashladnog uređaja u smislu:

- Cooling Capacity or Heating Capacity
- Power Input
- EER-COP u načinu grijanja

Pruža se integrirana procjena tih količina. Idite na stranicu:

Main Menu  $\rightarrow$  View / Set Unit  $\rightarrow$  Performance Monitoring

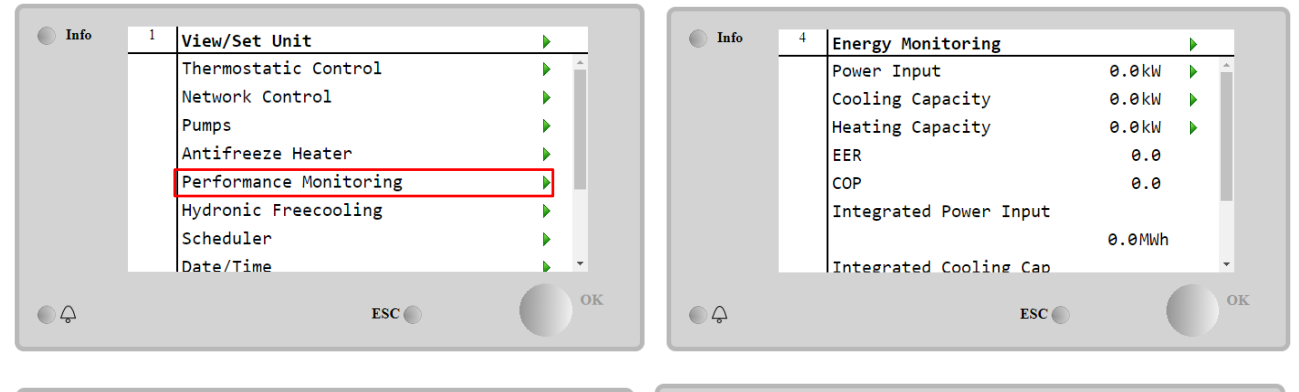

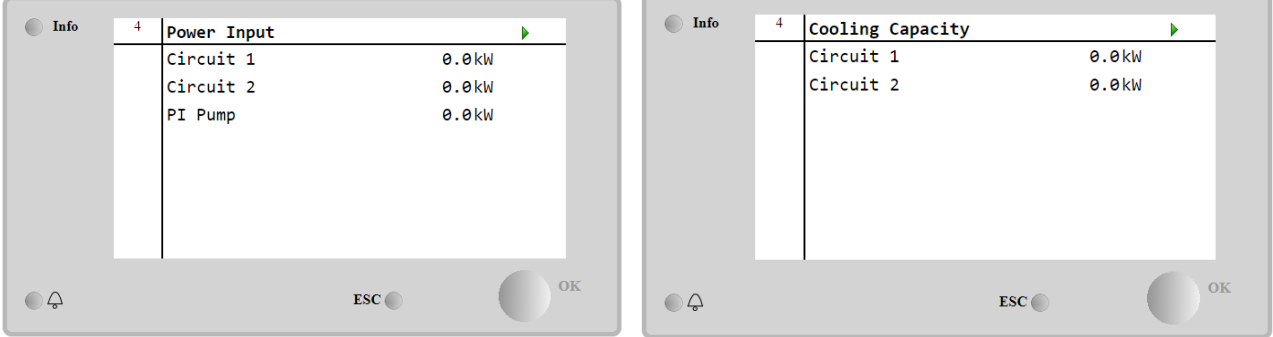

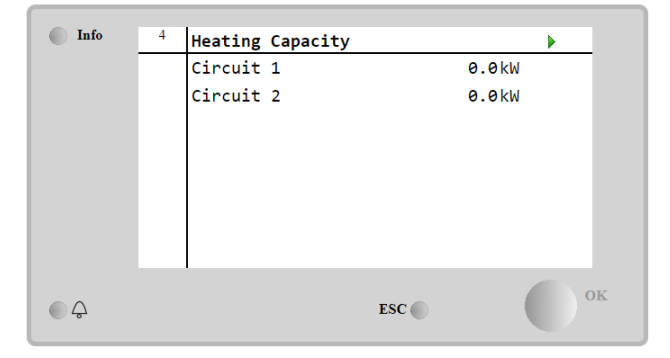

# 5 ALARMI I RJEŠAVANJE PROBLEMA

UC štiti jedinicu i komponente od rada u abnormalnim uvjetima. Zaštita se može podijeliti na preventive i alarme. Alarmi se zatim mogu podijeliti na alarme za ispumpavanje i alarme za brzo zaustavljanje. Alarmi za isumpavanje aktiviraju se kada sustav ili podsustav mogu izvršiti normalno isključivanje unatoč neuobičajenim uvjetima rada. Alarmi za brzo zaustavljanje aktiviraju se kada neuobičajeni uvjeti rada zahtijevaju trenutačno zaustavljanje cijelog sustava ili podsustava kako bi se spriječila potencijalna oštećenja.

UC prikazuje aktivne alarme na određenoj stranici i čuva povijest posljednjih 50 unosa podijeljenih između alarma i potvrda. Vrijeme i datum za svaki alarmni događaj i svaku potvrdu alarma pohranjuju se.

UC također pohranjuje snimku alarma svakog alarma. Svaka stavka sadrži snimku uvjeta rada neposredno prije pojave alarma. Programiraju se različiti skupovi snimaka koji odgovaraju alarmima jedinice i alarmima kruga koji sadrže različite informacije kako bi se pomoglo dijagnosticirati kvar.

U sljedećim odjeljcima također će biti naznačeno kako se svaki alarm može izbrisati između lokalnog HMI-ja, Mreže (bilo kojim sučeljem na visokoj razini Modbus, Bacnet ili Lon) ili ako će se određeni alarm automatski izbrisati.

## 5.1 Upozorenja jedinice

Svi događaji prijavljeni u ovom odjeljku ne dovode do zaustavljanja jedinica, već daju samo vizualne informacije i stavku u dnevniku alarma

#### 5.1.1 BadLWTReset - Ulaz za resetiranje temperature vode pri lošem izlasku

Ovaj alarm se generira kada je opcija Setpoint Reset omogućena i ulaz u kontroler je izvan dopuštenog raspona.

| Simptom                          | Uzrok                                | Rješenje                                |
|----------------------------------|--------------------------------------|-----------------------------------------|
| Jedinica je u radnom stanju.     | Ulazni signal za resetiranje LWT-a   | Provjerite vrijednosti ulaznog          |
| lkona zvona se pomiče na zaslonu | izvan je raspona. Za ovo upozorenje, | signala na upravljaču jedinice. Mora    |
| kontrolera.                      | izvan raspona smatra se signalom     | biti u dopuštenom rasponu mA.           |
| Funkcija LWT Reset ne može se    | manjim od 3 mA ili većim od 21 mA.   | Description of a later Xerry and Xetter |
| koristiti.                       |                                      | Provjerite elektrichu zastitu           |
| Niz u popisu alarma:             |                                      | ozicenja.                               |
| Baulwikesel                      |                                      | Provjerite postoji li pogrešno          |
|                                  |                                      | električno ožičenje.                    |
| T BAULWIRESEL                    |                                      |                                         |
| BadLWTReset                      |                                      |                                         |
| Reset                            |                                      |                                         |
| Lokalni HMI                      |                                      |                                         |
| Mreža                            |                                      |                                         |
| Auto                             |                                      |                                         |

# 5.1.2 EnergyMeterComm - Komunikacija s mjeračem energije nije uspjela

Ovaj alarm se generira u slučaju problema u komunikaciji s mjeračem energije.

| Simptom                                                                                    | Uzrok                                                                 | Rješenje                                                                                                    |
|--------------------------------------------------------------------------------------------|-----------------------------------------------------------------------|----------------------------------------------------------------------------------------------------|
| Ikona zvona se pomiče na zaslonu<br>kontrolera.<br>Niz u popisu alarma:<br>EnergyMeterComm | Modul nema napajanje<br>Pogrešno postavljanje kabela s                | Pogledajte podatkovni list određene<br>komponente kako biste vidjeli je li<br>ispravno napajana<br>Provjerite poštuje li se polaritet veza. |
| NIZ U dnevniku alarma:<br>± EnergyMtrComm<br>Niz u snimci alarma:<br>EnergyMtrComm         | upravljačem jedinice<br>Modbus parametri nisu pravilno<br>postavljeni | Pogledajte podatkovni list određene<br>komponente kako biste vidjeli jesu li<br>parametri modbusa ispravno<br>postavljeni.                  |
|                                                                                            | Modul je prekinut                                                     | Provjerite je li HMI vidljiv na zaslonu regulatora i postoji li napajanje                                                                   |
| Reset                                                                                      |                                                                       |                                                                                                    |
| Lokalni HMI<br>Mreža<br>Auto                                                               |                                                                       |                                                                                                    |

#### 5.1.3 EvapPump1Fault - Kvar pumpe isparivača #1

Ovaj alarm se generira ako se pumpa pokrene, ali se prekidač protoka ne može zatvoriti unutar vremena recirkulacije. To može biti privremeno stanje ili može biti posljedica prekinutog prekidača protoka, aktivacije prekidača, osigurača ili kvara pumpe.

| Simptom                                                               | Uzrok                   | Rješenje                                                       |
|-----------------------------------------------------------------------|-------------------------|----------------------------------------------------------------|
| Jedinica bi mogla biti uključena.<br>Ikona zvona se pomiče na zaslonu | Pumpa #1 možda ne radi. | Provjerite ima li problema u<br>električnom ožičenju pumpe #1. |
| kontrolera.                                                           |                         | Provjerite je li električni osigurač pumpe #1 aktiviran.       |

| Backup pump is used or stop of all<br>circuits in case of pump #2 failure.<br>Niz u popisu alarma: |                                   | Ako se osigurači koriste za zaštitu<br>pumpe, provjerite cjelovitost<br>osigurača.        |
|----------------------------------------------------------------------------------------------------|-----------------------------------|-------------------------------------------------------------------------------------------|
| EvapPump1Fault<br>Niz u dnevniku alarma:<br>± EvapPump1Fault                                       |                                   | Provjerite ima li problema u ožičenju<br>između pokretača pumpe i kontrolera<br>jedinice. |
| Niz u snimci alarma:<br>EvapPump1Fault                                                             |                                   | Provjerite ima li začepljenja na filtru pumpe za vodu i krugu vode.                       |
|                                                                                                    | Prekidač protoka ne radi ispravno | Provjerite priključak i kalibraciju prekidača protoka.                                    |
| Reset                                                                                              |                                   |                                                                                           |
| Lokalni HMI                                                                                        |                                   |                                                                                           |
| Mreža                                                                                              |                                   |                                                                                           |
| Auto                                                                                               |                                   |                                                                                           |

# 5.1.4 BadDemandLimit - Ulaz ograničenja loše potražnje

Ovaj alarm se generira kada je opcija ograničenja potražnje omogućena i ulaz u kontroler je izvan dopuštenog raspona.

| Simptom                           | Uzrok                                   | Rješenje                                |
|-----------------------------------|-----------------------------------------|-----------------------------------------|
| Jedinica je u radnom stanju.      | Ulaz ograničenja potražnje izvan        | Provjerite vrijednosti ulaznog signala  |
| lkona zvona se pomiče na zaslonu  | raspona.                                | na upravljaču jedinice. Mora biti u     |
| kontrolera.                       | Za ovo upozorenje izvan raspona         | dopuštenom rasponu mA.                  |
| Funkcija ograničenja potražnje ne | smatra se signal manji od 3 mA ili veći |                                         |
| može se koristiti.                | od 21 mA.                               | Provjerite električnu zaštitu ožičenja. |
| Niz u popisu alarma:              |                                         |                                         |
| BadDemandLimit                    |                                         | Provjerite postoji li pogrešno          |
| Niz u dnevniku alarma:            |                                         | električno ožičenje                     |
| ±BadDemandLimit                   |                                         |                                         |
| Niz u snimci alarma:              |                                         |                                         |
| BadDemandLimit                    |                                         |                                         |
| Reset                             |                                         | Notes                                   |
| Lokalni HMI                       |                                         | Automatski se briše kad se signal       |
| Mreža                             |                                         | vrati u dopušteni raspon.               |
| Auto                              |                                         |                                         |

#### 5.1.5 EvapPump2Fault - Kvar pumpe isparivača #2

Ovaj alarm se generira ako se pumpa pokrene, ali se prekidač protoka ne može zatvoriti unutar vremena recirkulacije. To može biti privremeno stanje ili može biti posljedica prekinutog prekidača protoka, aktivacije prekidača, osigurača ili kvara pumpe.

| Simptom                              | Uzrok                             | Rješenje                                |
|--------------------------------------|-----------------------------------|-----------------------------------------|
| Jedinica bi mogla biti uključena.    | Pumpa #2 možda ne radi.           | Provjerite ima li problema u            |
| Ikona zvona se pomiče na zaslonu     |                                   | električnom ožičenju pumpe #2.          |
| kontrolera.                          |                                   |                                         |
| Koristi se rezervna pumpa ili        |                                   | Provjerite je li električni osigurač    |
| zaustavljanje svih krugova u slučaju |                                   | pumpe #2 aktiviran.                     |
| kvara pumpe #1.                      |                                   | Ako se osigurači koriste za zaštitu     |
| Niz u popisu alarma:                 |                                   | pumpe, provjerite cjelovitost           |
| EvapPump2Fault                       |                                   | osigurača.                              |
| Niz u dnevniku alarma:               |                                   | Provjerite ima li problema u ožičenju   |
| ± EvapPump2Fault                     |                                   | između pokretača pumpe i                |
| Niz u snimci alarma:                 |                                   | kontrolera jedinice.                    |
| EvapPumpZFault                       |                                   | Provjerite ima li začepljenja na filtru |
|                                      |                                   | pumpe za vodu i krugu vode.             |
|                                      | Prekidač protoka ne radi ispravno | Provjerite priključak i kalibraciju     |
|                                      |                                   | prekidača protoka.                      |
| Reset                                |                                   |                                         |
| Lokalni HMI                          |                                   |                                         |
| Mreža                                |                                   |                                         |
| Auto - Reset                         |                                   |                                         |

# 5.1.6 SwitchBoxTHi - Visoka temperatura razvodne kutije

Ovaj alarm označava da je temperatura u razvodnoj kutiji premašila maksimalnu granicu što može oštetiti razvodnu kutiju.

| Simptom                          | Uzrok                                                    | Rješenje                                               |
|----------------------------------|----------------------------------------------------------|--------------------------------------------------------|
| Jedinica je u uključenom stanju. | Ventilator za hlađenje razvodne kutije ne radi ispravno. | Provjerite ispravnost rada ventilatora<br>za hlađenje. |

| Ikona zvona se pomiče na zaslonu<br>kontrolera.<br>Ikona zvona se pomiče na zaslonu | Začepljen filtar ventilatora uzrokuje smanjenje masenog protoka zraka. | Uklonite sve prepreke. Očistite filtar ventilatora pomoću mekane četke i puhala.       |
|-------------------------------------------------------------------------------------|------------------------------------------------------------------------|----------------------------------------------------------------------------------------|
| kontrolera.<br>Niz u popisu alarma:<br>SwitchBoxTHi                                 | OAT je veći od vrijednosti veličine<br>razvodne kutije.                | Provjerite radi li hladnjak izvan projektiranih ograničenja.                           |
| Niz u dnevniku alarma:<br>± SwitchBoxTHi<br>Niz u snimci alarma:<br>SwitchBoxTHi    | Senzor temperature razvodne kutije nije mogao ispravno raditi.         | Provjerite radi li ispravno senzor<br>temperature razvodne kutije, ako je<br>dostupan. |
| Reset                                                                               |                                                                        | Notes                                                                                  |
| Lokalni HMI<br>Mreža<br>Auto                                                        |                                                                        |                                                                                        |

# 5.1.7 SwitchBoxTSen - Kvar senzora temperature kutije prekidača

Ovaj alarm se generira u bilo kojem trenutku kada je ulazni otpor izvan prihvatljivog raspona.

| Simptom                                                                             | Uzrok                                  | Rješenje                                                                          |
|-------------------------------------------------------------------------------------|----------------------------------------|-----------------------------------------------------------------------------------|
| Jedinica je u uključenom stanju.<br>Ikona zvona se pomiče na zaslonu<br>kontrolera. | Senzor je slomljen.                    | Provjerite integritet senzora prema<br>tablici i dopuštenom rasponu kOhm<br>(kΩ). |
| Ikona zvona se pomiče na zaslonu                                                    |                                        | Provjerite sigurnost senzora.                                                     |
| Kontrolera.<br>Niz u popisu alarma:<br>SwitchBoxTempSen                             | Kratak spoj na senzoru.                | Provjerite je li senzor oštećen kratkim<br>spojem mjerenjem otpora.               |
| Niz u dnevniku alarma:                                                              | Senzor nije pravilno spojen (otvoren). | Provjerite da nema vode ili vlage na<br>električnim kontaktima.                   |
| Niz u snimci alarma:<br>SwitchBoxTempSen                                            |                                        | Provjerite jesu li priključci električnih konektora ispravni.                     |
|                                                                                     |                                        | Provjerite ispravnost ožičenja<br>senzora i u skladu s električnom<br>shemom.     |
|                                                                                     |                                        | Provjerite ispravnost ugradnje senzora u razvodnu kutiju.                         |
| Reset                                                                               |                                        | Notes                                                                             |
| Lokalni HMI                                                                         |                                        |                                                                                   |
| Mreža                                                                               |                                        |                                                                                   |
| Auto                                                                                |                                        |                                                                                   |

# 5.1.8 ExternalEvent - Vanjski događaj

Ovaj alarm pokazuje da uređaj, čiji je rad povezan s ovim strojem, prijavljuje problem na navedenom ulazu.

| Simptom                                                                                                    | Uzrok                                                                                                    | Rješenje                                                                                                    |
|----------------------------------------------------------------------------------------------------|----------------------------------------------------------------------------------------------------|----------------------------------------------------------------------------------------------------|
| Jedinica je u radnom stanju.<br>Ikona zvona se pomiče na zaslonu<br>kontrolera.<br>Niz u popisu alarma:<br>External Event<br>Niz u dnevniku alarma:<br>±External Event<br>Niz u snimci alarma:<br>External Event | Postoji vanjski događaj koji je<br>uzrokovao otvaranje digitalnog ulaza<br>na ploči kontrolera u trajanju od<br>najmanje 5 sekundi. | Provjerite uzroke vanjskog događaja<br>ili alarma.<br>Provjerite električno ožičenje od<br>upravljača jedinice do vanjske<br>opreme u slučaju da su se dogodili<br>bilo kakvi vanjski događaji ili alarmi. |
| Reset                                                                                                    |                                                                                                    |                                                                                                    |
| Lokalni HMI                                                                                                    |                                                                                                    |                                                                                                    |
| Mreža                                                                                                    |                                                                                                    |                                                                                                    |
| Auto                                                                                                    | V                                                                                                    |                                                                                                    |

# 5.1.9 HeatRec EntWTempSen - Greška senzora temperature ulazne vode za povrat topline

Ovaj alarm se generira u bilo kojem trenutku kada je ulazni otpor izvan prihvatljivog raspona.

| Cimentom                         | Lleval                  | Diažania                                                         |
|----------------------------------|-------------------------|------------------------------------------------------------------|
| Simptom                          | UZFOK                   | Rjesenje                                                         |
| Povrat topline je isključen      | Senzor je slomljen.     | Provjerite integritet senzora prema                              |
| lkona zvona se pomiće na zaslonu |                         | tablici i dopuštenom rasponu kOhm                                |
| kontrolera.                      |                         | (kΩ).                                                            |
| Niz u popisu alarma:             |                         | Provjerite integritet senzora.                                   |
| Niz u dnevniku alarma:           | Kratak spoj na senzoru. | Provjerite je li senzor oštećen kratkim spojem mjerenjem otpora. |

| ± HeatRec EntWTempSen<br>Niz u snimci alarma:<br>HeatRec EntWTempSen | Senzor nije pravilno spojen (otvoren). | Provjerite da nema vode ili vlage na<br>električnim kontaktima.<br>Provjerite jesu li priključci električnih<br>konektora ispravni.<br>Provjerite ispravnost ožičenja senzora |
|----------------------------------------------------------------------|----------------------------------------|----------------------------------------------------------------------------------------------------|
|                                                                      |                                        | Provjerite je li senzor pravilno postavljen na cijev rashladnog kruga.                                                                                                    |
| Reset                                                                |                                        |                                                                                                    |
| Lokalni HMI<br>Mreža<br>Auto                                         |                                        |                                                                                                    |

# 5.1.10 HeatRec LvgWTempSen - Greška senzora temperature izlazne vode za povrat topline

Ovaj alarm se generira u bilo kojem trenutku kada je ulazni otpor izvan prihvatljivog raspona.

| SimptomUzrokRjesenjePovrat topline je isključen<br>lkona zvona se pomiče na zaslonu<br>kontrolera.Senzor je slomljen.Provjerite integritet senzora prema<br>tablici i dopuštenom rasponu kOhm<br>(kΩ).Niz u popisu alarma:<br>HeatRec LvgWTempSen<br>Niz u snimci alarma:<br>HeatRec LvgWTempSenKratak spoj na senzoru.Provjerite je li senzor oštećen kratkim<br>spojem mjerenjem otpora.Miz u snimci alarma:<br>HeatRec LvgWTempSenSenzor nije pravilno spojen (otvoren).Provjerite da nema vode ili vlage na<br>električnim kontaktima.Provjerite jesu li priključci električnih<br>konektora ispravni.Provjerite jesu li priključci električnih<br>konektora ispravni. | 0                                               | 111-                                   | Disženie                                  |
|----------------------------------------------------------------------------------------------------|-------------------------------------------------|----------------------------------------|-------------------------------------------|
| Povrat topline je isključen<br>lkona zvona se pomiče na zaslonu<br>kontrolera.Senzor je slomljen.Provjerite integritet senzora prema<br>tablici i dopuštenom rasponu kOhm<br>(kΩ).Niz u popisu alarma:<br>HeatRec LvgWTempSen<br>Niz u snimci alarma:<br>HeatRec LvgWTempSenKratak spoj na senzoru.Provjerite je li senzor oštećen kratkim<br>spojem mjerenjem otpora.Miz u snimci alarma:<br>HeatRec LvgWTempSenSenzor nije pravilno spojen (otvoren).Provjerite je u priključci električnih<br>konektora ispravni.                                                                                                    | Simptom                                         | UZrok                                  | Rjesenje                                  |
| Ikona zvona se pomiče na zaslonu<br>kontrolera.tablici i dopuštenom rasponu kOhm<br>(kΩ).Niz u popisu alarma:<br>HeatRec LvgWTempSen<br>Niz u snimci alarma:<br>HeatRec LvgWTempSenFrovjerite integritet senzora.Kratak spoj na senzoru.Provjerite je li senzor oštećen kratkim<br>spojem mjerenjem otpora.Senzor nije pravilno spojen (otvoren).Provjerite da nema vode ili vlage na<br>električnim kontaktima.Provjerite jesu li priključci električnih<br>konektora ispravni.Provjerite jesu li priključci električnih<br>konektora ispravni.                                                                                                    | Povrat topline je isključen                     | Senzor je slomljen.                    | Provjerite integritet senzora prema       |
| kontrolera.       (kΩ).         Niz u popisu alarma:       Provjerite integritet senzora.         HeatRec LvgWTempSen       Kratak spoj na senzoru.         Niz u dnevniku alarma:       Provjerite je li senzor oštećen kratkim spojem mjerenjem otpora.         LvgWTempSen       Senzor nije pravilno spojen (otvoren).         Niz u snimci alarma:       Provjerite jesu li priključci električnih konektora ispravni.                                                                                                    | lkona zvona se pomiče na zaslonu                |                                        | tablici i dopuštenom rasponu kOhm         |
| Niz u popisu alarma:       Provjerite integritet senzora.         HeatRec LvgWTempSen       Kratak spoj na senzoru.       Provjerite je li senzor oštećen kratkim spojem mjerenjem otpora.         Niz u snimci alarma:       Senzor nije pravilno spojen (otvoren).       Provjerite jesu li priključci električnih kontaktima.         HeatRec LvgWTempSen       Provjerite jesu li priključci električnih konektora ispravni.                                                                                                    | kontrolera.                                     |                                        | (kΩ).                                     |
| HeatRec LvgWTempSen       Kratak spoj na senzoru.       Provjerite je li senzor oštećen kratkim spojem mjerenjem otpora.         ± HeatRec LvgWTempSen       Senzor nije pravilno spojen (otvoren).       Provjerite da nema vode ili vlage na električnim kontaktima.         Niz u snimci alarma:       Provjerite jesu li priključci električnih konektora ispravni.                                                                                                    | Niz u popisu alarma:                            |                                        | Provierite integritet senzora             |
| Niz u dnevniku alarma:       Kratak spoj na senzoru.       Provjerite je li senzor oštećen kratkim spojem mjerenjem otpora.         ± HeatRec LvgWTempSen       Senzor nije pravilno spojen (otvoren).       Provjerite da nema vode ili vlage na električnim kontaktima.         Niz u snimci alarma:       Senzor nije pravilno spojen (otvoren).       Provjerite jesu li priključci električnih konektora ispravni.                                                                                                    | HeatRec IvgWTempSen                             |                                        | Flovjente integritet senzora.             |
| ± HeatRec LvgWTempSen<br>Niz u snimci alarma:<br>HeatRec LvgWTempSen     Senzor nije pravilno spojen (otvoren).     Provjerite da nema vode ili vlage na<br>električnim kontaktima.       Provjerite jesu li priključci električnih<br>konektora ispravni.     Provjerite jesu li priključci električnih                                                                                                    | Niz u dnevniku alarma:                          | Kratak spoj na senzoru.                | Provjerite je li senzor oštećen kratkim   |
| Imattice LvgwTempSen       Senzor nije pravilno spojen (otvoren).       Provjerite da nema vode ili vlage na električnim kontaktima.         Niz u snimci alarma:       Senzor nije pravilno spojen (otvoren).       Provjerite jesu li priključci električnih konektora ispravni.                                                                                                    | + HeatBec LydwTempSen                           |                                        | spojem mjerenjem otpora.                  |
| HeatRec LvgWTempSen<br>Provjerite jesu li priključci električnih<br>konektora ispravni.                                                                                                    | ⊥ Heatket LvgwTempSen                           | Senzor nije pravilno spojen (otvoren). | Provierite da nema vode ili vlage na      |
| Provjerite jesu li priključci električnih<br>konektora ispravni.                                                                                                    | NIZ U SHIIICI didiilid.<br>HaatBac I yawTampSan |                                        | električnim kontaktima                    |
| konektora ispravni.                                                                                                    | Heatket Lvgwreiipsen                            |                                        | Provierite jesu li priključci električnih |
| KUHERIUTA ISPIAVIII.                                                                                                    |                                                 |                                        |                                           |
|                                                                                                    |                                                 |                                        | Kullektula isplavili.                     |
| Provjerite ispravnost ožičenja senzora                                                                                                    |                                                 |                                        | Provjerite ispravnost ožičenja senzora    |
| i u skladu s električnom shemom.                                                                                                    |                                                 |                                        | i u skladu s električnom shemom.          |
| Provjerite je li senzor pravilno                                                                                                    |                                                 |                                        | Provjerite je li senzor pravilno          |
| postavljen na cijev rashladnog kruga.                                                                                                    |                                                 |                                        | postavljen na cijev rashladnog kruga.     |
| Reset                                                                                                    | Reset                                           |                                        |                                           |
| Lokalni HMI                                                                                                    | Lokalni HMI                                     | $\checkmark$                           |                                           |
| Mreža 🗹                                                                                                    | Mreža                                           | $\checkmark$                           |                                           |
| Auto                                                                                                    | Auto                                            | $\checkmark$                           |                                           |

#### 5.1.11 HeatRec FreezeAlm - Alarm za zaštitu od zamrzavanja vode za povrat topline

Ovaj se alarm generira kako bi se pokazalo da je temperatura vode za povrat topline (pri ulasku ili izlasku) pala ispod sigurnosne granice. Kontrola pokušava zaštititi izmjenjivač topline koji pokreće pumpu i pušta vodu da cirkulira.

| Simptom                                                                                    | Uzrok                                                          | Rješenje                                                                       |
|--------------------------------------------------------------------------------------------|----------------------------------------------------------------|--------------------------------------------------------------------------------|
| Jedinica je u isključenom stanju.                                                          | Protok vode je prenizak.                                       | Povećajte protok vode.                                                         |
| Svi krugovi se odmah zaustavljaju.<br>Ikona zvona se pomiče na zaslonu                     | Ulazna temperatura za povrat topline je preniska.              | Povećajte temperaturu ulazne vode.                                             |
| Niz u popisu alarma:<br>HeatRec FreezeAlm<br>Niz u dnevniku alarma:<br>± HeatRec FreezeAlm | Očitanja senzora (ulaz ili izlaz) nisu<br>pravilno kalibrirana | Provjerite temperaturu vode<br>odgovarajućim instrumentom i<br>podesite pomake |
| Niz u snimci alarma:<br>HeatRec FreezeAlm                                                  | Pogrešna zadana vrijednost<br>ograničenja smrzavanja           | Granica smrzavanja nije promijenjena<br>kao funkcija postotka glikola          |
| Reset                                                                                      |                                                                |                                                                                |
| Lokalni HMI                                                                                |                                                                |                                                                                |
| Mreža                                                                                      |                                                                |                                                                                |
| Auto                                                                                       |                                                                |                                                                                |

#### 5.1.12 Option1BoardCommFail – Neuspjela komunikacija s opcionalnom pločom 1

Ovaj alarm se generira u slučaju problema u komunikaciji s AC modulom.

| Simptom                            | Uzrok                | Rješenje                              |
|------------------------------------|----------------------|---------------------------------------|
| Jedinica je u isključenom stanju.  | Modul nema napajanje | Provjerite napajanje s priključka na  |
| Svi krugovi se odmah zaustavljaju. |                      | bočnoj strani modula.                 |
| lkona zvona se pomiče na zaslonu   |                      | Provjerite jesu li obje LED lampice   |
| kontrolera.                        |                      | zelene.                               |
| Niz u popisu alarma:               |                      | Provjerite je li priključak sa strane |
| Option1BoardCommFail               |                      | čvrsto umetnut u modul                |

| Niz u dnevniku alarma:<br>± Option1BoardCommFail<br>Niz u snimci alarma:<br>Option1BoardCommFail | Led isključen                              | Provjerite je li napajanje u redu i jesu<br>su li LED lampice isključene. U tom<br>slučaju zamijenite modul |
|--------------------------------------------------------------------------------------------------|--------------------------------------------|----------------------------------------------------------------------------------------------------|
|                                                                                                  | BUS ili BSP LED lampice svijetle<br>crveno | Provjerite je li adresa modula točna<br>prema dijagramu ožičenja.                                           |
|                                                                                                  |                                            | Ako LED indikator BSP-a svijetli trajno                                                                     |
|                                                                                                  |                                            | crveno, zamijenite modul.                                                                                   |
|                                                                                                  |                                            | BSP greška.                                                                                                 |
| Reset                                                                                            |                                            |                                                                                                    |
| Lokalni HMI                                                                                      | $\overline{\checkmark}$                    |                                                                                                    |
| Mreža                                                                                            |                                            |                                                                                                    |
| Auto                                                                                             |                                            |                                                                                                    |

## 5.1.13 UnitOff DLTModuleCommFail – Komunikacijska pogreška DLT modula

Ovaj alarm se generira u slučaju problema u komunikaciji s AC modulom.

| Simptom                                                                                                    | Uzrok                                                                               | Riešenie                                                                                                    |
|----------------------------------------------------------------------------------------------------|-------------------------------------------------------------------------------------|----------------------------------------------------------------------------------------------------|
| Jedinica je u isključenom stanju.<br>Svi krugovi se odmah zaustavljaju.<br>Ikona zvona se pomiče na zaslonu<br>kontrolera.<br>Niz u popisu alarma:<br>UnitOff DLTModuleCommFail<br>Niz u dnevniku alarma:<br>± UnitOff DLTModuleCommFail<br>Niz u snimci alarma:<br>UnitOff DLTModuleCommFail | Modul nema napajanje<br>Led isključen<br>BUS ili BSP LED lampice svijetle<br>crveno | Provjerite napajanje s priključka na<br>bočnoj strani modula.<br>Provjerite jesu li obje LED lampice<br>zelene.<br>Provjerite je li priključak sa strane<br>čvrsto umetnut u modul<br>Provjerite je li napajanje u redu i jesu<br>su li LED lampice isključene. U tom<br>slučaju zamijenite modul<br>Provjerite je li adresa modula točna<br>prema dijagramu ožičenja.<br>Ako LED indikator BSP-a svijetli trajno<br>crveno, zamijenite modul. |
|                                                                                                    |                                                                                     | BSP greška.                                                                                                    |
| Reset                                                                                                    |                                                                                     |                                                                                                    |
| Lokalni HMI<br>Mreža                                                                                                    |                                                                                     |                                                                                                    |
| Auto                                                                                                    |                                                                                     |                                                                                                    |

#### 5.1.14 EvapPDSen – Kvar senzora za pad tlaka isparivača

Ovaj alarm pokazuje da pretvarač pada tlaka isparivača ne radi ispravno. Ovaj pretvarač koristi se samo s Pump Control VPF.

| Simptom                                                                              | Uzrok                                  | Rješenje                                                                          |
|--------------------------------------------------------------------------------------|----------------------------------------|-----------------------------------------------------------------------------------|
| Brzina pumpe podešena je s<br>vrijednošću Backup<br>Ikona zvona se pomiče na zaslonu | Senzor je slomljen.                    | Provjerite integritet senzora prema<br>tablici i dopuštenom rasponu kOhm<br>(kΩ). |
| kontrolera.<br>Niz u popisu alarma:                                                  |                                        | Provjerite integritet senzora.                                                    |
| EvapPDSen<br>Niz u dnevniku alarma:                                                  | Kratak spoj na senzoru.                | Provjerite je li senzor oštećen kratkim spojem mjerenjem otpora.                  |
| ± EvapPDSen<br>Niz u snimci alarma:                                                  | Senzor nije pravilno spojen (otvoren). | Provjerite da nema vode ili vlage na<br>električnim kontaktima.                   |
| EvapPDSen                                                                            |                                        | Provjerite jesu li priključci električnih<br>konektora ispravni.                  |
|                                                                                      |                                        | Provjerite ispravnost ožičenja                                                    |
|                                                                                      |                                        | senzora i u skladu s električnom shemom.                                          |
|                                                                                      |                                        | Provjerite je li senzor pravilno postavljen na cijev rashladnog kruga.            |
| Reset                                                                                |                                        |                                                                                   |
| Lokalni HMI                                                                          |                                        |                                                                                   |
| Mreža                                                                                |                                        |                                                                                   |
| Auto                                                                                 |                                        |                                                                                   |

# 5.1.15 LoadPDSen – LoadPDSen – Greška senzora pada tlaka opterećenja

Ovaj alarm pokazuje da pretvarač pada niskog tlaka ne radi ispravno. Ovaj pretvarač koristi se samo s Pump Control VPF.

| Simptom               |      | Uzrok               | Rješenje                            |
|-----------------------|------|---------------------|-------------------------------------|
| Brzina pumpe podešena | je s | Senzor je slomljen. | Provjerite integritet senzora prema |
| vrijednošću Backup    |      |                     | tablici i dopuštenom rasponu kOhm   |
|                       |      |                     | (kΩ).                               |

| Ikona zvona se pomiče na zaslonu<br>kontrolera.<br>Niz u popisu alarma:<br>LoadPDSen<br>Niz u dnevniku alarma:<br>± LoadPDSen<br>Niz u snimci alarma:<br>LoadPDSen | Kratak spoj na senzoru.                | Provjerite integritet senzora.<br>Provjerite je li senzor oštećen kratkim                   |
|----------------------------------------------------------------------------------------------------|----------------------------------------|---------------------------------------------------------------------------------------------|
|                                                                                                    | Senzor nije pravilno spojen (otvoren). | spojem mjerenjem otpora.<br>Provjerite da nema vode ili vlage na<br>električnim kontaktima. |
|                                                                                                    | -                                      | Provjerite jesu li priključci električnih konektora ispravni.                               |
|                                                                                                    |                                        | Provjerite ispravnost ožičenja<br>senzora i u skladu s električnom<br>shemom.               |
|                                                                                                    |                                        | Provjerite je li senzor pravilno<br>postavljen na cijev rashladnog kruga.                   |
| Reset                                                                                                    |                                        |                                                                                             |
| Lokalni HMI                                                                                                    |                                        |                                                                                             |
| Mreža                                                                                                    |                                        |                                                                                             |
| Auto                                                                                                    |                                        |                                                                                             |

#### 5.1.16 Lozinka x tijekom vremena

| Simptom                | Uzrok                                   | Rješenje             |
|------------------------|-----------------------------------------|----------------------|
| Pass1TimeOver 1dayleft | Unesena privremena lozinka upravo       | Unesite novu lozinku |
| Pass2TimeOver 1dayleft | će isteći. Preostao je još jedan dan do |                      |
| Pass3TimeOver 1dayleft | deaktivacije skupa opcija.              |                      |
| Reset                  |                                         | Notes                |
| Lokalni HMI            | $\overline{\checkmark}$                 |                      |
| Mreža                  |                                         |                      |
| Auto                   |                                         |                      |

#### 5.1.17 Unit HRInvAl – Obrnuta temperatura vode za povrat topline

Ovaj alarm se generira ako je HR EWT < HR LWT-1°C tijekom definiranog vremena kada krug radi.

| Simptom                          | Uzrok                                | Rješenje                           |
|----------------------------------|--------------------------------------|------------------------------------|
| Jedinica je u uključenom stanju. | Prolazna pojava koja uzrokuje        | Povećajte vremensku odgodu koja je |
| lkona zvona se pomiče na zaslonu | nenormalan rad isparivača.           | aktivirala alarm.                  |
| kontrolera.                      | Cijevi ulazne i izlazne vode obrnute | Provierite teče li voda u pravcu   |
| Ikona zvona se pomiče na zaslonu | su.                                  | suprotnom od rashladnika.          |
| kontrolera.                      |                                      |                                    |
| Niz u popisu alarma:             | Pumpa za vodu radi obrnuto.          | Provjerite radi li hladnjak izvan  |
| Niz u doovojku alarma:           |                                      | projektiranih ograničenja.         |
|                                  |                                      |                                    |
|                                  | Senzori ulazne i izlazne vode su     | Provjerite kabele senzora na       |
| NIZ U SNIMCI AIAIMA:             | obrnuti.                             | regulatoru uredaja.                |
|                                  |                                      | Provjerite pomak dvaju senzora     |
|                                  |                                      | tijekom rada pumpe za vodu.        |
| Reset                            |                                      | Notes                              |
| Lokalni HMI                      |                                      |                                    |
| Mreža                            |                                      |                                    |
| Auto                             |                                      |                                    |

#### 5.2 Alarmi za ispumpavanje jedinice

Svi alarmi prijavljeni u ovom odjeljku dovode do zaustavljanja jedinice nakon uobičajenog postupka ispumpavanja.

#### 5.2.1 UnitOff EvpEntWTempSen - Kvar senzora ulazne temperature vode (EWT) isparivača

Ovaj alarm se generira svaki put kada je ulazni otpor izvan prihvatljivog raspona.

| Simptom                                                                                                    | Uzrok                                  | Rješenje                                                                             |
|----------------------------------------------------------------------------------------------------|----------------------------------------|--------------------------------------------------------------------------------------|
| Jedinica je u isključenom stanju.<br>Svi krugovi se zaustavljaju normalnim<br>postupkom isključivanja.                | Senzor je slomljen.                    | Provjerite integritet senzora prema tablici i dopuštenom rasponu kOhm ( $k\Omega$ ). |
| lkona zvona se pomiče na zaslonu                                                                                      |                                        | Provjerite integritet senzora.                                                       |
| kontrolera.<br>Niz u popisu alarma:<br>UnitOff EvapEntWTempSen<br>Niz u dnevniku alarma:<br>+ UnitOff EvapEntWTempSen | Kratak spoj na senzoru.                | Provjerite je li senzor oštećen kratkim spojem mjerenjem otpora.                     |
|                                                                                                    | Senzor nije pravilno spojen (otvoren). | Provjerite da nema vode ili vlage na električnim kontaktima.                         |
| Niz u snimci alarma:                                                                                                  |                                        | Provjerite jesu li priključci električnih konektora ispravni.                        |

| UnitOff EvapEntWTempSen |           | Provjerite ispravnost ožičenja<br>senzora i u skladu s električnom<br>shemom.<br>Provjerite je li senzor pravilno<br>postavljen na cijev rashladnog kruga. |
|-------------------------|-----------|----------------------------------------------------------------------------------------------------|
| Reset                   |           |                                                                                                    |
| Lokalni HMI             | $\square$ |                                                                                                    |
| Mreža                   |           |                                                                                                    |
| Auto                    |           |                                                                                                    |

# 5.2.2 UnitOffEvapLvgWTempSen - Kvar senzora izlazne temperature vode (LWT) isparivača

Ovaj alarm se generira u bilo kojem trenutku kada je ulazni otpor izvan prihvatljivog raspona.

| Simptom                                                                                                    | Uzrok                                  | Rješenje                                                                                                    |
|----------------------------------------------------------------------------------------------------|----------------------------------------|----------------------------------------------------------------------------------------------------|
| Jedinica je u isključenom stanju.<br>Svi krugovi se zaustavljaju normalnim<br>postupkom isključivanja.<br>Ikona zvona se pomiče na zaslonu | Senzor je slomljen.                    | Provjerite integritet senzora prema<br>tablici i dopuštenom rasponu kOhm<br>( $k\Omega$ ).<br>Provjerite integritet senzora.                                                                                                    |
| kontrolera.<br>Niz u popisu alarma:<br>Unitoff EvanlygwTempSen                                                                             | Kratak spoj na senzoru.                | Provjerite je li senzor oštećen kratkim spojem mjerenjem otpora.                                                                                                    |
| Niz u dnevniku alarma:<br>± UnitOffEvapLvgWTempSen<br>Niz u snimci alarma:<br>UnitOffEvapLvgWTempSen                                       | Senzor nije pravilno spojen (otvoren). | Provjerite da nema vode ili vlage na<br>električnim kontaktima.<br>Provjerite jesu li priključci električnih<br>konektora ispravni.<br>Provjerite ispravnost ožičenja<br>senzora i u skladu s električnom<br>shemom.<br>Provjerite je li senzor pravilno |
| Reset                                                                                                    |                                        | postavljen na cijev rasniadnog kruga.                                                                                                    |
| Lokalni HMI<br>Mreža<br>Auto                                                                                                    |                                        |                                                                                                    |

# 5.2.3 UnitOffAmbienTempSen - Greška senzora vanjske temperature zraka

Ovaj alarm se generira svaki put kada je ulazni otpor izvan prihvatljivog raspona.

| Simptom                                                                                                | Uzrok                                  | Rješenje                                                                             |
|----------------------------------------------------------------------------------------------------|----------------------------------------|--------------------------------------------------------------------------------------|
| Jedinica je u isključenom stanju.<br>Svi krugovi su zaustavljeni normalnim<br>postupkom isključivanja. | Senzor je slomljen.                    | Provjerite integritet senzora prema tablici i dopuštenom rasponu kOhm ( $k\Omega$ ). |
| Ikona zvona se pomiče na zaslonu                                                                       |                                        | Provjerite integritet senzora.                                                       |
| Niz u popisu alarma:                                                                                   | Kratak spoj na senzoru.                | Provjerite je li senzor oštećen kratkim<br>spojem mjerenjem otpora.                  |
| Niz u dnevniku alarma:<br>± UnitOffAmbientTempSen                                                      | Senzor nije pravilno spojen (otvoren). | Provjerite da nema vode ili vlage na električnim kontaktima.                         |
| Niz u snimci alarma:<br>UnitOffAmbientTempSen                                                          |                                        | Provjerite jesu li priključci električnih konektora ispravni.                        |
|                                                                                                    |                                        | Provjerite ispravnost ožičenja<br>senzora i u skladu s električnom<br>shemom.        |
|                                                                                                    |                                        | Provjerite je li senzor pravilno<br>postavljen na cijev rashladnog kruga.            |
| Reset                                                                                                  |                                        |                                                                                      |
| Lokalni HMI                                                                                            |                                        |                                                                                      |
| Mreža                                                                                                  |                                        |                                                                                      |
| Auto                                                                                                   |                                        |                                                                                      |

# 5.2.4 OAT:Lockout - Blokiranje vanjske temperature zraka (OAT) (samo u načinu hlađenja)

Ovaj alarm sprječava pokretanje uređaja ako je vanjska temperatura zraka preniska. Svrha je spriječiti razlike niskog tlaka pri pokretanju. Ograničenje ovisi o regulaciji ventilatora ugrađenog na jedinicu. Ta je vrijednost standardno podešena na 10 °C.

| Simptom                               | Uzrok                                | Rješenje   |              |            |
|---------------------------------------|--------------------------------------|------------|--------------|------------|
| Status jedinice je OAT Lockout.       | Vanjska temperatura okoline niža je  | Provjerite | minimalnu    | vrijednost |
| Svi krugovi se zaustavljaju normalnim | od vrijednosti podešene u kontroleru | vanjske    | temperature  | okoline    |
| postupkom isključivanja.              | jedinice.                            | podešenu   | u kontroleru | jedinice.  |
|                                       |                                      |            |              |            |

| lkona zvona se pomiče na zaslonu<br>kontrolera.<br>Niz u popisu alarma:                                               |                                                            | Provjerite je li ova vrijednost u skladu<br>s primjenom rashladnog uređaja,<br>stoga provjerite pravilnu primjenu i<br>uporabu rashladnog uređaja. |
|----------------------------------------------------------------------------------------------------|------------------------------------------------------------|----------------------------------------------------------------------------------------------------|
| StartInhbtAmbTempLo<br>Niz u dnevniku alarma:<br>± StartInhbtAmbTempLo<br>Niz u snimci alarma:<br>StartInhbtAmbTempLo | Nepravilno rukovanje senzorom vanjske temperature okoline. | Provjerite pravilan rad senzora OAT prema informacijama o kOhm ( $k\Omega$ ) rasponu koji se odnosi na vrijednosti temperature.                    |
| Reset                                                                                                    |                                                            | Notes                                                                                                    |
| Lokalni HMI<br>Mreža<br>Auto                                                                                          |                                                            | Automatski se briše uz histerezu od 2,5 °C.                                                                                                    |

#### 5.2.5 UnitOffEvpWTempInvrtd – Obrnuta temperatura vode za povrat topline

Ovaj alarm se generira ako je EWT < LWT-1°C tijekom definiranog vremena kada krug radi.

| Simptom                          | Uzrok                                | Rješenje                           |
|----------------------------------|--------------------------------------|------------------------------------|
| Jedinica je u uključenom stanju. | Prolazna pojava koja uzrokuje        | Povećajte vremensku odgodu koja je |
| lkona zvona se pomiče na zaslonu | nenormalan rad isparivača.           | aktivirala alarm.                  |
| kontrolera.                      |                                      |                                    |
| lkona zvona se pomiče na zaslonu | Cijevi ulazne i izlazne vode obrnute | Provjerite teče li voda u pravcu   |
| kontrolera.                      | su.                                  | suprotnom od rashladnika.          |
| Niz u popisu alarma:             | Pumpa za vodu radi obrnuto           | Provierite radi li bladnjak izvan  |
| UnitOffEvpWTempInvrtd            | r umpa za vodu radi obiridio.        | nrojektiranih ograničenja          |
| Niz u dnevniku alarma:           |                                      | projektirarini ogranicenja.        |
| ± UnitOffEvpWTempInvrtd          | Senzori ulazne i izlazne vode su     | Provierite kabele senzora na       |
| Niz u snimci alarma:             | obrnuti.                             | regulatoru uređaja.                |
| UnitOffEvpWTempInvrtd            |                                      |                                    |
|                                  |                                      | Provjerite pomak dvaju senzora     |
|                                  |                                      | tijekom rada pumpe za vodu.        |
| Reset                            |                                      | Notes                              |
| Lokalni HMI                      |                                      |                                    |
| Mreža                            |                                      |                                    |
| Auto                             |                                      |                                    |

#### 5.2.6 External Pumpdown - Vanjsko ispumpavanje

Ovaj alarm ukazuje na to da je uređaj, čiji je rad povezan s ovim strojem, prijavio problem na namjenskom ulazu.

| Simptom<br>Jedinica je u radnom stanju.<br>Ikona zvona se pomiče na zaslonu<br>kontrolera.<br>Niz u popisu alarma:<br>External Pumpdown<br>Niz u dnevniku alarma:<br>±External Pumpdown<br>Niz u snimci alarma:<br>External Pumpdown | Uzrok<br>Postoji vanjski događaj koji je<br>uzrokovao otvaranje digitalnog ulaza<br>na ploči upravljača najkraće na 5<br>sekundi. | <b>Rješenje</b><br>Provjerite uzroke vanjskog događaja<br>ili alarma.<br>Provjerite električno ožičenje od<br>upravljača jedinice do vanjske<br>opreme u slučaju da su se dogodili<br>bilo kakvi vanjski događaji ili alarmi. |
|----------------------------------------------------------------------------------------------------|----------------------------------------------------------------------------------------------------|----------------------------------------------------------------------------------------------------|
| Reset                                                                                                    |                                                                                                    |                                                                                                    |
| Lokalni HMI<br>Mreža<br>Auto                                                                                                    |                                                                                                    |                                                                                                    |

# 5.3 Alarmi za brzo zaustavljanje jedinice

Svi alarmi prijavljeni u ovom odjeljku dovode do trenutačnog zaustavljanja jedinice.

#### 5.3.1 Power Failure - Neuspjelo napajanje (samo za jedinice s opcijom Ups)

Ovaj alarm se generira kada je glavno napajanje isključeno, a kontroler jedinice napaja se preko Ups-a.

Rješavanje ovog kvara zahtijeva izravnu intervenciju na izvoru napajanja ovog uređaja. Izravna intervencija na napajanju može uzrokovati strujni udar, opekline ili čak smrt. Ovu radnju smiju izvoditi samo obučene osobe. U slučaju nedoumica obratite se tvrtki za održavanje.

| Simptom                           | Uzrok               | Rješenje                             |
|-----------------------------------|---------------------|--------------------------------------|
| Jedinica je u isključenom stanju. | Gubitak jedne faze. | Provjerite razinu napona u svakoj od |
|                                   |                     | faza.                                |

1

| Svi krugovi se odmah zaustavljaju.<br>Ikona zvona se pomiče na zaslonu<br>kontrolera. | Neispravna sekvencijalna vez<br>L1,L2,L3. | <ul> <li>Provjerite redoslijed L1, L2, L3</li> <li>priključaka prema indikaciji na</li> <li>električnoj shemi rashladnog uređaja.</li> </ul> |
|---------------------------------------------------------------------------------------|-------------------------------------------|----------------------------------------------------------------------------------------------------|
| Niz u popisu alarma:<br>Power Failure                                                 | Problem s vanjskim napajanjem             | Isključenje                                                                                                    |
| Niz u dnevniku alarma:                                                                |                                           | Kvar na liniji napajanja stroja na strani<br>korisnika.                                                                                      |
| ± Power Failure<br>Niz u snimci alarma:<br>Power Failure                              |                                           | Provjerite je li diferencijalna zaštitna<br>sklopka kupca aktivirana u slučaju<br>kvara uzemljenja.                                          |
| Reset                                                                                 |                                           | Notes                                                                                                    |
| Lokalni HMI                                                                           |                                           |                                                                                                    |
| Mreža                                                                                 |                                           |                                                                                                    |
| Auto                                                                                  |                                           |                                                                                                    |

# 5.3.2 UnitOff EvapFreeze - Alarm za smrzavanje vode u isparivaču

Ovaj se alarm generira kako bi se pokazalo da je temperatura vode (pri ulasku ili izlasku) pala ispod sigurnosne granice. Kontrola pokušava zaštititi izmjenjivač topline koji pokreće pumpu i pušta vodu da cirkulira.

| Simptom                                                                                                    | Uzrok                                                           | Rješenje                                                                       |
|----------------------------------------------------------------------------------------------------|-----------------------------------------------------------------|--------------------------------------------------------------------------------|
| Jedinica je u isključenom stanju.<br>Svi krugovi se odmah zaustavljaju.<br>Ikona zvona se pomiče na zaslonu | Protok vode je prenizak.                                        | Povećajte protok vode.                                                         |
|                                                                                                    | Temperatura ulaza u isparivač je preniska.                      | Povećajte temperaturu ulazne vode.                                             |
| Niz u popisu alarma:                                                                                        | Prekidač protoka ne radi ili nema protoka vode.                 | Provjerite prekidač protoka i pumpu za vodu.                                   |
| Niz u dnevniku alarma:<br>± UnitOff EvapFreeze                                                              | Očitanja senzora (ulaz ili izlaz) nisu<br>pravilno kalibrirana. | Provjerite temperaturu vode<br>odgovarajućim instrumentom i<br>podesite pomake |
| UnitOff EvapFreeze                                                                                          | Pogrešna zadana vrijednost granica<br>zamrzavanja.              | Granica zamrzavanja nije<br>promijenjena kao funkcija postotka<br>glikola.     |
| Reset                                                                                                    |                                                                 |                                                                                |
| Lokalni HMI                                                                                                 |                                                                 |                                                                                |
| Mreža                                                                                                    |                                                                 |                                                                                |
| Auto                                                                                                    |                                                                 |                                                                                |

## 5.3.3 UnitOff External Alarm - Vanjski alarm

Ovo se upozorenje generira kako bi se označio vanjski uređaj čiji je rad povezan s radom ove jedinice. Ovaj vanjski uređaj može biti pumpa ili pretvarač.

| Simptom                             | Uzrok                               | Rješenje                             |
|-------------------------------------|-------------------------------------|--------------------------------------|
| Jedinica je u isključenom stanju.   | Postoji vanjski događaj koji je     | Provjerite uzroke vanjskog događaja  |
| Svi krugovi se isključuju normalnim | uzrokovao otvaranje, najmanje na 5  | ili alarma.                          |
| postupkom isključivanja.            | sekundi, priključka na upravljačkoj |                                      |
| lkona zvona se pomiče na zaslonu    | ploči.                              | Droviarita ažičanja iz kontrolara    |
| kontrolera.                         |                                     | iodinico do vanisko opromo u slučaju |
| Niz u popisu alarma:                |                                     | bilo kakvih vaniskih događaja ili    |
| Niz u dnevniku alarma:              |                                     | alarma.                              |
| + UnitOff ExternalAlarm             |                                     |                                      |
| Niz u snimci alarma:                |                                     |                                      |
| UnitOff ExternalAlarm               |                                     |                                      |
| Reset                               |                                     |                                      |
| Lokalni HMI                         |                                     |                                      |
| Mreža                               |                                     |                                      |
| Auto                                |                                     |                                      |

#### 5.3.4 UnitOff PVM - PVM

1

Ovaj alarm se generira u slučaju problema s napajanjem rashladnog uređaja.

Rješavanje ovog kvara zahtijeva izravnu intervenciju na izvoru napajanja ovog uređaja. Izravna intervencija na napajanju može uzrokovati strujni udar, opekline ili čak smrt. Ovu radnju smiju izvoditi samo obučene osobe. U slučaju nedoumica obratite se tvrtki za održavanje.

| Simptom                            | Uzrok               | Rješenje                             |
|------------------------------------|---------------------|--------------------------------------|
| Jedinica je u isključenom stanju.  | Gubitak jedne faze. | Provjerite razinu napona u svakoj od |
| Svi krugovi se odmah zaustavljaju. |                     | faza.                                |
| lkona zvona se pomiče na zaslonu   |                     | Zamijenite sve pokvarene osigurače   |
| kontrolera.                        |                     | između zaštita transformatora        |
| Niz u popisu alarma:               |                     | korisnika.                           |

| UnitOff PVM<br>Niz u dnevniku alarma:<br>± UnitOff PVM | Neispravna sekvencijalna veza<br>L1,L2,L3.                          | Provjerite redoslijed L1, L2, L3<br>priključaka prema indikaciji na<br>električnoj shemi rashladnog uređaja.                                                                                                    |
|--------------------------------------------------------|---------------------------------------------------------------------|----------------------------------------------------------------------------------------------------|
| Niz u snimci alarma:<br>UnitOff PVM                    | Razina napona na ploči uređaja nije u<br>dopuštenom rasponu (±10%). | Provjerite je li naponska razina u<br>svakoj fazi unutar dopuštenog<br>raspona koji je naveden na naljepnici<br>rashladnog uređaja.<br>Važno je provjeriti razinu napona na<br>svakoj fazi, ne samo kada rashladni<br>uređaj ne radi, već uglavnom kada<br>rashladni uređaj radi od minimalnog<br>kapaciteta do punog kapaciteta. To je<br>zato što pad napona može nastati od<br>određene razine kapaciteta jedinice<br>za hlađenje, ili zbog određenog<br>radnog stanja (tj. visoke vrijednosti<br>OAT-a).<br>U tim slučajevima problem može biti<br>povezan s veličinom kabela za<br>napajanje. |
| Reset                                                  |                                                                     |                                                                                                    |
| Lokalni HMI<br>Mreža                                   |                                                                     |                                                                                                    |
| Auto                                                   |                                                                     |                                                                                                    |

**5.3.5 UnitOff EvapWaterFlow - Alarm za gubitak protoka vode isparivača** Ovaj alarm se generira u slučaju gubitka protoka u rashladniku kako bi se stroj zaštitio od smrzavanja.

| Simptom                                       | Uzrok                                               | Rješenje                                                      |
|-----------------------------------------------|-----------------------------------------------------|---------------------------------------------------------------|
| Jedinica je u isključenom stanju.             | Nema/premalen protok vode (EEWT-                    | Prljav ili začepljen filtar.                                  |
| Svi krugovi se odmah zaustavljaju.            | ELWT>0 +/-tolerancija 2 minute                      | Rotor pumpe ne može se okretati.                              |
| kontrolera.                                   |                                                     | Provjerite napajanje motora pumpe.                            |
| Niz u popisu alarma:                          | Problem s prekidačem protoka                        | Pogrešan rez lopatice.                                        |
| Niz u dnevniku alarma:                        | (EEWT-ELWT=0 +/-tolerancija 2 minute nakon alarma). | Problemi s čepom glave prekidača protoka                      |
| Niz u snimci alarma:<br>UnitOff EvapWaterFlow |                                                     | Provjerite je li prekidač protoka neispravno umetnut/ugrađen. |
|                                               |                                                     |                                                               |
| Reset                                         |                                                     |                                                               |
| Lokalni HMI                                   |                                                     |                                                               |
| Mreža                                         |                                                     |                                                               |
| Auto                                          |                                                     |                                                               |

# 5.3.6 UnitOff MainContrCommFail – Pogreška u komunikaciji glavnog regulatora

Ovaj alarm nastaje u slučaju nastanka komunikacijskih problema s modulom izmjenične struje.

| Simptom                            | Uzrok                            | Rješenje                                 |
|------------------------------------|----------------------------------|------------------------------------------|
| Jedinica je u isključenom stanju.  | Modul nema napajanje             | Provjerite napajanje s priključka na     |
| Svi krugovi se odmah zaustavljaju. |                                  | bočnoj strani modula.                    |
| lkona zvona se pomiče na zaslonu   |                                  | Provjerite jesu li obje LED lampice      |
| kontrolera.                        |                                  | zelene.                                  |
| Niz u popisu alarma:               |                                  | Provjerite je li priključak sa strane    |
| UnitOff MainContrCommFail          |                                  | čvrsto umetnut u modul                   |
| Niz u dnevniku alarma:             | Led isključen                    | Provjerite je li napajanje u redu i jesu |
| ± UnitOff MainContrCommFail        |                                  | su li LED lampice isključene. U tom      |
|                                    |                                  | slučaju zamijenite modul                 |
| Unitoff MainContrCommEail          | BUS ili BSP LED lampice svijetle | Provjerite je li adresa modula točna     |
|                                    | crveno                           | prema dijagramu ožičenja.                |
|                                    |                                  | Ako LED indikator BSP-a svijetli trajno  |
|                                    |                                  | crveno, zamijenite modul.                |
|                                    |                                  | BSP greška.                              |
| Reset                              |                                  |                                          |
| Lokalni HMI                        | $\checkmark$                     |                                          |
| Mreža                              |                                  |                                          |
| Auto                               |                                  |                                          |

5.3.7 UnitOff CC1CommFail - Krug 1 – CC1 komunikacijska pogreška

Ovaj alarm nastaje u slučaju nastanka komunikacijskih problema s modulom izmjenične struje.

| Simptom                            | Uzrok                            | Rješenje                                 |
|------------------------------------|----------------------------------|------------------------------------------|
| Jedinica je u isključenom stanju.  | Modul nema napajanje             | Provjerite napajanje s priključka na     |
| Svi krugovi se odmah zaustavljaju. |                                  | bočnoj strani modula.                    |
| lkona zvona se pomiče na zaslonu   |                                  | Provjerite jesu li obje LED lampice      |
| kontrolera.                        |                                  | zelene.                                  |
| Niz u popisu alarma:               |                                  | Provjerite je li priključak sa strane    |
| UnitOff CC1CommFail                |                                  | čvrsto umetnut u modul                   |
| Niz u dnevniku alarma:             | Led isključen                    | Provjerite je li napajanje u redu i jesu |
| ± UnitOff CCLCommFail              |                                  | su li LED lampice isključene. U tom      |
| Niz u animai alarma:               |                                  | slučaju zamijenite modul                 |
| UnitOff CC1CommEail                | BUS ili BSP LED lampice svijetle | Provjerite je li adresa modula točna     |
|                                    | crveno                           | prema dijagramu ožičenja.                |
|                                    |                                  | Ako LED indikator BSP-a svijetli trajno  |
|                                    |                                  | crveno, zamijenite modul.                |
|                                    |                                  | BSP greška.                              |
| Reset                              |                                  |                                          |
| Lokalni HMI                        | $\checkmark$                     |                                          |
| Mreža                              |                                  |                                          |
| Auto                               |                                  |                                          |

# 5.3.8 UnitOff CC2CommFail - Krug 2 – CC2 komunikacijska pogreška

Ovaj alarm nastaje u slučaju nastanka komunikacijskih problema s modulom izmjenične struje.

| Simptom                            | Uzrok                            | Rješenje                                 |
|------------------------------------|----------------------------------|------------------------------------------|
| Jedinica je u isključenom stanju.  | Modul nema napajanje             | Provjerite napajanje s priključka na     |
| Svi krugovi se odmah zaustavljaju. |                                  | bočnoj strani modula.                    |
| lkona zvona se pomiče na zaslonu   |                                  | Provjerite jesu li obje LED lampice      |
| kontrolera.                        |                                  | zelene.                                  |
| Niz u popisu alarma:               |                                  | Provjerite je li priključak sa strane    |
| Unitoff CC2CommFail                |                                  | čvrsto umetnut u modul                   |
| Niz u dnevniku alarma:             | Led isključen                    | Provjerite je li napajanje u redu i jesu |
| ± UnitOff CC2CommFail              |                                  | su li LED lampice isključene. U tom      |
|                                    |                                  | slučaju zamijenite modul                 |
| NIZ U SNIMCI AIAIMA:               | BUS ili BSP LED lampice svijetle | Provjerite je li adresa modula točna     |
|                                    | crveno                           | prema dijagramu ožičenja.                |
|                                    |                                  | Ako LED indikator BSP-a svijetli trajno  |
|                                    |                                  | crveno, zamijenite modul.                |
|                                    |                                  | BSP greška.                              |
| Reset                              |                                  |                                          |
| Lokalni HMI                        |                                  |                                          |
| Mreža                              |                                  |                                          |
| Auto                               |                                  |                                          |

**5.3.9 UnitOffEmergency Stop – Zaustavljanje u slučaju opasnosti** Ovaj alarm nastaje svaki put kada se aktivira gumb za zaustavljanje u hitnom slučaju.

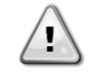

Prije vraćanja gumba za zaustavljanje u hitnom slučaju u početno stanje provjerite je li opasnost otklonjena.

| Simptom                            | Uzrok                                | Rješenje                             |
|------------------------------------|--------------------------------------|--------------------------------------|
| Jedinica je u isključenom stanju.  | Pritisnut je gumb za zaustavljanje u | Okretanjem gumba za zaustavljanje u  |
| Svi krugovi se odmah zaustavljaju. | hitnom slučaju.                      | hitnom slučaju u smjeru suprotnom od |
| lkona zvona se pomiče na zaslonu   |                                      | kazaljke na satu alarm se poništava. |
| kontrolera.                        |                                      |                                      |
| Niz u popisu alarma:               |                                      |                                      |
| UnitOffEmergencyStop               |                                      |                                      |
| Niz u dnevniku alarma:             |                                      |                                      |
| ± UnitOffEmergencyStop             |                                      |                                      |
| Niz u snimci alarma:               |                                      |                                      |
| UnitOffEmergencyStop               |                                      |                                      |
| Reset                              |                                      | Notes                                |
| Lokalni HMI                        |                                      | Pogledajte napomenu na vrhu.         |
| Mreža                              |                                      |                                      |
| Auto                               |                                      |                                      |

# 5.4 Događaji u krugu

#### 5.4.1 Cx CompXStartFail – Neuspješan događaj pokretanja kompresora

Ovaj događaj generira se kako bi se pokazalo da se kompresor 'x' nije ispravno pokrenuo.

| Simptom                                                              | Uzrok                  | Rješenje                            |
|----------------------------------------------------------------------|------------------------|-------------------------------------|
| Kompresora je u isključenom stanju.                                  | Kompresor je blokiran. | Provjerite integritet kompresora.   |
| Ako se kompresor prvi uključio, krug                                 |                        | Provjerite u testnom načinu rada    |
| se isključuje normalnim postupkom                                    |                        | pokreće li se kompresor ručno i     |
| isključivanja.                                                       |                        | stvorite Delta tlak.                |
| U suprotnom, strujni krug će raditi s uključenim drugim kompresorom. | Kompresor je pokvaren. | Provjerite integritet kompresora.   |
| Niz u popisu događaja:                                               |                        | Provjerite ispravnost ožičenja      |
| CmpXStartFailed                                                      |                        | kompresora i u skladu s električnom |
| NIZ U dnevniku događaja:                                             |                        | shemom.                             |
| ± CmpXStartFailed                                                    |                        |                                     |
| CmpXStartFailed                                                      |                        |                                     |
|                                                                      |                        |                                     |
|                                                                      | 1                      | 1                                   |
| Lokalni HMI                                                          |                        |                                     |
| Mreža                                                                |                        |                                     |
| Auto                                                                 |                        |                                     |

# 5.4.2 Cx DischTempUnload – Događaj istovara pri visokoj temperaturi pražnjenja

Ovaj događaj generira se kako bi se pokazalo da se krug djelomično zatvorio, isključivši kompresor, zbog detektiranja visoke vrijednosti temperature pražnjenja. To je važno za pouzdanost kompresora.

| Simptom                                                                                                    | Uzrok                              | Rješenje                                                                                                   |
|----------------------------------------------------------------------------------------------------|------------------------------------|----------------------------------------------------------------------------------------------------|
| Krug smanjuje svoj kapacitet ako je<br>DischTmp > DischTmpUnload.<br>Ako se kompresor prvi uključio, krug<br>se isključuje normalnim postupkom                                                                    | Krug radi izvan okvira kompresora. | Provjerite uvjete rada, radi li jedinica<br>unutar okvira jedinice i radi li<br>ekspanzijski ventil dobro. |
| U suprotnom, strujni krug će raditi s<br>uključenim drugim kompresorom.<br>Niz u popisu događaja:<br>CX DischTempUnload<br>Niz u dnevniku događaja:<br>± CX DischTempUnload<br>Niz u snimci<br>CX DischTempUnload | Jedan kompresor je oštećen.        | Provjerite rade li kompresori ispravno,<br>u normalnim uvjetima i bez buke.                                |
|                                                                                                    |                                    |                                                                                                    |
| Lokalni HMI<br>Mreža                                                                                                    |                                    |                                                                                                    |
| Auto                                                                                                    |                                    |                                                                                                    |

#### 5.4.3 Cx EvapPressUnload – Događaj pražnjenja niskog tlaka isparivača

Ovaj događaj generira se kako bi se pokazalo da se krug djelomično zatvorio, isključivši kompresor, zbog niske vrijednosti detektiranog tlaka isparivača. To je važno za pouzdanost kompresora.

| Simptom                                                                                                    | Uzrok                                                       | Rješenje                                                                                                   |
|----------------------------------------------------------------------------------------------------|-------------------------------------------------------------|----------------------------------------------------------------------------------------------------|
| Krug smanjuje svoj kapacitet ako je                                                                                                    | Krug radi izvan okvira kompresora.                          | Provjerite radi li EXV dobro.                                                                              |
| EvapPr < EvapPressUnload.<br>Ako radi samo jedan kompresor, krug<br>će zadržati svoj kapacitet.                                                                             |                                                             | Provjerite uvjete rada, radi li jedinica<br>unutar okvira jedinice i radi li<br>ekspanzijski ventil dobro. |
| U suprotnom, krug če se isključiti po<br>jedan kompresor svakih X sekundi,<br>dek se tlak isporivača po povoća                                                              | Temperatura vanjskog zraka je preniska (u načinu grijanja). | Provjerite radi li uređaj ispravno unutar okvira uređaja.                                                  |
| ook se tiak isparivaca ne poveca.<br>Niz u popisu događaja:<br>CX EvapPressUnload<br>Niz u dnevniku događaja:<br>± CX EvapPressUnload<br>Niz u snimci<br>CX EvapPressUnload |                                                             | Krug je blizu zahtjeva za odmrzavanje.                                                                     |
|                                                                                                    | Temperatura izlazne vode je preniska<br>(način hlađenja)    | Provjerite radi li uređaj ispravno<br>unutar okvira uređaja.                                               |

| Lokalni HMI |  |
|-------------|--|
| Mreža       |  |
| Auto        |  |

# 5.4.4 Cx CondPressUnload – Događaj pražnjenja visokog tlaka u kondenzatoru

Ovaj događaj generira se kako bi se pokazalo da se krug djelomično stabilizirao, isključivši kompresor, zbog visoke vrijednosti detektiranog tlaka kondenzacije. To je važno za pouzdanost kompresora.

| Simptom                                                                                                    | Uzrok                                                      | Rješenje                                                                     |
|----------------------------------------------------------------------------------------------------|------------------------------------------------------------|------------------------------------------------------------------------------|
| Krug smanjuje svoj kapacitet ako je<br>CondPr > CondPressUnload.                                                                        | Krug radi izvan okvira kompresora.                         | Provjerite ima li leda na isparivaču<br>(način grijanja).                    |
| Ako radi samo jedan kompresor, krug<br>će zadržati svoj kapacitet.                                                                      |                                                            | Provjerite uvjete rada, radi li jedinica<br>unutar okvira jedinice i radi li |
| U suprotnom, krug će se isključiti po                                                                                                   |                                                            | ekspanzijski ventil dobro.                                                   |
| jedan kompresor svakih X sekundi,<br>dok se tlak kondenzatora ne smanji.                                                                | Temperatura vanjskog zraka je visoka<br>(u modu hlađenja). | Provjerite pravilno funkcioniranje ventilatora (u modu hlađenja).            |
| Niz u popisu događaja:<br>Cx CondPressUnload<br>Niz u dnevniku događaja:<br>± Cx CondpPressUnload<br>Niz u snimci<br>Cx CondPressUnload | Temperatura izlazne vode je<br>previsoka (način grijanja)  | Provjerite radi li uređaj ispravno<br>unutar okvira uređaja.                 |
|                                                                                                    |                                                            |                                                                              |
| Lokalni HMI                                                                                                    |                                                            |                                                                              |
| Mreža                                                                                                    |                                                            |                                                                              |
| Auto                                                                                                    |                                                            |                                                                              |

# 5.4.5 Cx HighPressPd – Visoki tlak tijekom događaja Pumpdown

Taj se događaj generira tijekom postupka ispumpavanja kako bi se pokazalo da tlak kondenzacije prelazi vrijednost istovara.

| Simptom                                                                                                    | Uzrok                       | Riešenie                                                                                                    |
|----------------------------------------------------------------------------------------------------|-----------------------------|----------------------------------------------------------------------------------------------------|
| Krug zaustavlja postupak crpljenja<br>ako je CondPr > CondPressUnload.<br>Niz u popisu događaja:<br>Cx HighPressPd<br>Niz u dnevniku događaja:<br>± Cx HighPressPd<br>Niz u snimci<br>Cx HighPressPd | Postupak je predugo trajao. | Provjerite radi li EXV dobro i je li<br>potpuno zatvoren tijekom<br>ispumpavanja.<br>Provjerite uvjete rada, radi li jedinica<br>unutar okvira jedinice i radi li<br>ekspanzijski ventil dobro. |
|                                                                                                    |                             |                                                                                                    |
| Lokalni HMI<br>Mreža<br>Auto                                                                                                    |                             |                                                                                                    |

#### 5.4.6 Cx Fan Error

This alarm indicates that at least one fan of the circuit has a problem.

| Simptom                          | Uzrok                                | Rješenje                             |
|----------------------------------|--------------------------------------|--------------------------------------|
| Status kruga je "On" (Uključen). | Najmanje jedan ventilator komunicira | Pokušajte ukloniti pogrešku          |
| Kompresor nastavlja normalno     | ili hardverska greška.               | isključivanjem i ponovnim            |
| funkcionirati.                   |                                      | uključivanjem nakon nekoliko minuta. |
| lkona zvona se pomiče na zaslonu |                                      |                                      |
| kontrolera.                      |                                      |                                      |
| Niz u popisu alarma:             |                                      |                                      |
| Cx Fan Error                     |                                      |                                      |
| Niz u dnevniku alarma:           |                                      |                                      |
| ± Cx Fan Error                   |                                      |                                      |
| Niz u snimci alarma:             |                                      |                                      |
| Cx Fan Error                     |                                      |                                      |
| Reset                            |                                      | Notes                                |
| Lokalni HMI                      |                                      | Servisni inženjer može provjeriti    |
| Mreža                            |                                      | poruku o pogrešci alarma koju daje   |
| Auto                             |                                      | svaki VFD ventilatora.               |

# 5.4.7 CxStartFail - Neuspješno pokretanje

Ovaj alarm se generira s niskim tlakom isparavanja i niskom zasićenom temperaturom kondenzacije pri pokretanju kruga. Ovaj alarm se automatski resetira samo kad uređaj pokuša automatski ponovno pokrenuti krug. Pri trećoj pojavi ovog kvara generira se alarm kvara ponovnog pokretanja.

| Simptom                                                                             | Uzrok                                                                                   | Rješenje                                                                                                    |
|-------------------------------------------------------------------------------------|-----------------------------------------------------------------------------------------|----------------------------------------------------------------------------------------------------|
| Krug je u isključenom stanju.<br>Krug je zaustavljen.                               | Niska vanjska temperatura okoline                                                       | Provjerite stanje rada jedinice bez kondenzatora                                                                   |
| kona zvona se pomice na zaslonu<br>kontrolera.<br>Led indikator na gumbu 2 programa | Punjenje rashladnog sredstva je nisko.                                                  | Provjerite kontrolno staklo na liniji<br>tekućine kako biste vidjeli ima li<br>rashladnog sredstva u obliku plina. |
| External HMI treperi<br>Niz u popisu događaja:<br>+Cx StartFailAlm                  |                                                                                         | Izmjerite podhlađenje kako biste<br>provjerili je li punjenje rashladnog<br>sredstva ispravno.                     |
| ± CX StartFailAlm<br>String in the event snapshot:<br>CX StartFail Alm              | Zadana vrijednost kondenzacije nije<br>ispravna za aplikaciju                           | Provjerite je li potrebno povećati<br>zadanu vrijednost zasićene<br>temperature<br>kondenzacije                    |
|                                                                                     | Uređaj za hlađenje suhim zrakom nije<br>pravilno instaliran                             | Provjerite je li uređaj za hlađenje<br>suhim zrakom siguran od jakog vjetra                                        |
|                                                                                     | Tlak isparivača ili kondenzacijskog<br>senzora slomljen ili nije pravilno<br>postavljen | Provjerite ispravan rad tlačnih<br>pretvarača.                                                                     |
| Reset                                                                               |                                                                                         |                                                                                                    |
| Lokalni HMI                                                                         |                                                                                         |                                                                                                    |
| Mreža                                                                               |                                                                                         |                                                                                                    |
| Auto                                                                                |                                                                                         |                                                                                                    |

# 5.5 Upozorenja kruga

Svi alarmi prijavljeni u ovom odjeljku ne uzrokuju prekid kruga, već samo vizualnu informaciju i stavku u dnevniku alarma.

#### 5.5.1 CmpX Protection – Zaštita kompresora

Ovaj alarm se generira kada se isključi unutarnja zaštita kompresora

| Simptom                          | Uzrok                          | Rješenje                                      |
|----------------------------------|--------------------------------|-----------------------------------------------|
| Kompresor X je isključen         | Motor zaglavljen/blokiran.     | Provjerite ispravnost napunjenosti            |
| lkona zvona se pomiče na zaslonu |                                | (ako je preniska).                            |
| kontrolera.                      |                                | Provjerite usisava li kompresor               |
| Niz u popisu alarma:             |                                | previše tekućine (nizak SSH).                 |
| Niz u dpovniku alarma:           |                                | Provjerite je li otpor namotaja motora        |
| + CmpX Protoction                |                                | narušen.                                      |
| Lizu spimei alarma:              | Pretjerana temperatura motora. | Kompresor radi izvan svojih radnih            |
| CmpX Protection                  |                                | granica                                       |
|                                  |                                | Check that too high values of SSH             |
|                                  |                                | Uzrok the incorrect EXV operating conditions. |
|                                  |                                | Check for the correct phases                  |
|                                  |                                | sequence (L1, L2, L3) in the electrical       |
|                                  |                                | connection of the compressor.                 |
| Reset                            | 1                              | I                                             |
| Lokalni HMI                      |                                |                                               |
| Mreža                            |                                |                                               |

# 5.5.2 CompxOff DischTmp CompxSenf – Kvar senzor temperature pražnjenja temperature pražnjenja kompresora

Ovaj alarm pokazuje da senzor temperature pražnjenja, postavljen za svaki kompresor, ne radi ispravno. Povezani kompresor blokiran je nakon kvara odgovarajućeg senzora temperature.

Ovi senzori postavljeni su s omogućenom opcijom "DLT Logic".

| Simptom                                                                                                    | Uzrok                   | Rješenje                                                                                                    |
|----------------------------------------------------------------------------------------------------|-------------------------|----------------------------------------------------------------------------------------------------|
| Kompresor je isključen.<br>Krug se isključuje uobičajenim<br>postupkom isključivanja samo kada<br>su svi kompresori pokazali isti alarm.<br>Ikona zvona se pomiče na zaslonu | Kratak spoj na senzoru. | Provjerite integritet senzora prema<br>tablici i dopuštenom rasponu kOhm<br>(kΩ).<br>Provjerite integritet senzora. |
| kontrolera.                                                                                                    | Senzor je slomljen.     | Provjerite je li senzor oštećen kratkim<br>spojem mjerenjem otpora.                                                 |

Auto

| lkona zvona se pomiče na zaslonu kontrolera. | Senzor nije pravilno spojen (otvoren). | Provjerite da nema vode ili vlage na<br>električnim kontaktima. |
|----------------------------------------------|----------------------------------------|-----------------------------------------------------------------|
| Niz u popisu alarma:                         |                                        | Provjerite jesu li priključci električnih                       |
| DischTmp CompxSen                            |                                        | konektora ispravni.                                             |
| Niz u dnevniku alarma:                       |                                        | Provjerite ispravnost ožičenja senzora                          |
| ± DischTmp CompxSen                          |                                        | i u skladu s električnom shemom.                                |
| Niz u snimci alarma:                         |                                        | Provjerite je li senzor pravilno                                |
| CX Dischimp Compxsen                         |                                        | postavljen na cijev rashladnog kruga.                           |
|                                              |                                        |                                                                 |
| Reset                                        |                                        |                                                                 |
| Lokalni HMI                                  |                                        |                                                                 |
| Mreža                                        |                                        |                                                                 |
| Auto                                         |                                        |                                                                 |

# 5.5.3 Cx Off LiquidTempSen - Kvar senzora temperature tekućine

Ovaj alarm upozorava na to da senzor ne očitava ispravno..

| Kratak spoj na senzoru.                | Proviorito intogritat conzora proma                                                                          |
|----------------------------------------|----------------------------------------------------------------------------------------------------|
|                                        | tablici i dopuštenom rasponu kOhm ( $k\Omega$ ).<br>Provjerite integritet senzora.                           |
| Senzor je slomljen.                    | Provjerite je li senzor oštećen kratkim spojem mjerenjem otpora.                                             |
| Senzor nije pravilno spojen (otvoren). | Provjerite da nema vode ili vlage na električnim kontaktima.                                                 |
|                                        | Provjerite jesu li priključci električnih konektora ispravni.                                                |
|                                        | Provjerite ispravnost ožičenja senzora<br>i u skladu s električnom shemom.                                   |
|                                        | Provjerite je li senzor pravilno<br>postavljen na cijev rashladnog kruga.                                    |
|                                        |                                                                                                    |
| $\overline{\mathbf{A}}$                |                                                                                                    |
| S<br>S<br>[[                           | Senzor je slomljen.<br>Senzor nije pravilno spojen (otvoren).<br>Senzor nije pravilno spojen (otvoren).<br>I |

# 5.6 Alarmi zaustavljanja kruga ispumpavanja

Svi alarmi prijavljeni u ovom odjeljku proizvode zaustavljanje strujnog kruga provedeno u skladu s normalnim postupkom ispumpavanja.

#### 5.6.1 Cx Off DischTmpSen - Kvar senzora temperature pražnjenja

Ovaj alarm se generira kako bi se pokazalo da senzor ne očitava ispravno.

| Simptom                                                                                                    | Uzrok                                  | Rješenje                                                                                                    |
|----------------------------------------------------------------------------------------------------|----------------------------------------|----------------------------------------------------------------------------------------------------|
| Krug je u isključenom stanju.<br>Krug se isključuje normalnim<br>postupkom isključenja.<br>Ikona zvona se pomiče na zaslonu<br>kontrolara | Kratak spoj na senzoru.                | Provjerite integritet senzora prema<br>tablici i dopuštenom rasponu kOhm<br>(kΩ).<br>Provjerite integritet senzora. |
| Niz u popisu alarma:<br>CxOff DischTempSen                                                                                                | Senzor je slomljen.                    | Provjerite je li senzor oštećen kratkim spojem mjerenjem otpora.                                                    |
| Niz u dnevniku alarma:<br>± CxOff DischTempSen                                                                                            | Senzor nije pravilno spojen (otvoren). | Provjerite da nema vode ili vlage na električnim kontaktima.                                                        |
| Niz u snimci alarma:<br>CxOff DischTempSen                                                                                                |                                        | Provjerite jesu li priključci električnih konektora ispravni.                                                       |
|                                                                                                    |                                        | Provjerite ispravnost ožičenja senzora<br>i u skladu s električnom shemom.                                          |
|                                                                                                    |                                        | Provjerite je li senzor pravilno postavljen na cijev rashladnog kruga.                                              |
| Reset                                                                                                    |                                        |                                                                                                    |
| Lokalni HMI                                                                                                    |                                        |                                                                                                    |
| Mreža                                                                                                    |                                        |                                                                                                    |
| Auto                                                                                                    |                                        |                                                                                                    |

5.6.2 CxOff OffSuctTempSen - Kvar senzora temperature usisa

Ovaj alarm se generira kako bi se pokazalo da senzor ne očitava ispravno.

| Simptom                                                                                                    | Uzrok                               | Rješenje                                                                                                    |
|----------------------------------------------------------------------------------------------------|-------------------------------------|----------------------------------------------------------------------------------------------------|
| Krug je u isključenom stanju.<br>Krug se isključuje normalnim<br>postupkom isključenja.<br>Ikona zvona se pomiče na zaslonu<br>kontrolera | Kratak spoj na senzoru.             | Provjerite integritet senzora prema<br>tablici i dopuštenom rasponu kOhm<br>(kΩ).<br>Provjerite integritet senzora. |
| Niz u popisu alarma:<br>CxOff OffSuctTempSen                                                                                              | Senzor je slomljen.                 | Provjerite je li senzor oštećen kratkim spojem mjerenjem otpora.                                                    |
| Niz u dnevniku alarma:<br>± CxOff OffSuctTempSen                                                                                          | Senzor nije dobro spojen (otvoren). | Provjerite da nema vode ili vlage na električnim kontaktima.                                                        |
| Niz u snimci alarma:<br>CxOff OffSuctTempSen                                                                                              |                                     | Provjerite jesu li priključci električnih konektora ispravni.                                                       |
|                                                                                                    |                                     | Provjerite ispravnost ožičenja senzora i u skladu s električnom shemom.                                             |
|                                                                                                    |                                     | Provjerite je li senzor pravilno postavljen na cijev rashladnog kruga.                                              |
| Reset                                                                                                    |                                     |                                                                                                    |
| Lokalni HMI                                                                                                    |                                     |                                                                                                    |
| Mreža                                                                                                    |                                     |                                                                                                    |
| Auto                                                                                                    |                                     |                                                                                                    |

5.6.3 CxOff GasLeakage - Greška curenja plina Ovaj alarm ukazuje na curenje plina u kutiji kompresora.

| Simptom                                                                                                    | Uzrok                                                   | Rješenje                                                             |
|----------------------------------------------------------------------------------------------------|---------------------------------------------------------|----------------------------------------------------------------------|
| Krug je u isključenom stanju.<br>Krug se isključuje postupkom<br>isključivanja koji izvodi duboko                  | Curenje plina u kutiji kompresora (A/C jedinice).       | Isključite uređaj i izvršite ispitivanje istjecanja plina.           |
| ispumpavanje kruga.<br>Ikona zvona se pomiče na zaslonu<br>kontrolera.<br>Niz u popisu alarma:<br>CxOff GasLeakage | Detektor curenja ne mjeri ispravno.                     | Provjerite stvarnu kalibraciju detektora curenja.                    |
| Niz u dnevniku alarma:<br>± CxOff GasLeakage<br>Niz u snimci alarma:<br>CxOff GasLeakage                           | Detektor propuštanja nije ispravno spojen na regulator. | Provjerite spoj detektora curenja prema dijagramu ožičenja jedinice. |
| Reset                                                                                                    |                                                         |                                                                      |
| Lokalni HMI                                                                                                    |                                                         |                                                                      |
| Mreža                                                                                                    |                                                         |                                                                      |
| Auto                                                                                                    |                                                         |                                                                      |

#### 5.7 Alarmi brzog zaustavljanja kruga

Svi alarmi prijavljeni u ovom odjeljku proizvode trenutno zaustavljanje kruga.

**5.7.1 CxOff CondPressSen - Kvar senzora kondenzacijskog tlaka** Ovaj alarm pokazuje da pretvarač kondenzacijskog tlaka ne radi ispravno.

| Simptom                          | Uzrok                               | Rješenje                                  |
|----------------------------------|-------------------------------------|-------------------------------------------|
| Krug je u isključenom stanju.    | Kratak spoj na senzoru.             | Provjerite integritet senzora prema       |
| Krug se isključuje normalnim     |                                     | tablici i dopuštenom rasponu kOhm         |
| postupkom isključenja.           |                                     | (kΩ).                                     |
| lkona zvona se pomiče na zaslonu |                                     | Provjerite integritet senzora.            |
| kontrolera.                      |                                     |                                           |
| Niz u popisu alarma:             | Senzor je slomljen.                 | Provjerite je li senzor oštećen kratkim   |
| CXUTT CONOPTESSSEN               |                                     | spojem mjerenjem otpora.                  |
| NIZ u dnevniku alarma:           | Senzor nije dobro spojen (otvoren). | Provjerite da nema vode ili vlage na      |
| ± CXUTT CONdPression             |                                     | električnim kontaktima.                   |
| NIZ U SNIMCI Alarma:             |                                     | Provjerite jesu li priključci električnih |
| CXUIT CUITEFESSSEI               |                                     | konektora ispravni.                       |
|                                  |                                     | Provjerite ispravnost ožičenja senzora    |
|                                  |                                     | i u skladu s električnom shemom.          |
|                                  |                                     | Provjerite je li senzor pravilno          |
|                                  |                                     | postavljen na cijev rashladnog kruga.     |
| Reset                            |                                     |                                           |

| Lokalni HMI |  |
|-------------|--|
| Mreža       |  |
| Auto        |  |

# 5.7.2 CxOff EvapPressSen - Kvar senzora tlaka isparavanja

Ovaj alarm pokazuje da pretvarač tlaka isparavanja ne radi ispravno.

| Simptom                                                                                 | Uzrok                               | Rješenje                                                                             |
|-----------------------------------------------------------------------------------------|-------------------------------------|--------------------------------------------------------------------------------------|
| Krug je u isključenom stanju.<br>Krug se isključuje normalnim<br>postupkom isključenja. | Kratak spoj na senzoru.             | Provjerite integritet senzora prema tablici i dopuštenom rasponu kOhm ( $k\Omega$ ). |
| lkona zvona se pomiče na zaslonu kontrolera.                                            |                                     | Provjerite integritet senzora.                                                       |
| Niz u popisu alarma:<br>CxOff EvapPressSen                                              | Senzor je slomljen.                 | Provjerite je li senzor oštećen kratkim spojem mjerenjem otpora.                     |
| Niz u dnevniku alarma:<br>± CxOff EvapPressSen                                          | Senzor nije dobro spojen (otvoren). | Provjerite da nema vode ili vlage na električnim kontaktima.                         |
| Niz u snimci alarma:<br>CxOff EvapPressSen                                              |                                     | Provjerite jesu li priključci električnih konektora ispravni.                        |
|                                                                                         |                                     | Provjerite ispravnost ožičenja senzora                                               |
|                                                                                         |                                     | i u skladu s električnom shemom.                                                     |
|                                                                                         |                                     | Provjerite je li senzor pravilno                                                     |
|                                                                                         |                                     | postavljen na cijev rashladnog kruga.                                                |
| Reset                                                                                   |                                     |                                                                                      |
| Lokalni HMI                                                                             |                                     |                                                                                      |
| Mreža                                                                                   |                                     |                                                                                      |
| Auto                                                                                    |                                     |                                                                                      |

#### 5.7.3 CxOff DischTmpHigh - Alarm visoke temperature pražnjenja

Ovaj alarm pokazuje da je temperatura na ispusnom otvoru kompresora premašila maksimalnu granicu koja može uzrokovati oštećenje mehaničkih dijelova kompresora.

Kada se pojavi ovaj alarm, kućište kompresora i ispusne cijevi mogu postati vrlo vrući. Budite oprezni kada dođete u kontakt s kompresorom i ispusnim cijevima u tom stanju.

| Simptom                                           | Uzrok                            | Rješenje                                  |
|---------------------------------------------------|----------------------------------|-------------------------------------------|
| Temperatura pražnjenja > Vrijednost               | Prisutnost zraka u krugu.        | Provjerite ima li u krugu plinova koji se |
| alarma visoke temperature                         |                                  | ne kondenziraju.                          |
| praznjenja.<br>Alarm se pe može aktivirati ako je | Problem s uljem.                 | Provjerite je li punjenje uljem           |
| aktivna dreška senzora temperature                |                                  | nedovoljno.                               |
| nražnienia                                        |                                  | Provjerite ispravno podmazivanje          |
| lkona zvona se pomiče na zaslonu                  | -                                | motora.                                   |
| kontrolera                                        | Senzor temperature pražnjenja ne | Provjerite ispravnost rada                |
| Niz u popisu alarma:                              | može ispravno raditi.            | temperature pražnjenja                    |
| CxOff DischTempHi                                 | Problem s kompresorom            | Provjerite rade li kompresori ispravno,   |
| Niz u dnevniku alarma:                            |                                  | u normalnom stanju i bez buke.            |
| $\pm$ CxOff DischTempHi                           |                                  |                                           |
| Niz u snimci alarma:                              | Visoki SSH                       | Provjerite da previsoke vrijednosti       |
| CxOff DischTempHi                                 |                                  | SSH ne uzrokuju neispravne uvjete         |
|                                                   |                                  | rada EXV.                                 |
| Reset                                             |                                  |                                           |
| Lokalni HMI                                       |                                  |                                           |
| Mreža                                             |                                  |                                           |
| Auto                                              |                                  |                                           |

#### 5.7.4 CxOff CondPressHigh – Alarm visokog tlaka kondenzacije

Ovaj alarm se generira u slučaju da temperatura zasićenih kondenzatora poraste iznad maksimalne temperature zasićenih kondenzatora i kontrola ne može kompenzirati to stanje.

U slučaju rashladnika hlađenih vodom koji rade pri visokoj temperaturi vode kondenzatora, ako temperatura zasićenih kondenzatora premašuje maksimalnu temperaturu zasićenih kondenzatora, krug se samo isključuje bez ikakve obavijesti na zaslonu jer se to stanje smatra prihvatljivim u ovom rasponu rada.

| Simptom                            | Uzrok                          | Rješenje                              |
|------------------------------------|--------------------------------|---------------------------------------|
| Krug je u isključenom stanju.      | Jedan ili više ventilatora     | Provjerite jesu li aktivirane zaštite |
| The compressor does not load       | kondenzatora ne rade pravilno. | ventilatora.                          |
| anymore or even unload, circuit is |                                | Provjerite mogu li se ventilatori     |
| stopped.                           |                                | slobodno okretati.                    |

|                                                             | Provjerite da ne postoji nikakva<br>prepreka slobodnom izbacivanju<br>ispuhanog zraka.                                                                                                    |
|-------------------------------------------------------------|----------------------------------------------------------------------------------------------------|
| Provjerite je li ventil pokvaren.                           | Ručno pomaknite vreteno ventila kako<br>biste provjerili je li ventil potpuno<br>zatvoren; ako nije, postoji mogućnost<br>prolaska rashladnog sredstva. U tom<br>ga slučaju zamijenite.                                                                                                    |
| Temperatura ulaznog zraka<br>kondenzatora je previsoka.     | Temperatura zraka izmjerena na<br>ulazu u kondenzator ne smije prelaziti<br>granicu navedenu u radnom rasponu<br>(radnom omotaču) rashladnika.                                                                                                    |
|                                                             | Provjerite mjesto na kojem je uređaj<br>instaliran i provjerite da nema kratkog<br>spoja vrućeg zraka koji se ispuhuje iz<br>ventilatora iste jedinice ili čak iz<br>ventilatora sljedećih rashladnika<br>(provjerite IOM za pravilnu<br>instalaciju).                                                                                                    |
| Prisutnost zraka u krugu.                                   | Provjerite ima li u krugu plinova koji se<br>ne kondenziraju.                                                                                                    |
| Pretvarač kondenzacijskog tlaka nije mogao ispravno raditi. | Provjerite ispravan rad senzora visokog tlaka.                                                                                                    |
|                                                             |                                                                                                    |
|                                                             |                                                                                                    |
|                                                             | Provjerite je li ventil pokvaren.         Temperatura ulaznog zraka kondenzatora je previsoka.         Prisutnost zraka u krugu.         Pretvarač kondenzacijskog tlaka nije mogao ispravno raditi.         Image: State state s |

# 5.7.5 CxOff EvapPressLow - Alarm niskog tlaka

Ovaj alarm se generira u slučaju da tlak isparavanja padne ispod pražnjenja niskog tlaka i kontrola ne može kompenzirati to stanje.

| Simptom                                                                                | Uzrok                                            | Rješenje                                                                                                    |
|----------------------------------------------------------------------------------------|--------------------------------------------------|----------------------------------------------------------------------------------------------------|
| Krug je u isključenom stanju.<br>Kompresor se više ne puni ili čak ne                  | Nizak protok vode                                | Postavite ispravan protok prema specifičnim vrijednostima jedinice.                                                                                                   |
| istovara, krug se odmah zaustavlja.<br>Ikona zvona se pomiče na zaslonu<br>kontrolera. | Punjenje rashladnog sredstva je nisko.           | Provjerite kontrolno staklo na liniji<br>tekućine kako biste vidjeli ima li<br>rashladnog sredstva u obliku plina.                                                    |
| Niz u popisu alarma:<br>CxOff EvapPressLo                                              |                                                  | Izmjerite podhlađivanje kako biste vidjeli je li punjenje ispravno.                                                                                                   |
| Niz u dnevniku alarma:<br>± CxOff EvapPressLo                                          | Približavanje visokoj temperaturi<br>isparivača. | Očistite isparivač                                                                                                    |
| Niz u snimci alarma:<br>CxOff EvapPressLo                                              | Pogreška Exv pogona                              | Provjerite LED lampice alarma<br>upravljačkog programa EXV u donjem<br>lijevom kutu pokraj pinova za<br>napajanje: samo jedna LED lampica<br>treba svijetliti zeleno. |
| Reset                                                                                  |                                                  |                                                                                                    |
| Lokalni HMI                                                                            |                                                  |                                                                                                    |
| Mreža                                                                                  |                                                  |                                                                                                    |
| Auto                                                                                   |                                                  |                                                                                                    |

**5.7.6 CxOff RestartFault – Greška pri ponovnom pokretanju** Ovaj alarm se generira kada se isključi unutarnja zaštita kompresora

| Simptom                                                                                        | Uzrok                                                 | Rješenje                                                                                                    |
|------------------------------------------------------------------------------------------------|-------------------------------------------------------|----------------------------------------------------------------------------------------------------|
| Kompresor X je isključen<br>Ikona zvona se pomiče na zaslonu                                   | Temperatura okoline ili temperatura vode je preniska. | Provjerite radne granične vrijednosti ovog stroja.                                                                                                    |
| kontrolera.<br>Niz u popisu alarma:<br>CxOff RestartsFault                                     | Netočan redoslijed stanja ventila.                    | Provjerite je li ventil ispravno izvršio predotvaranje.                                                                                                    |
| Niz u dnevniku alarma:<br>± CxOff RestartsFault<br>Niz u snimci alarma:<br>CxOff RestartsFault | EXV ne radi ispravno                                  | Provjerite LED lampice alarma<br>upravljačkog programa EXV u donjem<br>lijevom kutu pokraj pinova za<br>napajanje: samo jedna LED lampica<br>treba svijetliti zeleno. |
|                                                                                                |                                                       | Provjerite priključak s upravljačkom jedinicom ventila na priključnoj shemi.                                                                                          |
|                                                                                                |                                                       | Provjerite ventila EXV-a.                                                                                                    |

| Reset       |  |
|-------------|--|
| Lokalni HMI |  |
| Mreža       |  |
| Auto        |  |

# 5.7.7 CxOff MechHighPress - Alarm mehanički visokog tlaka

Ovaj alarm se generira kada se tlak kondenzatora podigne iznad mehaničke granice visokog tlaka, što uzrokuje da ovaj uređaj otvori napajanje svih pomoćnih releja. To uzrokuje trenutačno isključivanje kompresora i svih drugih aktuatora u ovom krugu.

| Simptom                                                               | Uzrok                                                             | Rješenje                                                                                                    |
|-----------------------------------------------------------------------|-------------------------------------------------------------------|----------------------------------------------------------------------------------------------------|
| Krug je u isključenom stanju.<br>Kompresor se više ne puni ili čak ne | Jedan ili više ventilatora kondenzatora ne rade pravilno.         | Provjerite jesu li aktivirane zaštite ventilatora.                                                                                                    |
| Ikona zvona se pomiče na zaslonu<br>kontrolera                        |                                                                   | Provjerite mogu li se ventilatori slobodno okretati.                                                                                                    |
| Niz u popisu alarma:<br>CxOff MechHighPress<br>Niz u dnevniku alarma: |                                                                   | Provjerite da ne postoji nikakva prepreka slobodnom izbacivanju ispuhanog zraka.                                                                                                    |
| ± CxOff MechHighPress<br>Niz u snimci alarma:<br>CxOff MechHighPress  | Prljava ili djelomično blokirana<br>zavojnica kondenzatora.       | Uklonite sve prepreke.<br>Očistite zavojnicu kondenzatora<br>mekom četkom i puhalom.                                                                                                    |
|                                                                       | Temperatura ulaznog zraka kondenzatora je previsoka.              | Temperatura zraka izmjerena na ulazu<br>u kondenzator ne smije prelaziti<br>granicu navedenu u radnom rasponu<br>(radnom okviru) rashladnika (A/C<br>jedinice).                                                                                     |
|                                                                       |                                                                   | Provjerite mjesto na kojem je uređaj<br>instaliran i provjerite da nema kratkog<br>spoja vrućeg zraka koji se ispuhuje iz<br>ventilatora iste jedinice ili čak iz<br>ventilatora sljedećih rashladnika<br>(provjerite IOM za pravilnu instalaciju). |
|                                                                       | Prisutnost zraka u krugu.                                         | Provjerite ima li u krugu plinova koji se<br>ne kondenziraju.                                                                                                    |
|                                                                       | Mehanički prekidač za visoki tlak oštećen je ili nije kalibriran. | Provjerite radi li prekidač za visoki tlak pravilno.                                                                                                    |
| Reset                                                                 |                                                                   |                                                                                                    |
| Lokalni HMI<br>Mreža                                                  |                                                                   |                                                                                                    |
| Auto                                                                  |                                                                   |                                                                                                    |

#### 5.7.8 CxOff NoPressChgStart - Alarm za nepostojanje promjene tlaka pri pokretanju

Ovaj alarm pokazuje da kompresor nije u mogućnosti pokrenuti ili stvoriti određenu minimalnu varijaciju tlaka isparavanja ili kondenzacije nakon pokretanja.

| Simptom                                                                 | llzrok                                                        | Riešenie                                                                                        |
|-------------------------------------------------------------------------|---------------------------------------------------------------|-------------------------------------------------------------------------------------------------|
| Krug je u isključenom stanju.<br>Krug je zaustavljen.                   | Problem s kompresorom.                                        | Provjerite je li signal pokretanja<br>pravilno priključen na regulator.                         |
| Ikona zvona se pomiče na zaslonu<br>kontrolera.<br>Niz u popisu alarma: |                                                               | Provjerite ispravan slijed faza do<br>kompresora (L1, L2, L3) u skladu s<br>električnom shemom. |
| Niz u dnevniku alarma:                                                  | U rashladnom krugu nema<br>rashladnog sredstva.               | Provjerite tlak kruga i prisutnost rashladnog sredstva.                                         |
| Niz u snimci alarma:<br>CxOff NoPressChgStart                           | Neispravan rad pretvarača tlaka isparavanja ili kondenzacije. | Provjerite ispravan rad pretvarača tlaka isparavanja ili kondenzacije.                          |
| Reset                                                                   |                                                               |                                                                                                 |
| Lokalni HMI                                                             |                                                               |                                                                                                 |
| Mreža                                                                   |                                                               |                                                                                                 |
| Auto                                                                    |                                                               |                                                                                                 |

#### 5.7.9 CompXAIm – Alarm neuspješnog pokretanja kompresora

Ovaj događaj se generira kako bi pokazao da se kompresor 'x' nije ispravno pokrenuo. Kompresor ne stvara ispravno dizanje.

| Simptom                             | Uzrok                  | Rješenje                          |
|-------------------------------------|------------------------|-----------------------------------|
| Kompresora je u isključenom stanju. | Kompresor je blokiran. | Provjerite integritet kompresora. |

| If the compressor switches on, Krug<br>se isključuje normalnim postupkom<br>isključenja.<br>U suprotnom, strujni krug će raditi s<br>uključenim drugim kompresorom.<br>Niz u popisu događaja:<br>CmpXA1m<br>Niz u dnevniku događaja:<br>± CmpXA1m<br>Niz u snimci<br>CmpXA1m | Kompresor je pokvaren. | Provjerite u testnom načinu rada<br>pokreće li se kompresor ručno i<br>stvorite Delta tlak.<br>Provjerite integritet kompresora.<br>Provjerite ispravnost ožičenja<br>kompresora i u skladu s električnom<br>shemom. |
|----------------------------------------------------------------------------------------------------|------------------------|----------------------------------------------------------------------------------------------------|
|                                                                                                    |                        |                                                                                                    |
| Lokalni HMI                                                                                                    | $\checkmark$           |                                                                                                    |
| Mreža                                                                                                    |                        |                                                                                                    |
| Auto                                                                                                    |                        |                                                                                                    |

#### 5.7.10 Cx FailedPumpdown - Neuspješan postupak ispumpavanja

Ovaj alarm je generiran kako bi ukazao na to da strujni krug nije bio u mogućnosti ukloniti sve rashladno sredstvo iz isparivača. Automatski se briše čim se kompresor zaustavi samo da bi bio prijavljen u povijest alarma. Možda se neće prepoznati iz BMS-a jer kašnjenje u komunikaciji može dati dovoljno vremena za resetiranje. Možda se neće vidjeti ni na lokalnom HMI-ju.

| Simptom                       | Uzrok                                   | Rješenje                                   |
|-------------------------------|-----------------------------------------|--------------------------------------------|
| Krug je u isključenom stanju. | EEXV se ne zatvara u potpunosti,        | Provjerite radi li EEXV pravilno i je li u |
| Nema indikacija na zaslonu    | stoga postoji "kratki spoj" između      | položaju za potpuno zatvaranje.            |
| Niz u popisu alarma:          | strane visokog tlaka i strane niskog    | Kontrolno staklo ne smije pokazivati       |
| CX FailedPumpdown             | tlaka kruga.                            | protok rashladnog sredstva nakon           |
| NIZ U dnevniku alarma:        |                                         | zatvaranja ventila.                        |
|                               |                                         | Provjerite nije li EXV začepljen zbog      |
| Cx FailedPumpdown             |                                         | prisutnosti krhotina.                      |
|                               |                                         | Provjerite LED lampicu na vrhu             |
|                               |                                         | pogonskog ventila; lijeva LED lampica      |
|                               |                                         | iznad riječi "Step per #" treba svijetliti |
|                               |                                         | crveno. Ako oba LED indikatora             |
|                               |                                         | naizmjence trepću, motor ventila nije      |
|                               |                                         | ispravno priključen.                       |
|                               | EEXV se ne zatvara u potpunosti,        | Provjerite pravilan rad senzora tlaka      |
|                               | stoga postoji kratki spoj između        | isparavanja.                               |
|                               | tlaka kruga                             |                                            |
|                               | Kompresor na krugu štetili su u         | Provierite kompresore na krugovima         |
|                               | unutrašniosti mehanički problemi, na    | (može postojati unutarnie                  |
|                               | primjer na unutarnjem nepovratnom       | premošćenje).                              |
|                               | ventilu ili na unutarnjim spiralama ili |                                            |
|                               | lopaticama.                             |                                            |
| Reset                         |                                         |                                            |
| Lokalni HMI                   |                                         |                                            |
| Mreža                         |                                         |                                            |
| Auto                          |                                         |                                            |

#### 5.7.11 CxOff LowPrRatio - Alarm niskog omjera tlaka

Ovaj alarm pokazuje da je omjer između tlaka isparavanja i tlaka kondenzacije ispod granice koja jamči pravilno podmazivanje kompresora.

| Simptom                                   | Uzrok                               | Rješenje                                                   |
|-------------------------------------------|-------------------------------------|------------------------------------------------------------|
| Krug je u isključenom stanju.             | Kompresor ne može razviti minimalnu | Provjerite zadanu vrijednost i                             |
| Krug je zaustavljen.                      | kompresiju.                         | postavke ventilatora, možda je                             |
| lkona zvona se pomiče na zaslonu          |                                     | preniska.                                                  |
| kontrolera.                               |                                     | Provjerite apsorbiranu struju                              |
| Niz u popisu alarma:                      |                                     | kompresora i okreće li se u suprotnom                      |
| CxCmp1 LowPrRatio                         |                                     | smjeru. Nadalje, provjerite je li signal                   |
| Niz u dnevniku alarma:                    |                                     | pokretanja pravilno priključen na                          |
| $\pm$ CxCmp1 LowPrRatio                   |                                     | kompresor.                                                 |
| Niz u snimci alarma:<br>CxCmp1 LowPrRatio |                                     | Provjerite ispravan rad senzora tlaka usisavanja / dovoda. |

|                              | Provjerite unutarnji rasteretni ventil<br>koji se nije otvorio tijekom prethodnog<br>rada (provjerite povijest uređaja).<br>Napomena:<br>Ako razlika između dovodnog i<br>usisnog tlaka prelazi 22 bara,<br>unutarnji rasteretni ventil je otvoren i<br>potrebno ga je zamijeniti.<br>Pregledajte je li vijčani rotor možda<br>oštećen (možda postoji unutarnje<br>premošćenje). |
|------------------------------|----------------------------------------------------------------------------------------------------|
| Reset                        | Notes                                                                                                    |
| Lokalni HMI<br>Mreža<br>Auto |                                                                                                    |

# 5.7.12 Kvar ventilatora

Ovaj alarm označava da svaki ventilator kruga ima problem.

| Simptom                                                                                                    | Uzrok                               | Rješenje                                                          |
|----------------------------------------------------------------------------------------------------|-------------------------------------|-------------------------------------------------------------------|
| Status kruga je "On" (Uključen).                                                                                                    | Svaki ventilator kruga ima problem. | Pokušajte ukloniti pogrešku                                       |
| Kompresor nastavlja normalno<br>funkcionirati.<br>Ikona zvona se pomiče na zaslonu<br>kontrolera.<br>Niz u popisu alarma:<br>Cx FanAlm<br>Niz u dnevniku alarma:<br>± Cx FanAlm<br>Niz u snimci alarma:<br>Cx FanAlm |                                     | isključivanjem i ponovnim<br>uključivanjem nakon nekoliko minuta. |
| Reset                                                                                                    |                                     | Notes                                                             |
| Lokalni HMI                                                                                                    |                                     | Servisni inženjer može provjeriti                                 |
| Mreža                                                                                                    |                                     | poruku o pogrešci alarma koju daje                                |
| Auto                                                                                                    |                                     | svaki VFD ventilatora.                                            |

**5.7.13** Greška Modbus komunikacije ventilatora Ovaj alarm ukazuje na problem komunikacije sa svim ventilatorima kruga.

| Simptom                            | Uzrok                               | Rješenje                                 |
|------------------------------------|-------------------------------------|------------------------------------------|
| Krug je u isključenom stanju.      | RS485 mreža nije pravilno položena. | Provjerite neprekinuti rad RS485         |
| Ventilatori se ne pokreću, krug se |                                     | mreže kada je isključen uređaj. Treba    |
| odmah zaustavlja.                  |                                     | postojati neprekidna regulacija          |
| lkona zvona se pomiče na zaslonu   |                                     | glavnog upravljača za zadnji             |
| kontrolera.                        |                                     | ventilator, kao što to pokazuje shema    |
| Niz u popisu alarma:               |                                     | ožičenja.                                |
| Cx FanCommFail                     | Modbus komunikacija ne funkcionira  | Provjerite adrese ventilatora. Sve       |
| Niz u dnevniku alarma:             | pravilno.                           | adrese moraju se međusobno               |
| ± Cx FanCommFail                   |                                     | razlikovati.                             |
| Niz u snimci alarma:               | Ventilatori nemaju napajanje        | Provjerite imaju li ventilatori ispravno |
| Cx FanCommFail                     |                                     | napajanje.                               |
|                                    |                                     |                                          |
| Reset                              |                                     | Notes                                    |
| Lokalni HMI                        |                                     | Alarm se automatski briše kada se        |
| Mreža                              |                                     | komunikacija ponovno uspostavi.          |
| Auto                               |                                     |                                          |
|                                    |                                     | 1                                        |

Ova publikacija sastavljena je isključivo od informacija i ne predstavlja obvezujuću ponudu za tvrtku Daikin Applied Europe S.p.A. Daikin Applied Europe S.p.A. sastavio je sadržaj ove publikacije prema svojim najboljim saznanjima. Nije dano izričito ili podrazumijevano jamstvo za cjelovitost, točnost, pouzdanost ili prikladnost za određenu svrhu njegova sadržaja te proizvoda i usluga koji su u njemu navedeni. Specifikacije su podložne promjenama bez prethodne najave. Pogledajte podatke priopćene u trenutku narudžbe. Daikin Applied Europe S.p.A. izričito odbacuje bilo kakvu odgovornost za bilo kakvu izravnu ili neizravnu štetu, u najširem smislu, koja proizlazi iz ili je povezana s korištenjem i/ili tumačenjem ove publikacije. Sav sadržaj zaštićen je autorskim pravima tvrtke Daikin Applied Europe S.p.A.